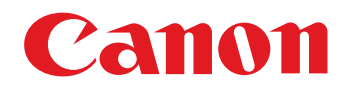

# 图像查看、整理和编辑软件 **ZOOMBROWSER EX** Ver. 6.6

# 使用说明书

- ZB 代表 ZoomBrowser EX。
- ●本手册以 Windows XP 的显示屏幕为例。
- 单击屏幕右下角的下列图标以在页码间切换。
  - 🕞 :前往下一页 🛛 🕥 :前往上一页
  - 🕥 : 返回以前显示的页
- 单击屏幕右侧的章节标题,切换到该章节的目录页。

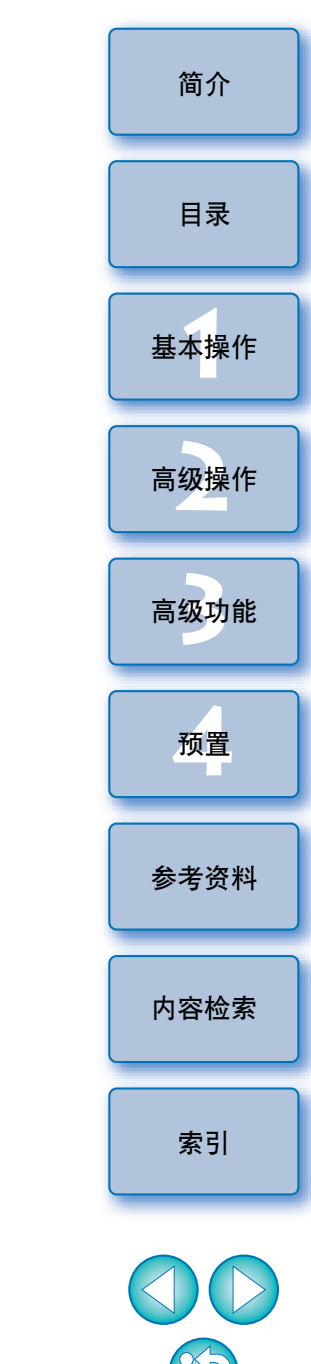

Windows

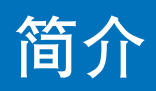

| ZB 的主要功能       各章构成         ● 下载图像到计算机       第1章基本操作         ● 查看图像       ● 市载图像到计算机         ● 打印图像       ● 下载图像到计算机         ● 整理图像       ● 指放电影         ● 编辑图像       ● 百级操作         ● 方政率地查看图像       ● 高效率地查看图像 | 结人     |
|----------------------------------------------------------------------------------------------------|--------|
| こ日二女の市と       日二日の         ● 下载图像到计算机       第1章基本操作         ● 查看图像       ● 市动和退出 ZB         ● 打印图像       ● 百報图像         ● 推動電路       ● 打印图像         ● 编辑图像       第2章 高级操作         ● 高效率地查看图像                     | [町〕)[* |
| <ul> <li>查看图像</li> <li>丁印图像</li> <li>查看图像</li> <li>查看图像</li> <li>查看图像</li> <li>播放电影</li> <li>打印图像</li> <li>新辑图像</li> <li>第2章高级操作</li> <li>高效率地查看图像</li> </ul>                                                    | 目录     |
| <ul> <li>● 指放电影</li> <li>● 整理图像</li> <li>● 编辑图像</li> <li>● 编辑图像</li> <li>● 高效率地查看图像</li> </ul>                                                                                                    | 基本操作   |
| ● 编辑图像<br>● 高效率地查看图像                                                                                                    | 高级操作   |
| <ul> <li>→ 调整图像</li> <li>● 裁剪图像</li> <li>● 插入文本</li> <li>● 梳正灯眼</li> </ul>                                                                                                    | 高级功能   |
| <ul> <li>○ 反正式報</li> <li>○ 应用图像</li> <li>○ 应用图像</li> <li>○ 索引打印</li> <li>○ 将图像附加到电子邮件</li> </ul>                                                                                                    | 预置     |
| <ul> <li>● 创建墙纸或屏幕保护程序</li> <li>第3章高级功能</li> <li>● 用高级功能查看图像</li> <li>● 用高级功能整理图像</li> </ul>                                                                                                    | 参考资料   |
| <ul> <li>● 改变图像尺寸和类型</li> <li>● 高级图像编辑</li> <li>● 播放电影</li> <li>● 用其它软件打印</li> </ul>                                                                                                    | 内容检索   |
| 使用的记号<br>▶ : 计算机屏幕上显示的菜单的选择步骤<br>★ · · · · · · · · · · · · · · · · · · ·                                                                                                    | 索引     |
| <ul> <li>[ ]:计算机屏幕上显示的项目和菜单、按钮、窗口等的名称</li> <li>&gt;:相机开关名称或图标或键盘键名称</li> <li>● 解决问题</li> <li>● 卸载 ZB</li> <li>● 系统要求</li> <li>● 支持的图像</li> <li>● 主要窗口功能列表</li> </ul>                                             |        |

## 目录

| 第1章 基本操作                  | 6  |
|---------------------------|----|
| 启动 ZB                     | 7  |
| 下载图像到计算机                  | 7  |
| 使用读卡器下载图像                 | 9  |
| 查看图像                      | 11 |
| 在主窗口中以缩略图形式查看图像           | 11 |
| 放大所选文件夹                   | 12 |
| 改变显示放大倍率                  | 13 |
| 一次放大并查看一幅图像               | 13 |
| 在整个窗口上显示图像( 完整视图显示 )      | 14 |
| 播放电影                      | 15 |
| 将图像重新写入存储卡                | 16 |
| 打印图像                      | 17 |
| 在一页纸上打印一幅图像               | 17 |
| 用 Easy-PhotoPrint EX 打印图像 | 18 |
| 退出 ZB                     | 20 |
| 第2章 高级操作                  | 21 |
| 查看 / 排序图像                 | 22 |
| 一次放大并查看一幅图像               | 22 |
| 放大图像的指定部分                 | 23 |
| 排序图像                      | 23 |
| 在主窗口中排序图像                 | 24 |
| 排列主窗口中的图像                 | 24 |
| 过滤想要显示的图像                 | 25 |
| 高效率地查看 / 排序图像             | 26 |

| 整理图像                | I∎J )  .       |
|---------------------|----------------|
| 创建保存图像用的文件夹         |                |
| 移动图像                | 目录             |
| 移动文件夹中的图像 29        |                |
| 改变图像文件名或文件夹名        | 甘土堤佐           |
| 删除图像 30             | 基本採TF          |
| 删除文件夹               |                |
| 将常用文件夹注册为收藏夹        | 高级操作           |
| 删除收藏夹               |                |
| 编辑图像                |                |
| 使用 ZB 的自动调整         | 高级功能           |
| 调整亮度、颜色和对比度         |                |
| 裁剪图像 35             | 云翠             |
| 在图像中插入文本            | 顶直             |
| 调整锐度                |                |
| 自动校正红眼              | 参考资料           |
| 手动校正红眼              |                |
| 编辑电影                |                |
| 剪辑电影 43             | 内容检索           |
| 应用图像                |                |
| 以幻灯片播放方式查看图像        | ᆂ피             |
| 通过电子邮件发送图像46        | 「茶り」           |
| 从图像创建墙纸47           |                |
| 从图像创建屏幕保护程序48       |                |
| 将图像写入 CD 光盘50       |                |
| 在一张纸上打印多幅图像(索引打印)51 | $(\mathbf{S})$ |

З

简介

| 第 | 3章         | 高级功能            | 52       |
|---|------------|-----------------|----------|
|   | 比较多        | 幅图像             | 53       |
|   | 以文件        | 夹层级列出图像         | 54       |
|   | 查看图        | 像的拍摄信息          | 55       |
|   | 改变图        | 像的大小和类型并保存      | 56       |
|   | 导出拍        | 摄信息             | 57       |
|   | 导出电        | 影               | 58       |
|   | 从电影        | 提取静止图像          | 60       |
|   | 使用高        | 级功能整理图像         | 62       |
|   | 为图         | 像设置关键字          | 62       |
|   | 为图         | 像输入注释           | 62       |
|   | 以新         | 文件名保存多幅图像       | 63       |
|   | 以出。<br>地支図 | 按口              | 64       |
|   | 技系図        | /]豕             |          |
|   | 現行局        |                 |          |
|   | 以民         | GB 调整图像的色彩<br>喜 | 60<br>67 |
|   | · 师空<br>调整 | 元反寺坝<br>色调曲线    | 07<br>67 |
|   | 使图         | 像柔和             |          |
|   | 将图         | 像传输至其它图像编辑软件    | 69       |
|   | 合并         | 图像以创建全景图像       | 69       |
|   | 为图像        | :添加声音 / 回放      | 71       |
|   | 为图         | 像添加声音           |          |
|   | 回放         | 声音              | 71       |
|   | 用具它        | 打印软件进行打印        |          |

| 第4章 预置      | . 73 |   |
|-------------|------|---|
| 预置          | 74   | Ē |
| 常规设置        | 74   |   |
| 选择设置        | 75   |   |
| 旋转设置        | 75   |   |
| 打印设置        | 76   |   |
| 拍摄信息设置      | 76   |   |
| 主题设置        | 77   |   |
| 显示 / 隐藏任务按钮 | 77   |   |
|             |      |   |

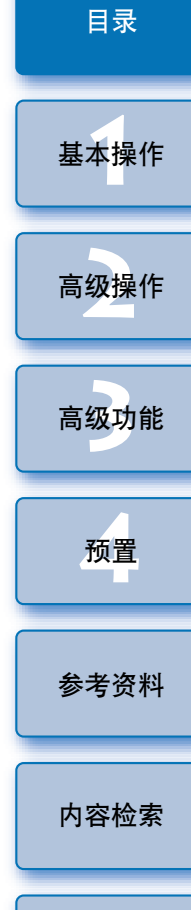

简介

索引

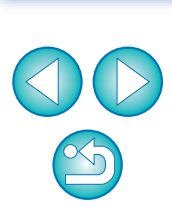

| 参考资料       | 78 |
|------------|----|
| 故障排除       | 79 |
| 删除软件(卸载)   | 79 |
| 系统要求       | 80 |
| 支持的图像      | 80 |
| 主窗口功能列表    |    |
| 缩放模式       |    |
| 滚动模式       | 82 |
| 预览模式       | 83 |
| 查看器窗口功能列表  | 84 |
| 剪辑影片窗口功能列表 | 85 |
| 照片打印窗口功能列表 |    |
| 索引打印窗口功能列表 | 87 |
| 内容检索       |    |
| 索引         |    |
| 关于本使用手册    | 91 |
| 商标声明       | 91 |

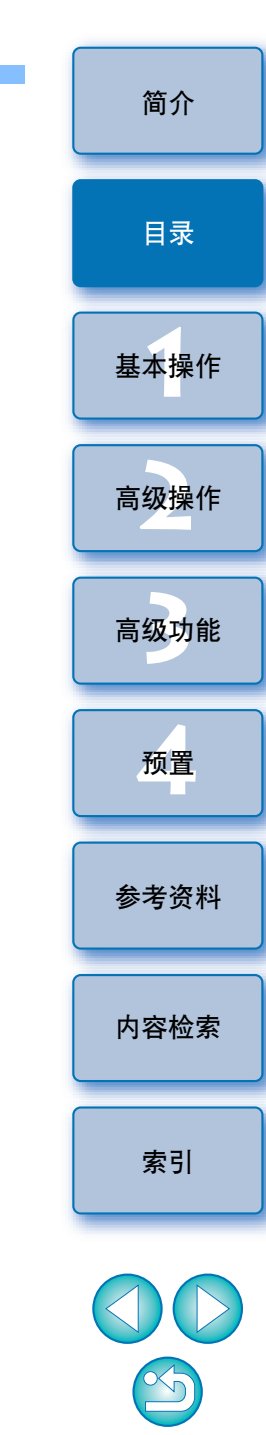

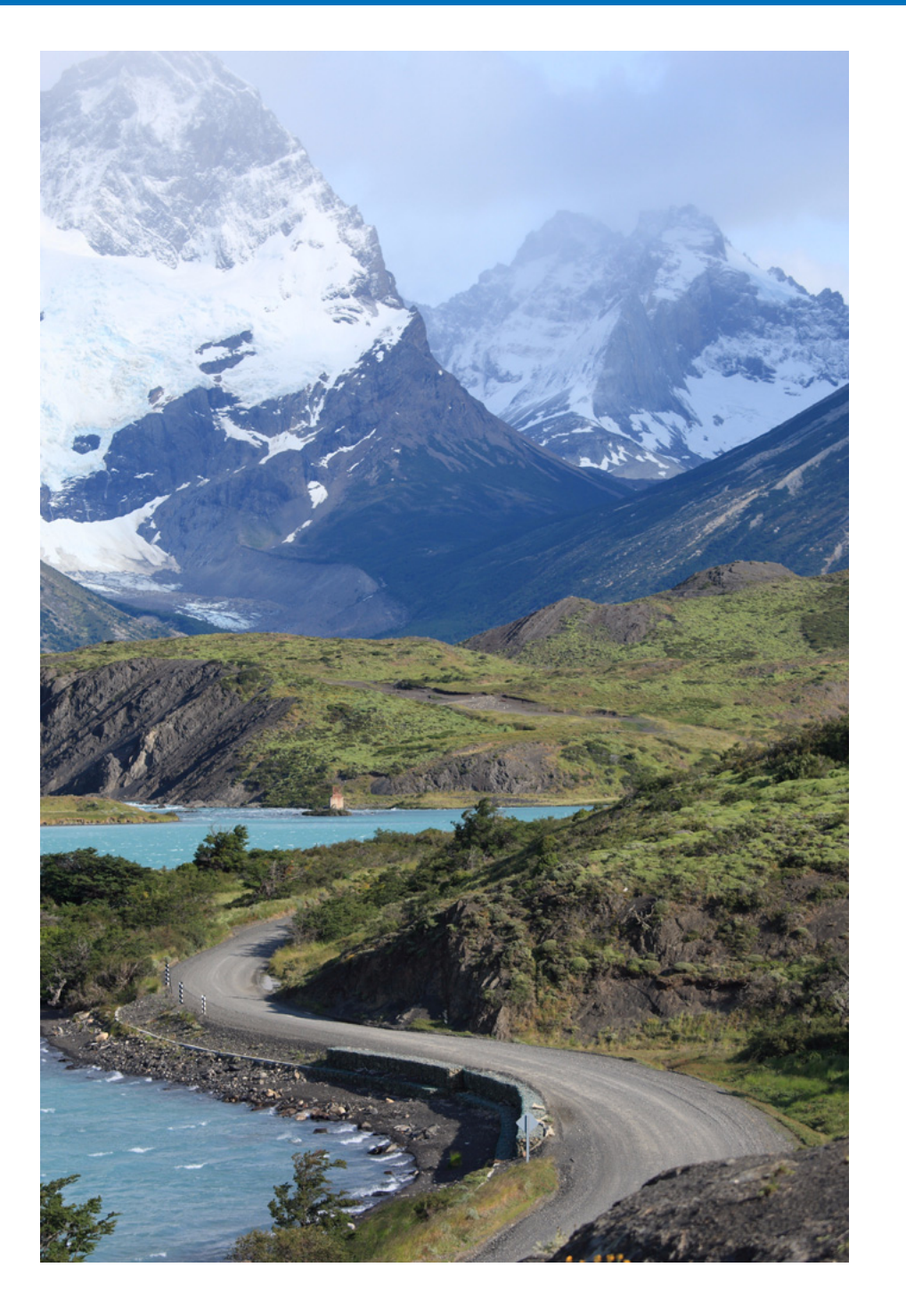

| 启动 ZB                        |
|------------------------------|
| 下载图像到计算机                     |
| 使用读卡器下载图像                    |
| 查看图像 11                      |
| 在主窗口中以缩略图形式查看图像              |
| 放大所选文件夹 12                   |
| 改变显示放大倍率                     |
| 一次放大并查看一幅图像                  |
| 在整个窗口上显示图像( 完整视图显示) 14 👔     |
| 播放电影 15                      |
| 将图像重新写入存储卡                   |
| 打印图像                         |
| 在一页纸上打印一幅图像                  |
| 用 Easy-PhotoPrint EX 打印图像 18 |
| 退出 ZB 20                     |
|                              |

日录 基本操作 高级操作 高级功能

简介

索引

内容检索

参考资料

#### 启动 ZB 下载图像到计算机 简介 使用附赠的电缆将相机和计算机连接起来,然后下载保存在插在相机中 双击桌面图标。 的存储卡上的图像。 1 下载图像时,从ZB启动相机软件 "EOS Utility"并使用。 目录 EOS Utility 选择图像的保存目标文件夹。 上次获取的图像 基本操作 可以从这里访问从您的相机中获取的图像。 **Digital Photo** Professional 高级操作 双击 收藏夹 全部文件夹 ZoomBrowser 单击显示 [全部文件夹] 高级功能 EX 设置页 □ 🙆 桌面 😑 🦳 我的文档 →ZB 启动并显示主窗口。 🖻 🔡 图片收藏 单击 📑 我的首尔 🗉 💂 我的电脑 预置 🗊 搜索结果 主窗口 添加到收藏夹 ₩ ZoomBrowser EX - 接索結果 参考资料 文件② 编辑② 查看② 工具① Internet① 帮助② 任务 🙆 📷 an an 👔 an 🙀 sata an 👔 an 👔 an 👔 an 获取及相机设置 總於模式 涂动模式 预光模式 按索结果 👖 查看及分类 ● 创建文件夹时,请参阅 p.27。 🐋 aa 内容检索 🚙 <del>9</del>8 剩 打印及发送电子邮件 上次获取的图像 可以从这里访问从您的相机中获取的指数。 索引 此文件夹内沿有可以显示的文件,或没有与当前过滤设置匹配的文件。 加举确定比文件实内有文件,通单改变的创造设置。 収藏美 全部文件美 **添加...** 田科

法定的项:(

| )启动 EOS Utility。                        | 3 连接相机和计算机并开启相机电源。                                                                                            | 间介   |
|-----------------------------------------|----------------------------------------------------------------------------------------------------|------|
| ● 单击按钮 [获取及相机设置] ▶ [连接到 EOS Camera]。    | <ul> <li>用随相机附带的接口电缆连接相机和计算机并开启相机电源。</li> <li>有关连接相机和计算机的详细说明,请参阅 "EOS Utility 使用 说明书"(PDF 电子说明书)。</li> </ul> | 目录   |
| 连接到相机<br>连接到 EOS Camera                 |                                                                                                    | 基本操作 |
| → FOS Litility 启动。                      |                                                                                                    | 高级操作 |
|                                         | <ul> <li>当出现如下对话框时,选择 [Canon EOS Utility],然后单击 [确定]按钮。</li> </ul>                                             | 高级功能 |
| EOS Utility<br>EOS Utility X<br>控制相机 附件 | Canon EOS XXX ?区<br>已连接照相机                                                                                    | 预置   |
| 开始图像下载                                  | 选择要为这个操作启动的程序(S):<br>Canon CameraWindow<br>从 Canon 相机中下载图像                                                    | 参考资料 |
| 允许选择和下载图像       相机设定 / 远景拍摄             | Sanon EOS Utility<br>从EOS相机下载图像 Microsoft 扫描仪和照相机向导 从照相机或扫描仪下载照片                                              | 内容检索 |
| 监视文件夹                                   | □ 总是使用该程序进行这个操作 ( <u>A</u> )                                                                                  | 索引   |
| 自攻运动机 均益11                              | 确定取消                                                                                                    |      |
|                                         |                                                                                                    |      |

## 下载图像。 🖥 EOS Htility - EOS XXX 控制相机 附件 单击 开始图像下载 允许选择和下载图像 相机设定 / 远景拍摄 监视文件夹 控制相机下载图像。 首选项... 退出

- →图像下载开始。
- →下载的图像被保存在步骤1中所选择的文件夹中,并显示在 ZB 的 主窗口中。
- →下载的图像被按照日期排序放入各文件夹并保存。
- 单击EOS Utility [退出] 按钮退出EOS Utility并将相机的电源开 关设为 <OFF>。

## · 使用 EOS Utility 下载图像的优点

使用 EOS Utility 下载图像会按照日期下载、排序和保存图像到各文件 夹, 使您整理图像的操作更为容易。

→跳到步骤4继续操作。

🚫 不执行操作

使用读卡器下载图像

将存储卡装入读卡器。

EOS DIGITAL (E:)

还可以使用第三方读卡器下载图像到计算机。

选择图像的保存目标文件夹 (p.7)。

然后单击 [确定] 按钮。ZB 启动。

此盘或设备包含一种以上的内容。

您想让 Windows 做什么?

打印此图片 使用 照片打印向导

查看图片的幻灯片 使用 Windows 图片和传真查看器

将图片复制到计算机上的一个文件夹使用 Microsoft 扫描仪和照相机向导

下载/查看图 使用 Canon ZoomBrowser

**打开文件夹以查看文件** 使用 Windows 资源管理器

确定

×

~

取消

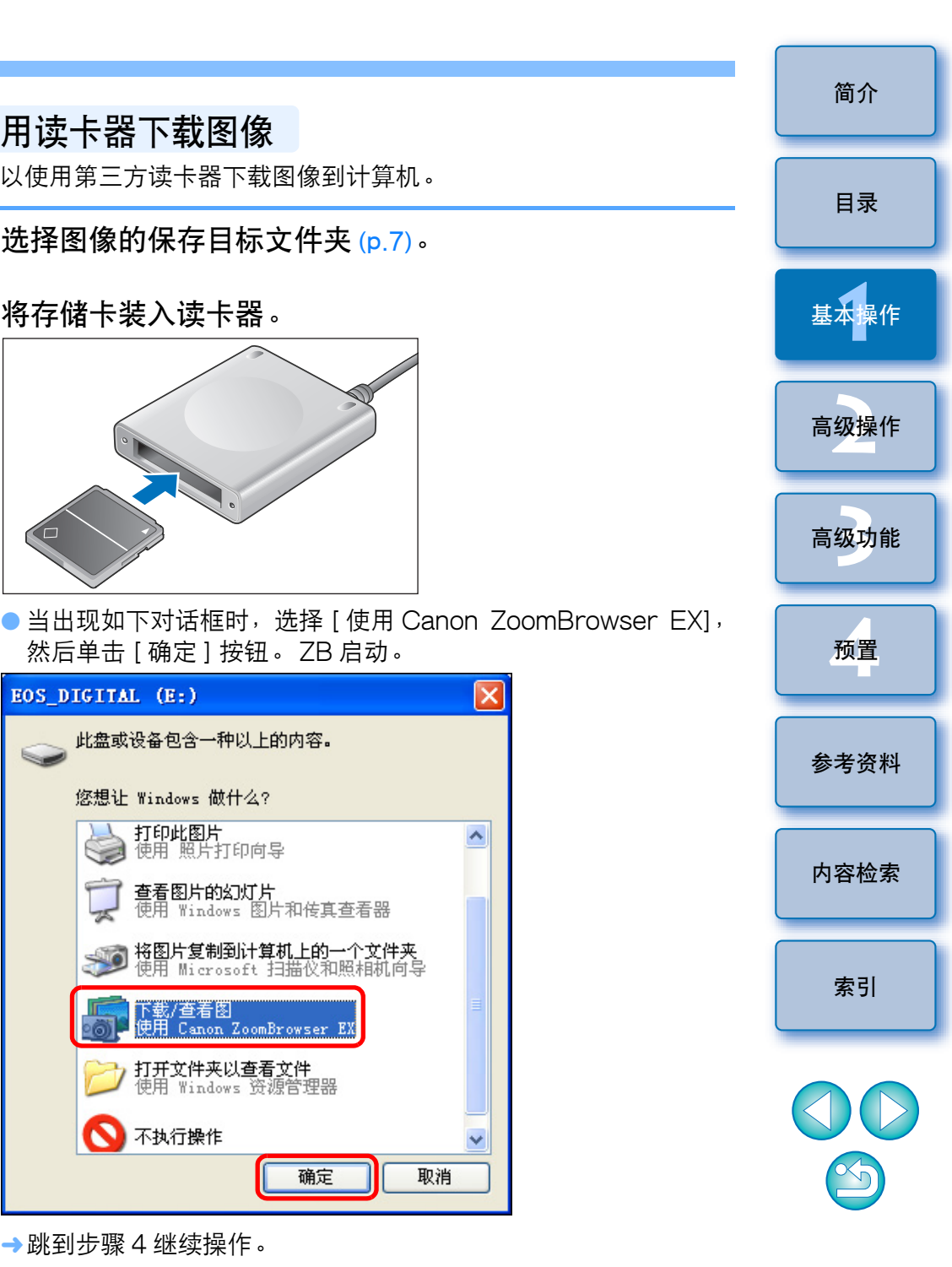

9

| <mark>3</mark> 启动<br>● 単 | <b>カ ZB</b> 。<br>.击按钮[获取及相机设置] | ▶ [从内存卡获取图像]。 |
|--------------------------|--------------------------------|---------------|
|                          | 获取及相机设置                        |               |
|                          | 连接到相机                          |               |
|                          | 连接到 EOS Camera                 |               |
|                          | 从内存卡获取图像                       |               |
|                          | 将图像传输至存储卡                      |               |
|                          |                                | -             |

→出现下载图像窗口。

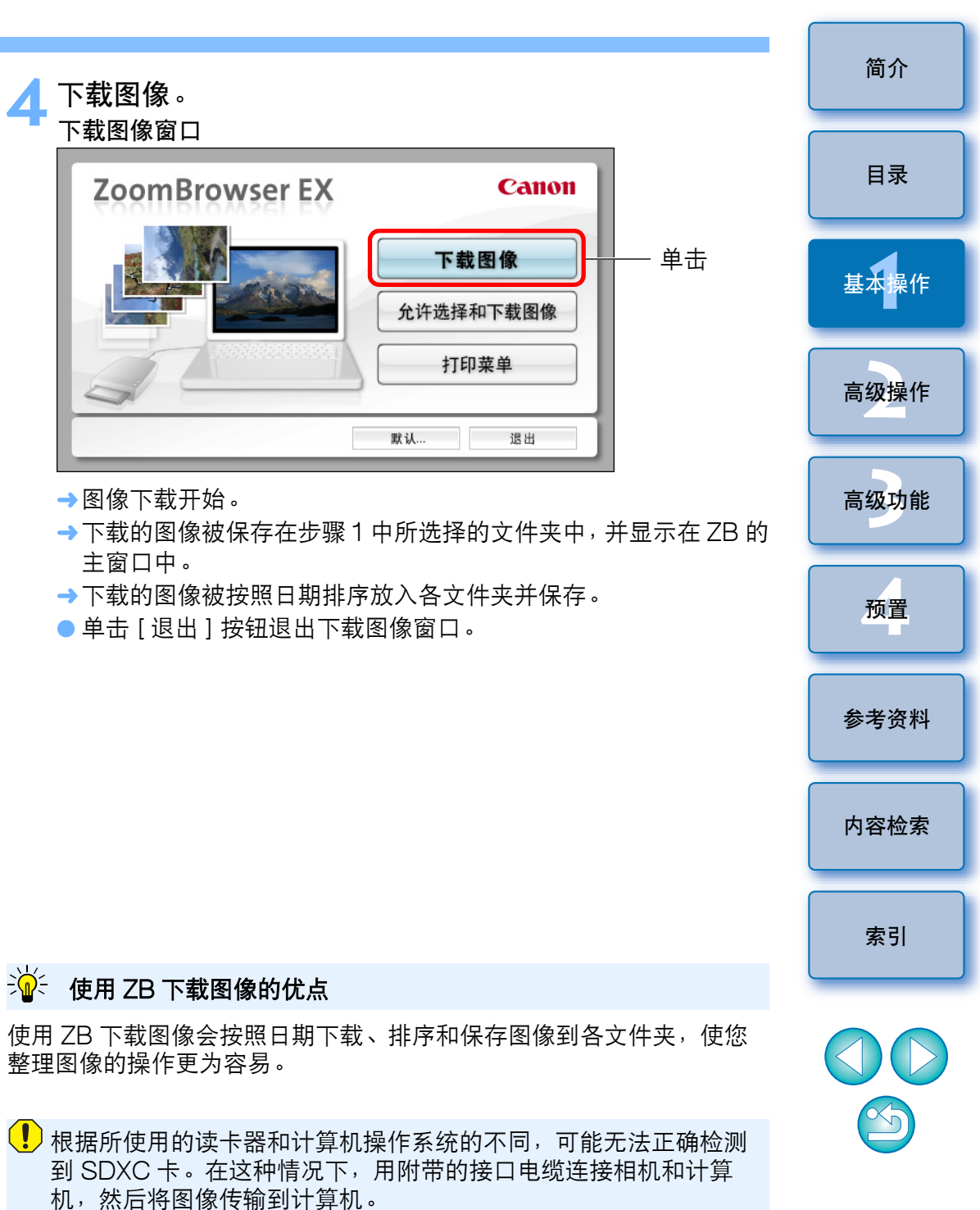

## 查看图像

下载到您计算机上的图像和电影将以缩略图列表的形式显示在主窗口 中。可以双击缩略图打开查看器窗口并以较大尺寸显示图像或播放电 影。

## 在主窗口中以缩略图形式查看图像

单击选择图像

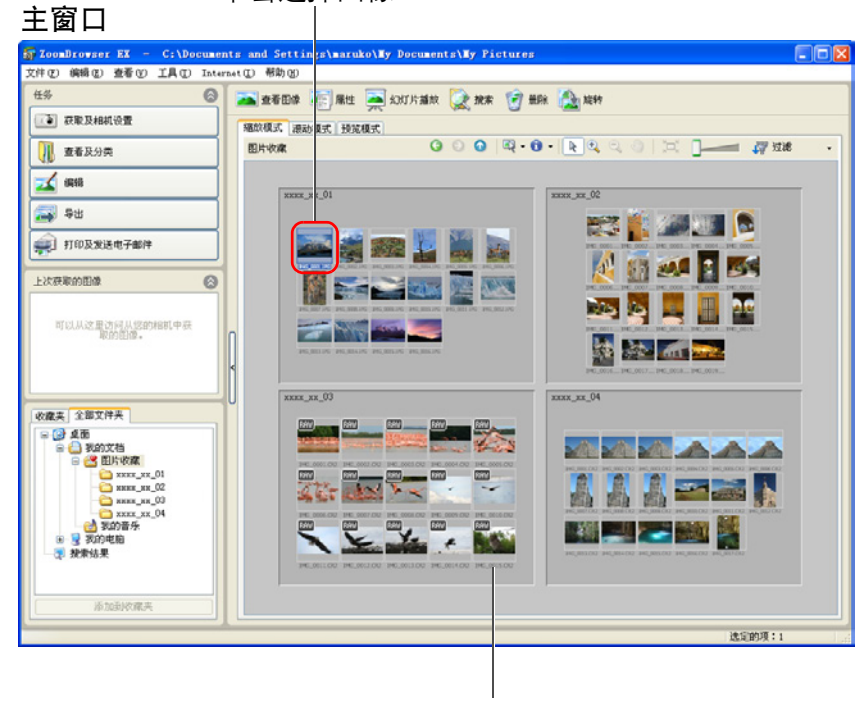

显示在左侧文件夹区域中选择的 文件夹中的所有图像的缩略图

● 要选择多幅图像时,在按住键盘上的 <Ctrl> 键的同时单击图像。

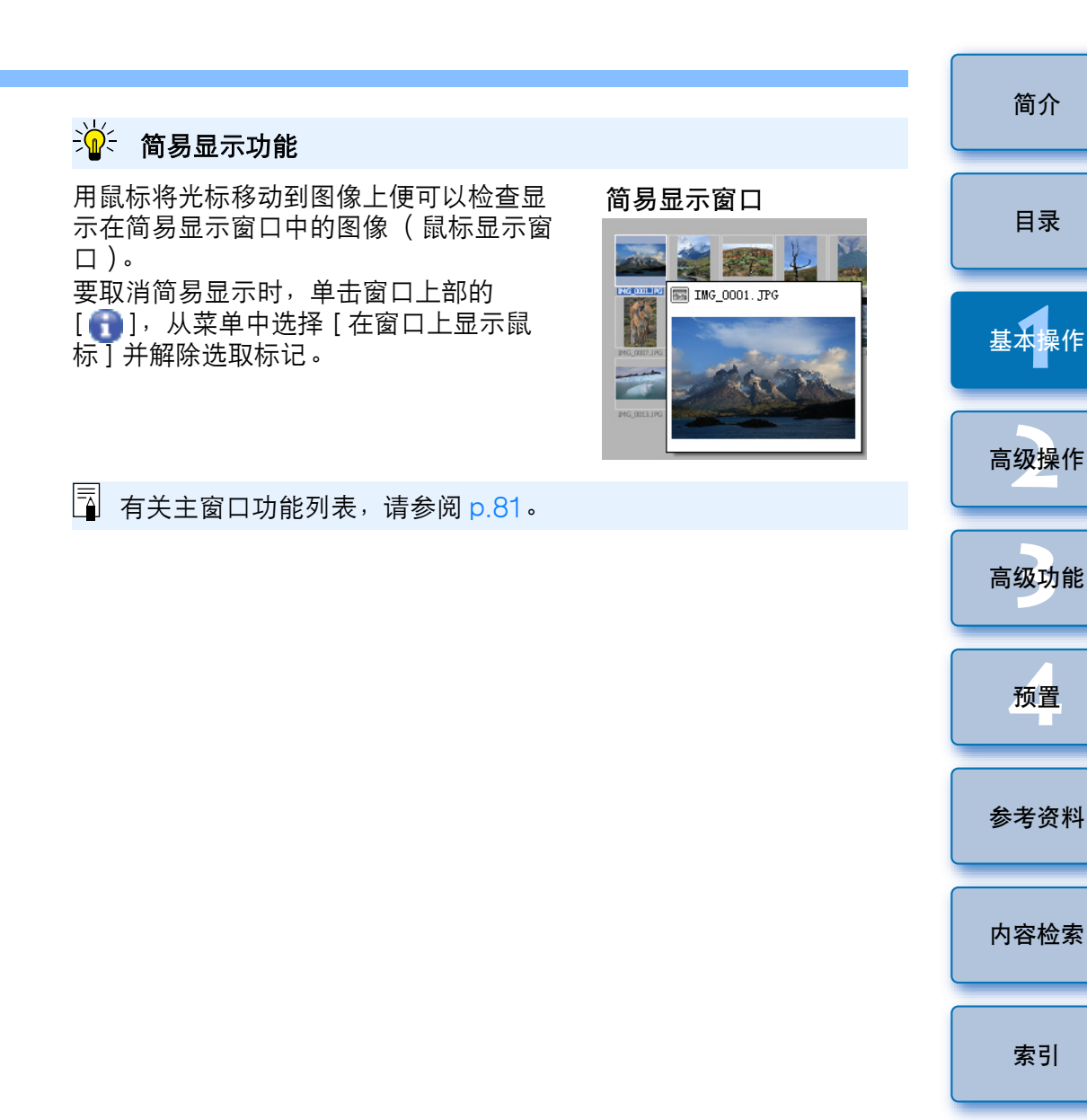

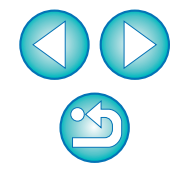

索引

简介

目录

预置

## 放大所选文件夹

下载到计算机的图像会显示在主窗口中的文件夹中。双击您想要放大的 文件夹的空余部分并以较大尺寸显示其中图像。

#### 放大文件夹。 文件(F) 編掲(E) 査者(V) 工具(T) Internet(E) 帮助(6) 任恭 6 🕿 查看图像 🟹 属性 🤜 幻灯片描刻 🗽 雅家 🎯 田田 🤮 維持 获取及相机设置 编款模式 滚动模式 预览模式 <u>礼</u> 查看及分类 图片收藏 🐋 es xxxx xx 01 xxxx xx 02 二二 (二) R 👔 🖉 📰 🖻 🚅 打印及发送电子邮件 🕺 👩 좯 🛐 🗺 F次获取的图像 可以从这里访问从您的相机中获取的印刷。 双击文件夹 的空余部分 收藏夹 全部文件夹 日 (2) 桌面 日 (2) 桌面 日 (2) 我的文档 日 (2) 我的文档 148,0X 465 法定的顶;

→被双击的文件夹放大。

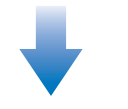

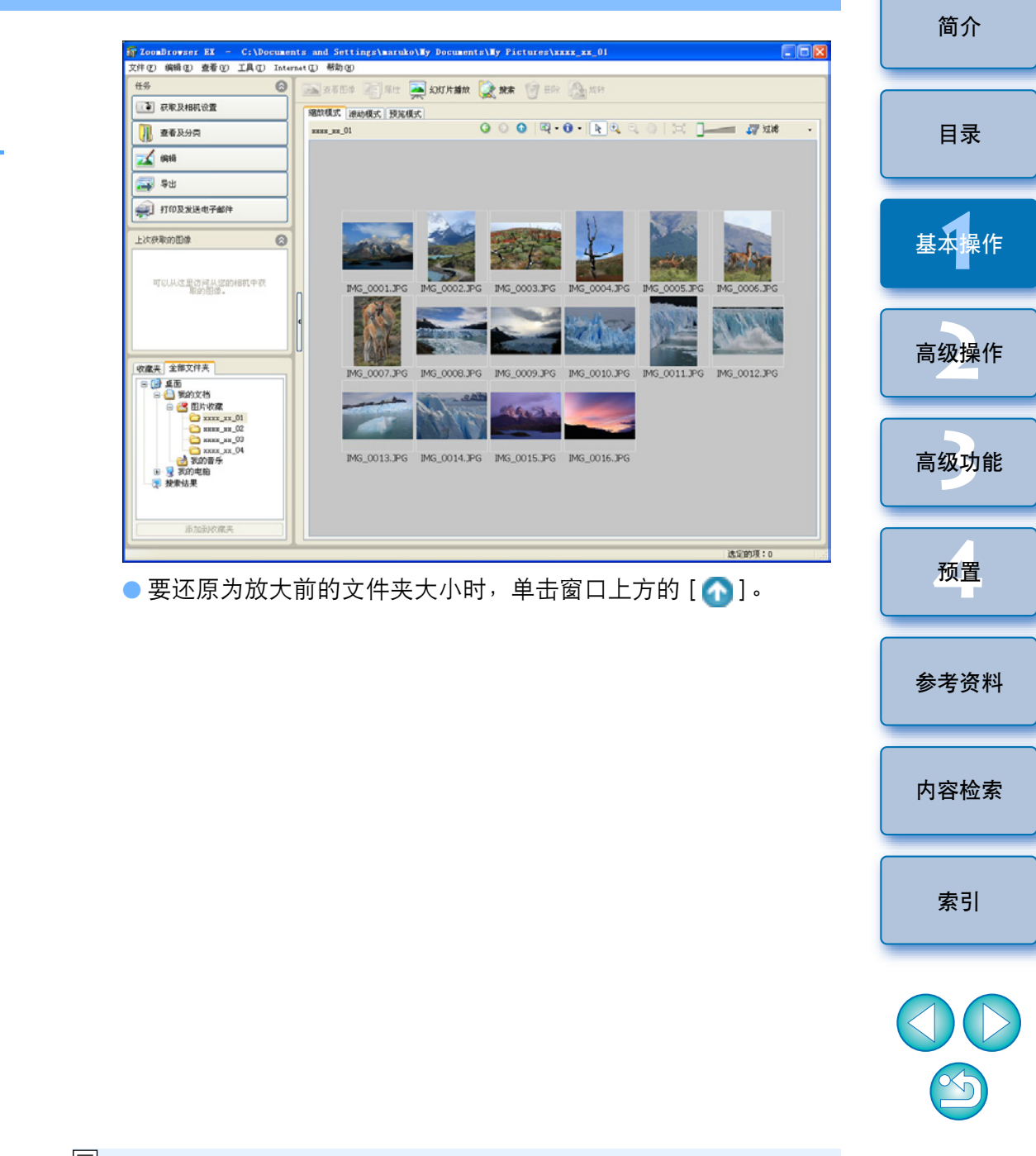

## 改变显示放大倍率

如果在一个文件夹中有许多小且不容易观看的图像,可以改变显示放大 倍率并以较大尺寸显示图像。

### 改变显示放大倍率。

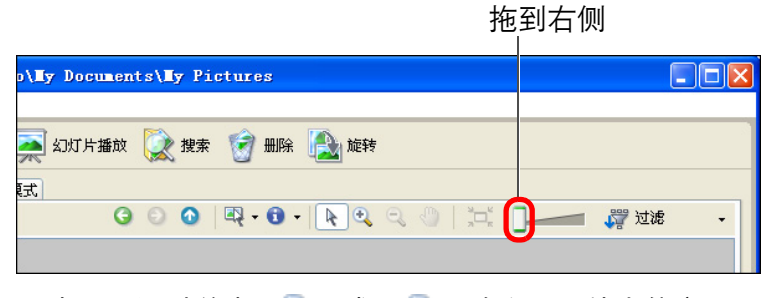

● 也可以通过单击 [ 🔩 ] 或 [ 🔍 ] 改变显示放大倍率。 →图像的显示放大倍率改变。

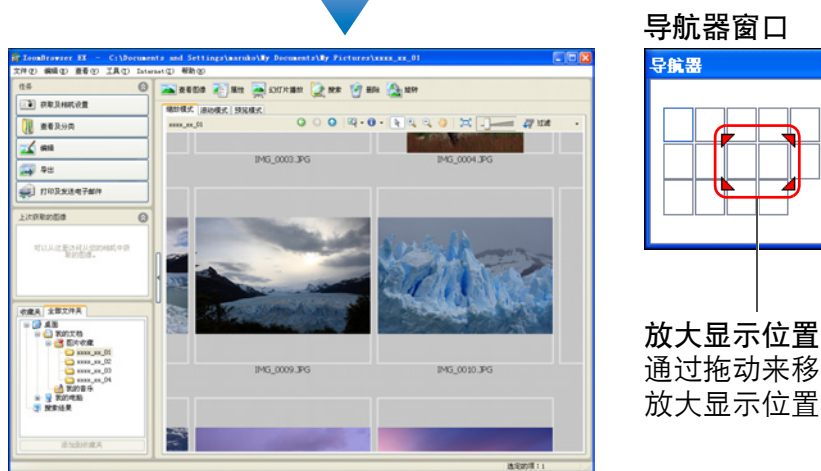

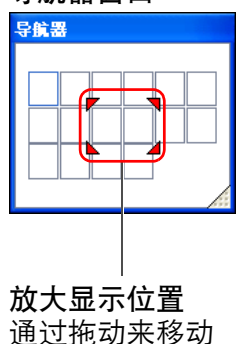

- 显示 [导航器]窗口,可以查看和移动放大显示位置。
- 还可以通过单击窗口上方的[ 🖑 ]并在窗口上拖动来移动放大显示 位置。
- 要返回完整视图时,单击窗口上方的 [ 🛄 ]。

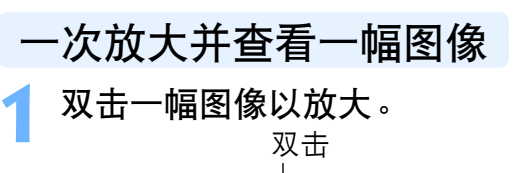

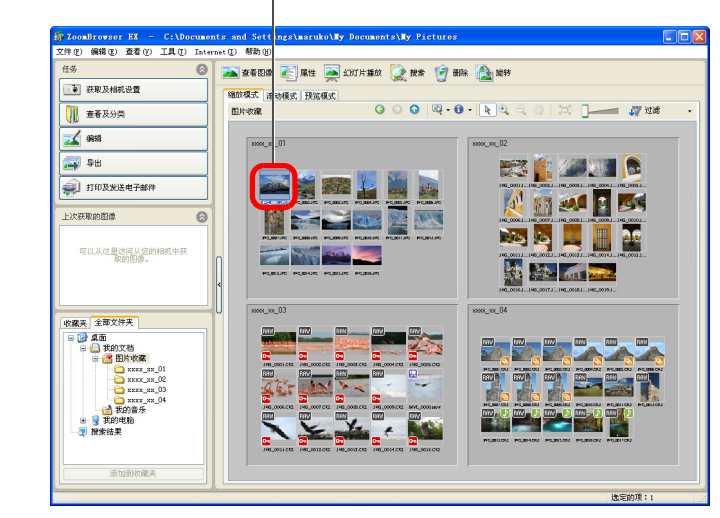

→出现查看器窗口。

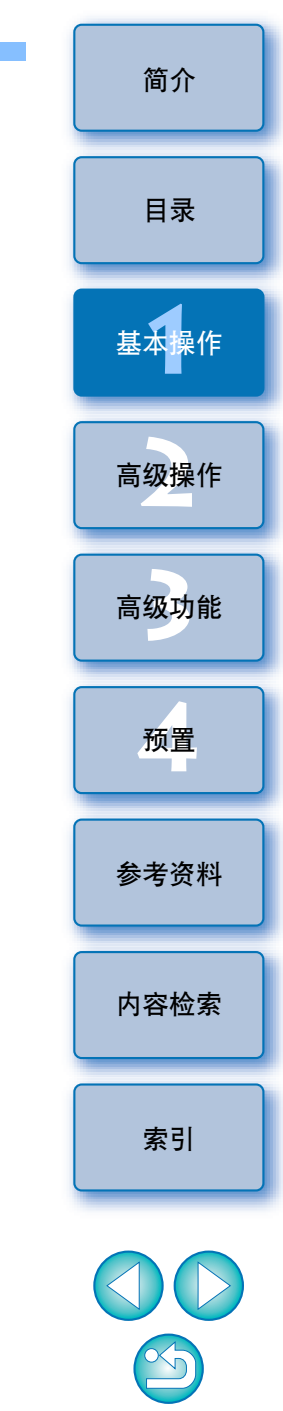

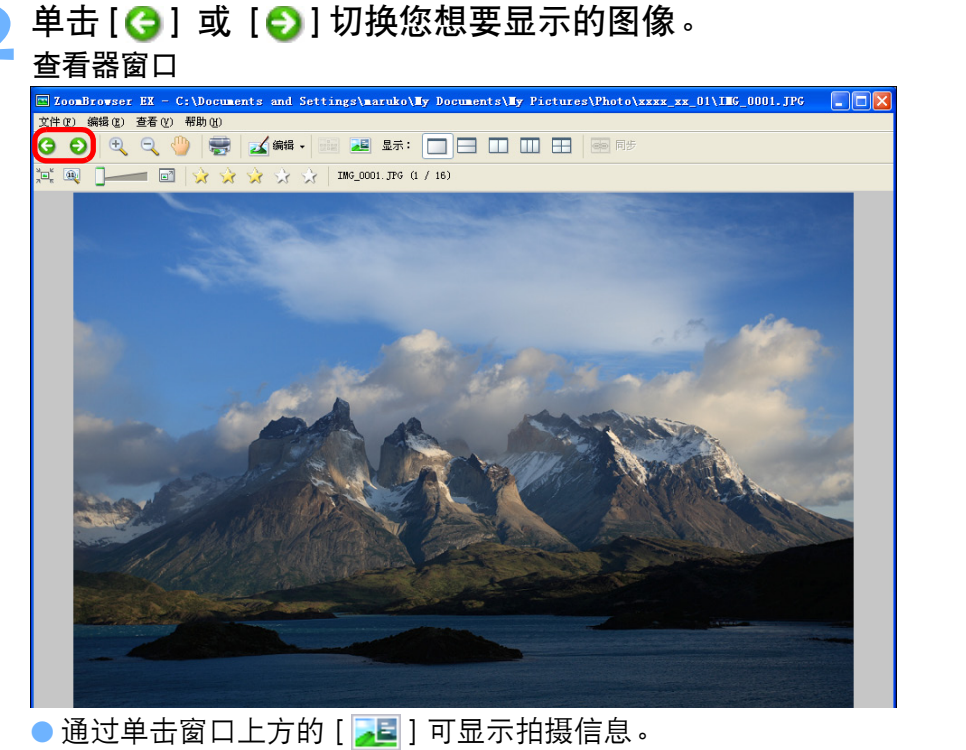

● 要退出查看器窗口时,单击窗口右上方的 [ 🔀 ]。

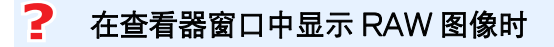

在窗口的下方出现 [显示原始图像] 按钮。 单击此按钮显示经过处理的 图像。

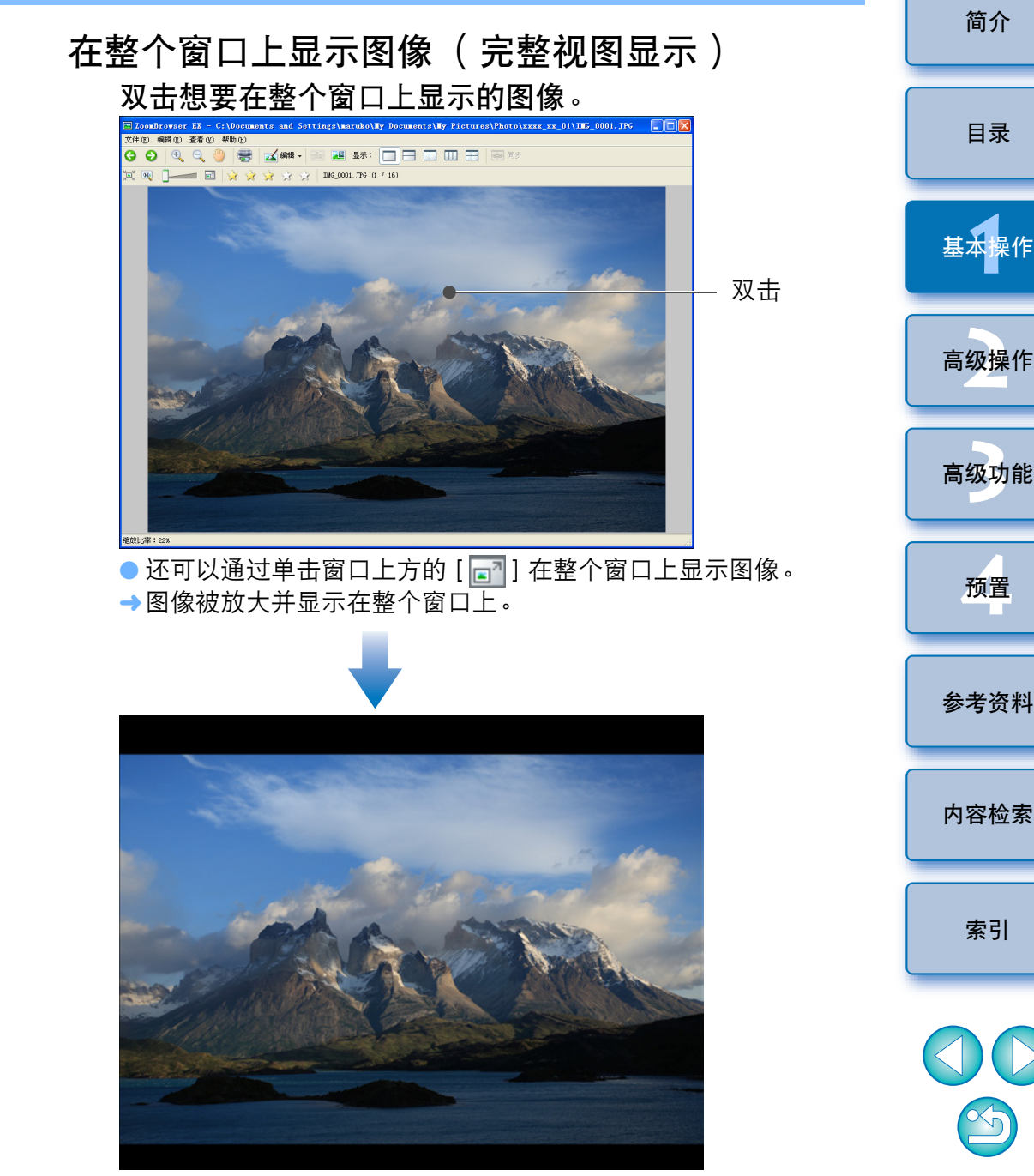

●要返回查看器窗口时,在窗口上单击或按键盘上的 <Esc> 键。

[] 有关查看器窗口功能列表,请参阅 p.84。

## 播放电影

可以播放所拍摄的电影。主窗口中的电影文件在缩略图框中标有 [ 🖳 ] 图标。

o

| Statistics       Statistics       Statistics <th>在主窗口中</th> <th> 双击电影( 标有 [ 🛄 ] 图标的图像</th>                                                                                                    | 在主窗口中                                  | 双击电影( 标有 [ 🛄 ] 图标的图像                                  |
|----------------------------------------------------------------------------------------------------|----------------------------------------|-------------------------------------------------------|
| The second second secon                                                                                                    |                                        | 双击                                                    |
| Construct of L     Chickener of defined handle in polymetric bills of the construction in polymetric bills of the construction in polymetric bills of the constructin polymetric bills of the construction in polymetric bil                                                                                                    |                                        |                                                       |
| CH Q:       B48 Q:       S40 Q:       CH Q:       S40 Q:       S40 Q:                                                                                                    | ZoomBrowner EX - C:\Docume             | ents and Settings/maruko/By Documents/By Fuctures     |
| # # # # # #         # # # # #         # # # # #         # # # # #         # # # #         # # #         # # #         # # #         # # #         # # #         # #         # #         # #         # #         # #         # #         # #         # #         # #         # #         # #         # #         # #         # #         # #         # #         # #         # #         # #         # #         # #         # #         # #         # #         # #         # #         # #         # #         # #         # #         # #         # #         # #         # #         # #         # #         # #         # #         # #         # #         # #         # # <td< td=""><td>文件化 鋼綿化 查看化 工具化 Int</td><td>ernet ① 帮助 ②</td></td<>                                                                                                    | 文件化 鋼綿化 查看化 工具化 Int                    | ernet ① 帮助 ②                                          |
| Image: Basker, Basker,                                                                                                    | ff# 😡                                  | 🚾 18 8 🛐 18 19 🙀 13 17 17 15 18 1 😥 18 1 🚱 18 19      |
|                                                                                                    | 获取及相机设置                                | REAL HORE HERES                                       |
|                                                                                                    | 2 查看及分类                                | Elfena 000 20.00 12 1 1 1 1 1 1 1 1 1 1 1 1 1 1 1 1 1 |
|                                                                                                    |                                        |                                                       |
|                                                                                                    |                                        |                                                       |
| Internation         Internation                                                                                                    |                                        |                                                       |
|                                                                                                    | 新印及发送电子邮件                              |                                                       |
|                                                                                                    | 上次获取的图像                                |                                                       |
|                                                                                                    |                                        |                                                       |
|                                                                                                    | 可以从这里达阿从您的相机中获<br>审的图像。                |                                                       |
| CALL SECTION<br>CALL SECTION<br>CA |                                        |                                                       |
|                                                                                                    |                                        | 246,0003.246,0003.246,0003.246,0003.                  |
|                                                                                                    | 収蔵夫 全部文件夫                              | CU 1000_0_0103 1000_00_04                             |
|                                                                                                    | 8 2 4 B                                |                                                       |
|                                                                                                    |                                        |                                                       |
|                                                                                                    | 20, xx, xxx                            |                                                       |
|                                                                                                    | 2 2222_22_04                           |                                                       |
|                                                                                                    | ······································ |                                                       |
| a talena A                                                                                                    | di naniani                             |                                                       |
| 1                                                                                                    | J后加到收藏,共                               |                                                       |
|                                                                                                    |                                        | 1. 1. 1. 1. 1. 1. 1. 1. 1. 1. 1. 1. 1. 1              |

→出现查看器窗口,电影开始播放。

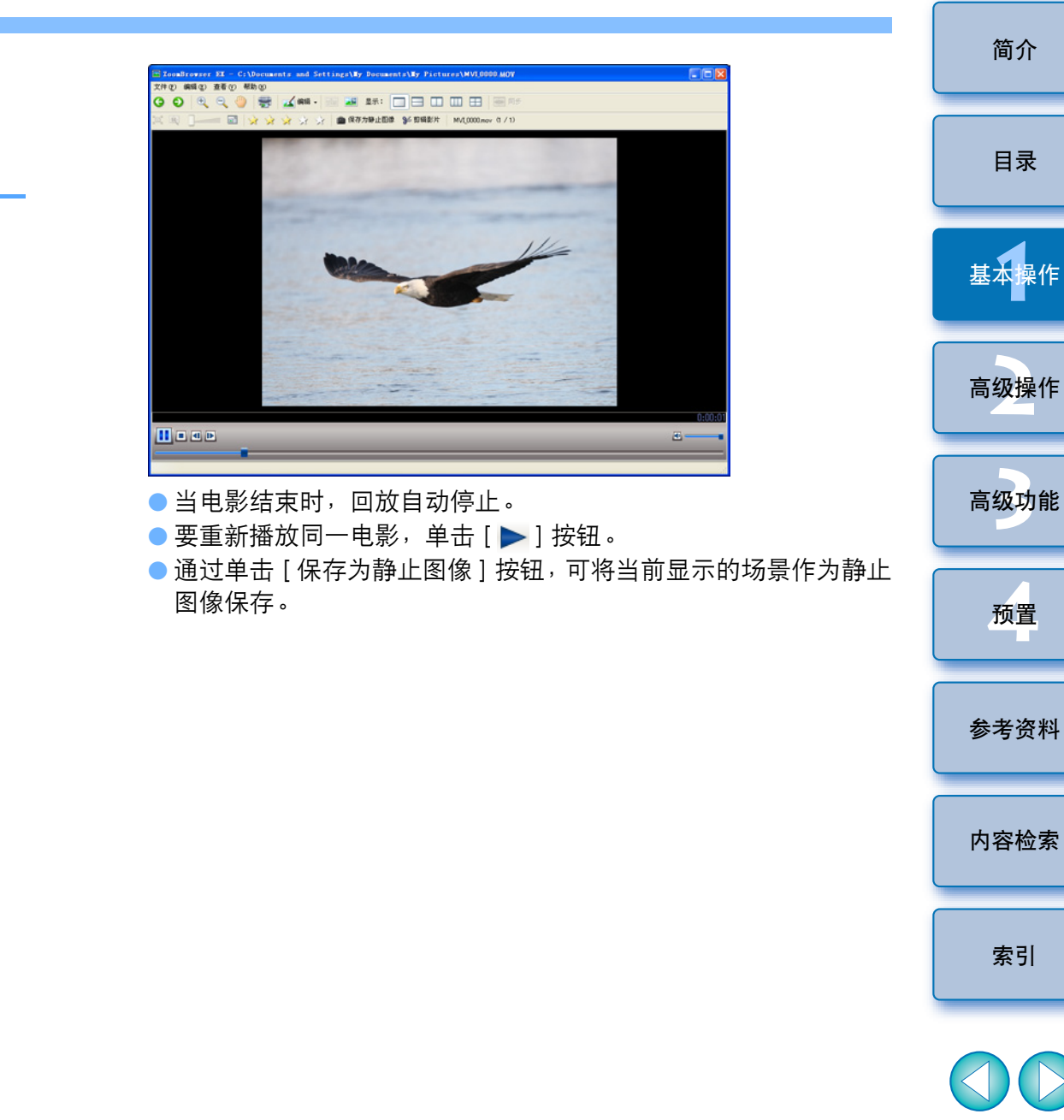

 $\sim$ 

## 将图像重新写入存储卡

可以将已保存在计算机上的图像和 MOV 电影重新写入到存储卡,然后 在相机上播放这些图像。使用第三方读卡器将您的图像或电影重新写入 到存储卡。

## 将已在相机上格式化了的存储卡插入读卡器。

### 选择您想要重新写入的图像或电影。

| ZoomBrowser EX - C:\Do<br>r件(F) 編録(F) 春春(F) 工具(F)     | Totar | ts and | Settings\maruko\ <b>Ey</b> Documen<br>解胎の | ts\ <b>I</b> y Pictures |                                                    |    |
|-------------------------------------------------------|-------|--------|-------------------------------------------|-------------------------|----------------------------------------------------|----|
| 任务                                                    | 0     |        | 医着图像 🕢 展性 🚘 幻灯片播放                         | 🔯 按索 🕼 用的               | e 🐴 kefe                                           |    |
| 获取及相机设置                                               |       | 編成移    | 東式 波动模式 預算模式                              |                         | ·· <b>·</b>                                        |    |
| 2 查看及分类                                               |       | 图片     | 收藏 3                                      | O O 🖾 • O               | • 💽 🔍 🔍 🖄 🖾 🚰 🖉 🖬                                  |    |
|                                                       |       | ſ      | water and Off                             |                         | Mean Mr 02                                         |    |
|                                                       | -11   |        |                                           |                         |                                                    |    |
|                                                       | -1    |        |                                           |                         |                                                    |    |
| 5 1100 COLOR 1 MIT                                    |       |        |                                           | Divertion Surger        |                                                    |    |
| 上次获取的图像                                               | 0     |        |                                           |                         | JHG_0006 JHHG_0007 JHHG_0000 JHHG_0009 JHHG_0007 J |    |
| 可以从这里访问从您的相机中获                                        |       |        |                                           | PROBLEM PROBLEMS        | Part 1 - 1 - 1 - 1 - 1 - 1 - 1 - 1 - 1 - 1         |    |
| Redent.                                               |       |        | PORTE PORTE PORTE                         |                         |                                                    |    |
|                                                       |       | <      |                                           |                         | 146_00043146_00173146_00283146_00043               |    |
|                                                       | =     | i U    | xxxx_xx_03                                |                         | scenc_sec_04                                       | _  |
| ※ 2部文件来 2部文件来 2 3 4 3 4 3 4 3 4 3 4 3 4 3 4 3 4 3 4 3 |       |        |                                           |                         |                                                    |    |
| 田田市 (1) (1) (1) (1) (1) (1) (1) (1) (1) (1)           |       |        |                                           |                         |                                                    |    |
| 01_22_222_222<br>20_22_222_222                        |       |        |                                           |                         |                                                    | 14 |
|                                                       |       |        |                                           |                         |                                                    |    |
|                                                       |       |        |                                           |                         |                                                    |    |
| - (* 31.8:15 ×                                        |       |        | 146,0011/02 146,0012/02 146,0011/02 146,  | 0004 CR2 146,0005.0R2   | PORTO PORTO PORTO PORTO                            |    |
| 添加到收藏来                                                |       |        |                                           |                         |                                                    |    |
| 1007000070-00025                                      |       |        |                                           |                         |                                                    |    |

## 重新写入图像或电影。

→单击按钮 [获取及相机设置] ▶ [将图像传输至存储卡]。

| 获取及相机设置        |
|----------------|
| 连接到相机          |
| 连接到 EOS Camera |
| 从内存卡获取图像       |
| 将图像传输至存储卡      |
|                |

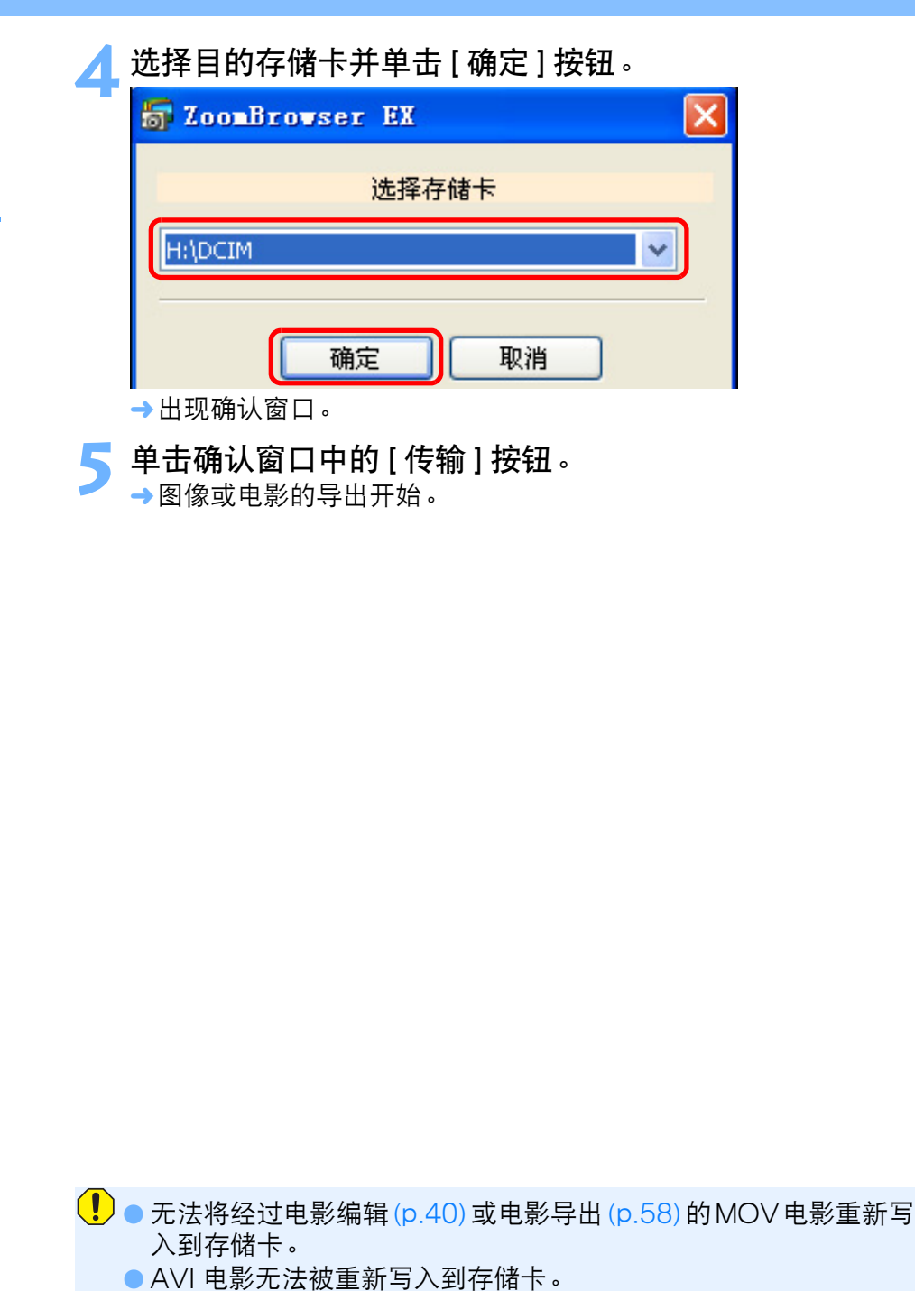

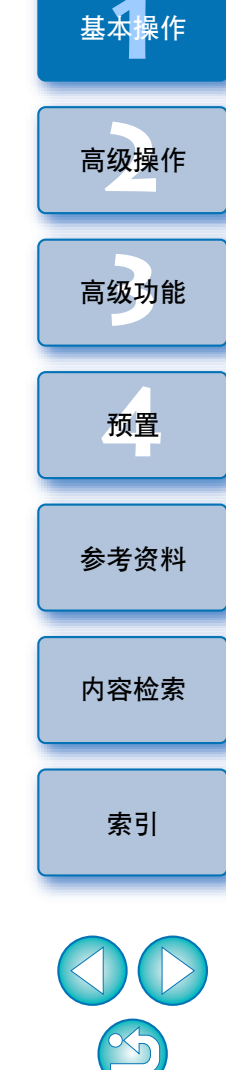

简介

目录

## 打印图像

本节介绍在一页纸上打印一幅图像的方法和使用 Easy-PhotoPrint EX 进行打印的方法。

在一页纸上打印一幅图像

可在一页纸上打印一幅图像。

## 选择要打印的图像。

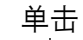

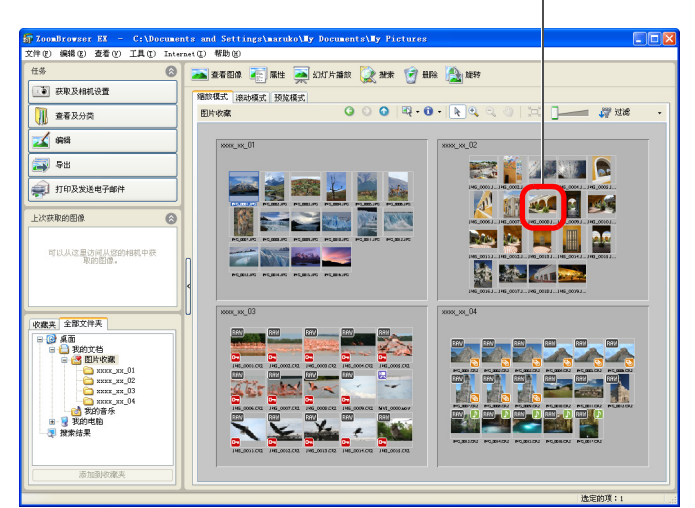

要选择多幅图像时,在按住键盘上的 <Ctrl> 键的同时单击图像。
 可以通过单击文件夹的空余部分选择文件夹中的所有图像。

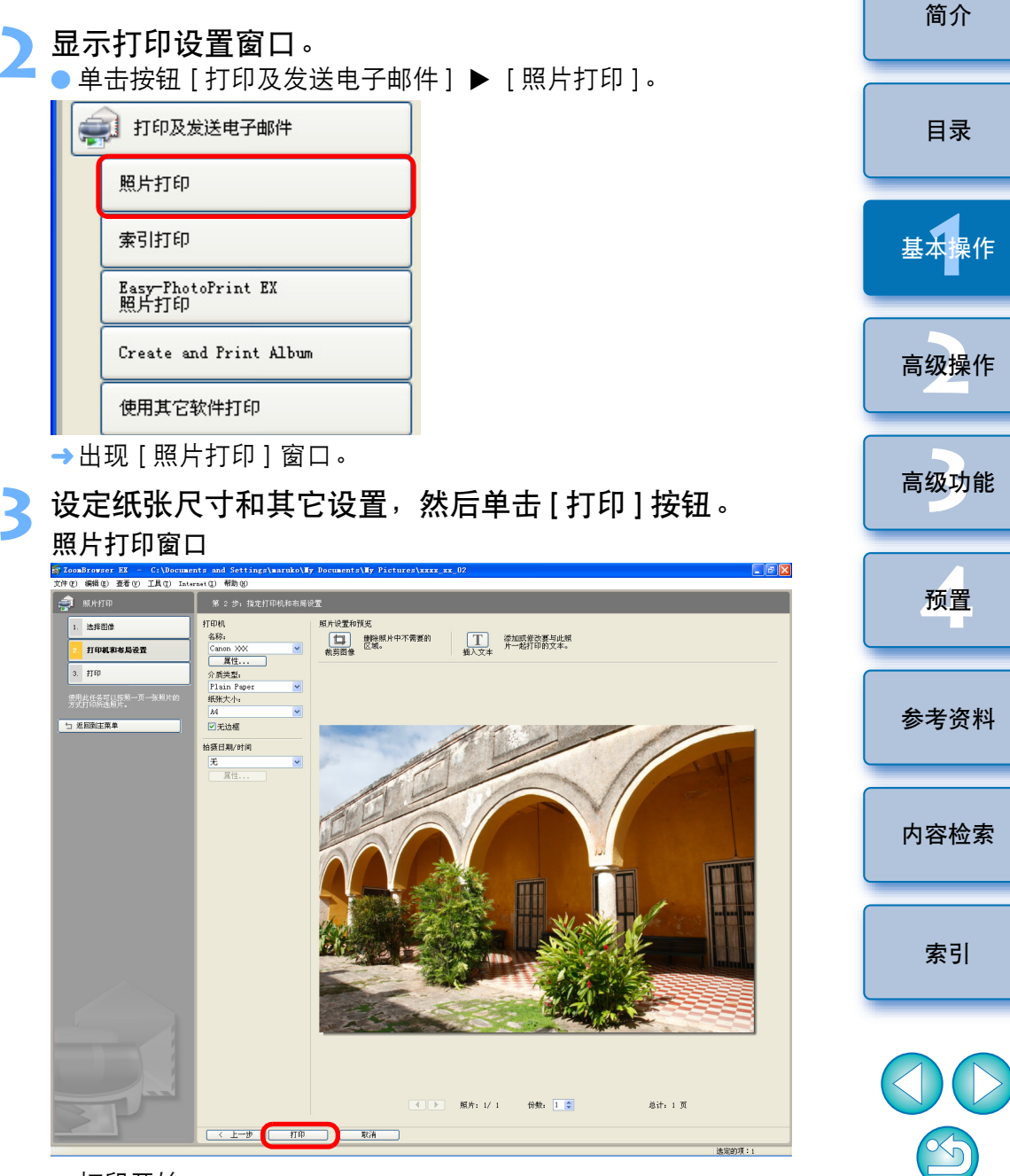

➡打印开始。

[] 有关照片打印窗口功能的列表,请参阅 p.86。

## 用 Easy-PhotoPrint EX 打印图像

如果您有与佳能打印机用 Easy-PhotoPrint EX(在下文中为"EPP EX")软件兼容的喷墨打印机,可以在 ZB 中启动 EPP EX 并轻松地进行高画质照片打印。要执行此打印时,必须首先在计算机上安装 EPP EX 版本 1.0 或更高版本。

此外, Easy-PhotoPrint 用户可以在步骤 2 中选择 [Easy-PhotoPrint] , 然后按照相同步骤打印。

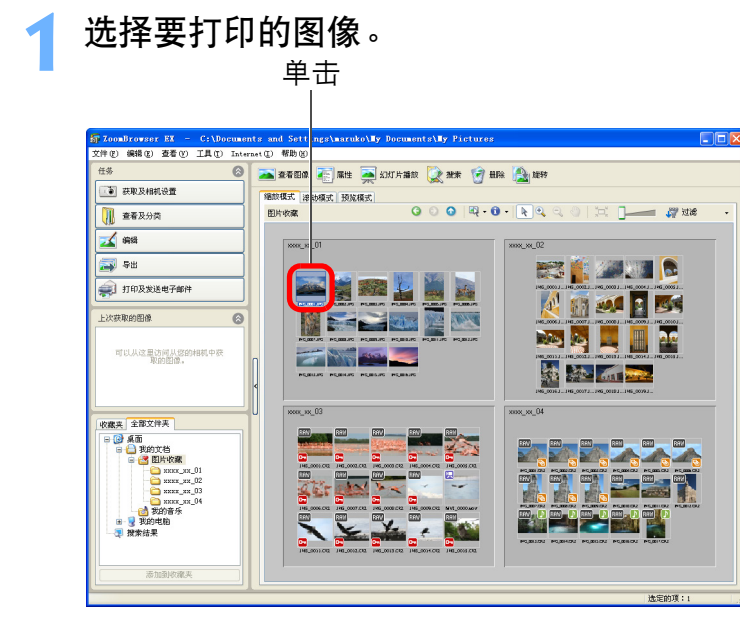

要选择多幅图像时,在按住键盘上的 <Ctrl> 键的同时单击图像。
 可以通过单击文件夹的空余部分选择文件夹中的所有图像。

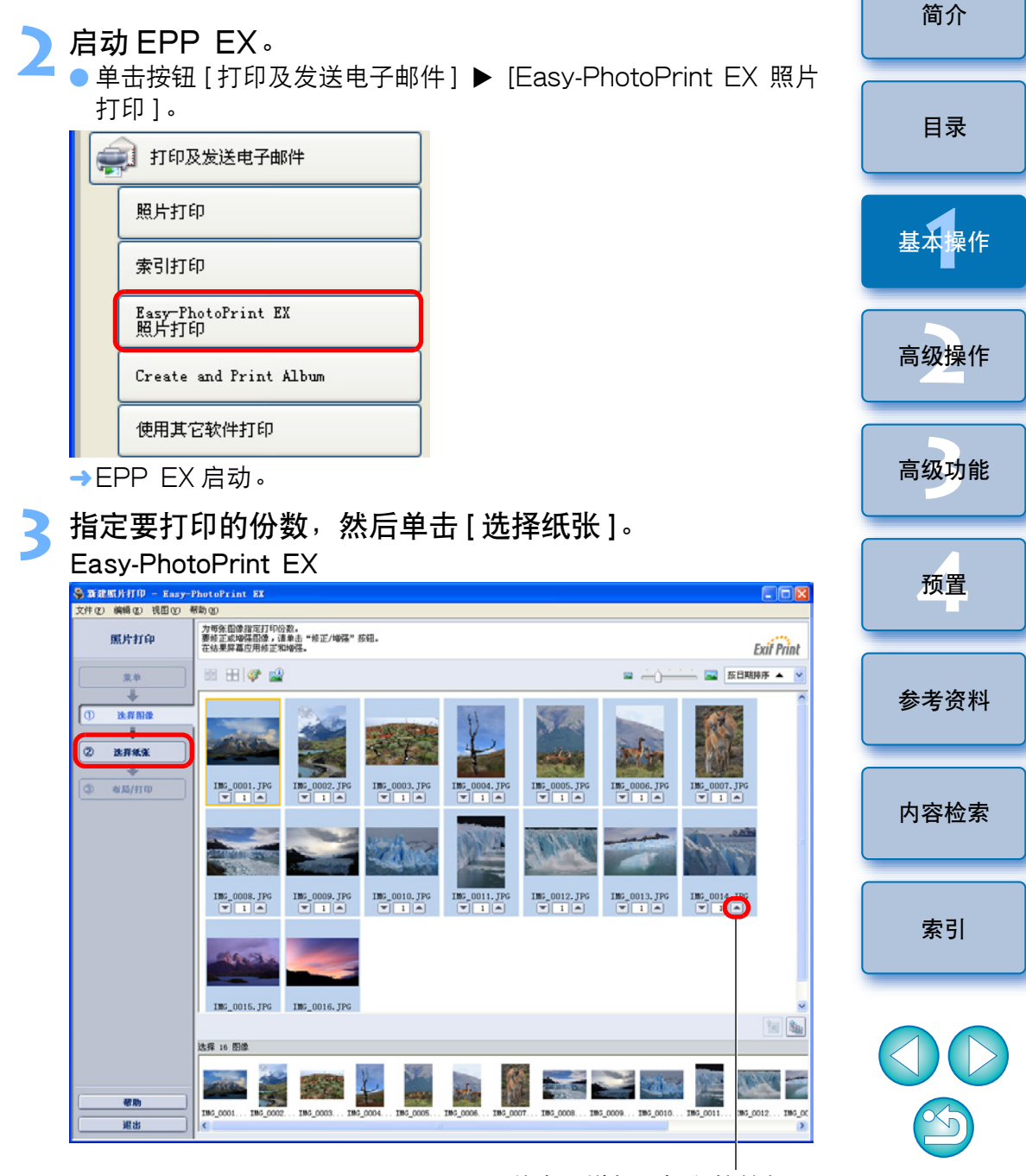

单击以增加要打印的份数

| - ANALMONTO - Easy-<br>C件で)編輯で) 視園で) | PhotoPrint BK<br>帮助 (2)                                                                                                    | 60        |
|--------------------------------------|----------------------------------------------------------------------------------------------------|-----------|
| 照片打印                                 | 选择要使用的打印机,然后选择打印线条的尺寸和两盘。                                                                                                    | Exif Prin |
| 東東<br>↓<br>① 該指領部 ①                  | TOUR: Convention / 新知道 / 新知道 / Anto Sheet Feeder /<br>「Wirid Thata<br>「確保期片婚書: 在70世 /                                                                                                    |           |
| +                                    | 新新尺寸: 介质类型:                                                                                                    |           |
| (2) 2.8%%<br>(3) 46%/H(0)            | (*x**)         5*x7*         Latter         A4         学业照片统         取印光超照片统         取印光超照片统         取印光超照片统         取印光超照片统         取印光超照片统         取印光超照片统         取印光超照片统         取印光超照片统         取印光超照片统         取印光超照片统         取印光超照片统         取印光超照片统         取印光超照片统         取印光超照片统         正         正 <th< td=""><td></td></th<> |           |
|                                      | 8"+10" 10"+12" 14"+17" 4"+6"<br>201255m 25x30m 36x43m 10:200m                                                                                                    |           |

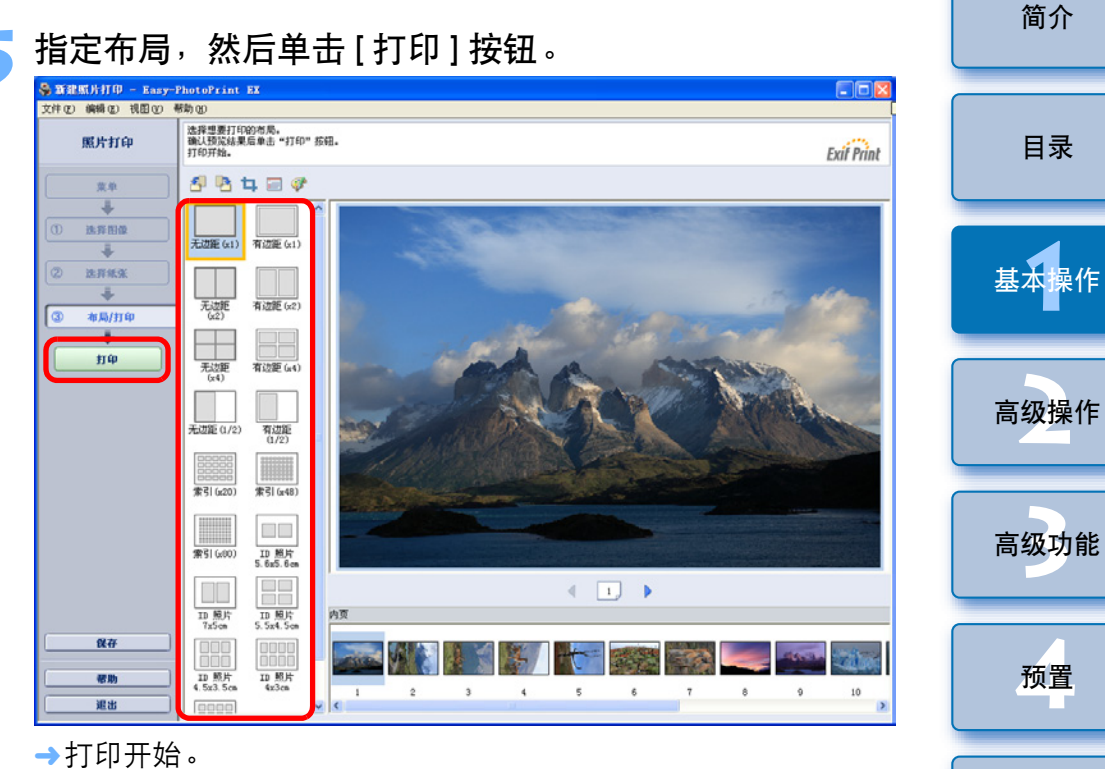

□ 您还可以用 EPP EX 创建相册,方法是在步骤 2 的菜单中单击 [Create and Print Album] 按钮。

 $\sim$ 

参考资料

内容检索

索引

## 退出 ZB

## 在主窗口中选择[文件]菜单 ▶ [退出]。

### 文件(ど)

| 新建文件夹 (10)                |           |   |
|---------------------------|-----------|---|
| 打印(2)                     | )         | • |
| 备份到 CD (B)<br>导出 (B)      | J         | • |
| 删除 @)<br>重命名 @)<br>保护 (ユ) | Del<br>F2 |   |
| 退出(X)                     |           |   |

→退出 ZB。

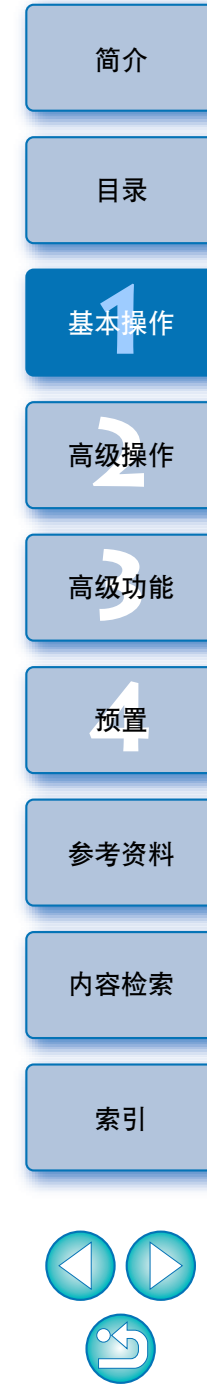

# 2 高级操作

| 查看 / 排序图像     | 22 |
|---------------|----|
| 一次放大并查看一幅图像   | 22 |
| 放大图像的指定部分     | 23 |
| 排序图像          | 23 |
| 在主窗口中排序图像     | 24 |
| 排列主窗口中的图像     | 24 |
| 过滤想要显示的图像     | 25 |
| 高效率地查看 / 排序图像 | 26 |
| 整理图像          | 27 |
|               | 27 |
| 移动图像          | 28 |
| 移动文件夹中的图像     | 29 |
| 改变图像文件名或文件夹名  | 29 |
| 删除图像          | 30 |
| 删除文件夹         | 30 |
| 将常用文件夹注册为收藏夹  | 31 |
| 删除收藏夹         | 32 |
| 编辑图像          | 32 |
| 使用 ZB 的自动调整   | 32 |
| 调整亮度、颜色和对比度   | 34 |
| 裁剪图像          | 35 |
| 在图像中插入文本      | 36 |
| 调整锐度          | 37 |
| 自动校正红眼        | 38 |
| 手动校正红眼        | 39 |

| 编辑电影              | 40 |
|-------------------|----|
| 剪辑电影              | 43 |
| 应用图像              | 45 |
| 以幻灯片播放方式查看图像      | 45 |
| 通过电子邮件发送图像        | 46 |
| 从图像创建墙纸           | 47 |
| 从图像创建屏幕保护程序       | 48 |
| 将图像写入 CD 光盘       | 50 |
| 在一张纸上打印多幅图像(索引打印) | 51 |

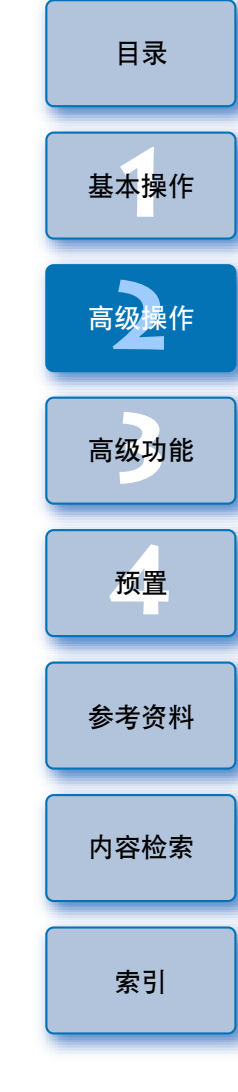

简介

## 查看 / 排序图像

可以在主窗口的列表中一次放大一幅图像并查看图像的细节,然后按评 定将其排序。

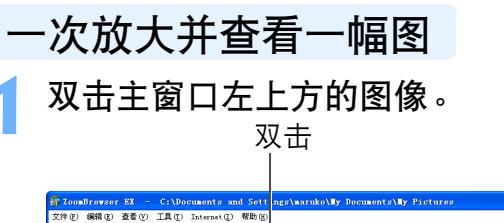

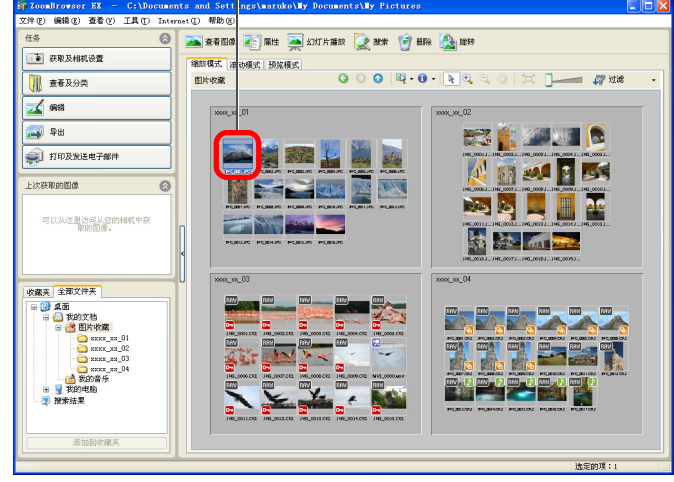

→出现查看器窗口。

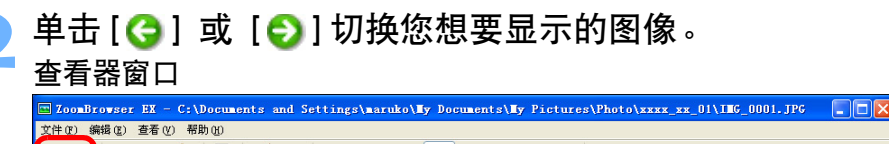

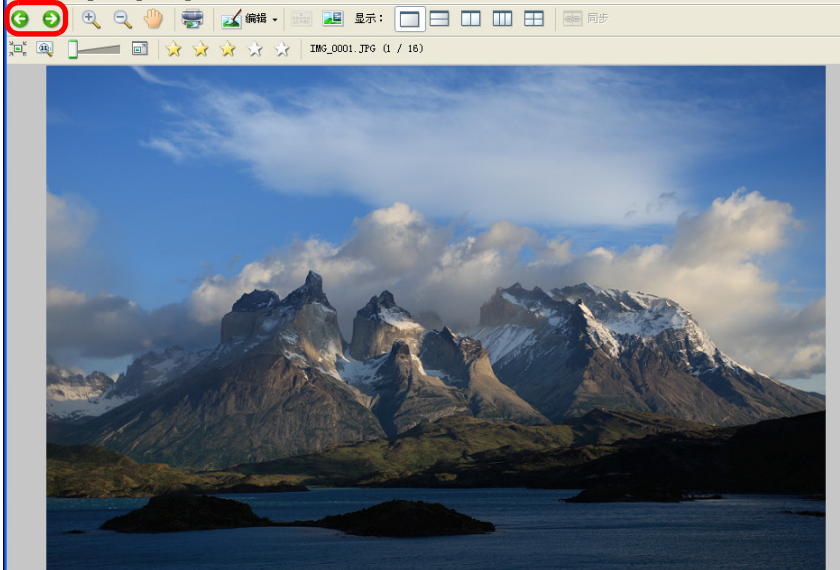

通过单击窗口上方的 [ ] [] 显示拍摄信息。
 要退出查看器窗口时,单击窗口右上方的 [ ]]。
 当查看 RAW 图像时,请务必单击 [显示原始图像] 按钮并查看经过处理的图像。

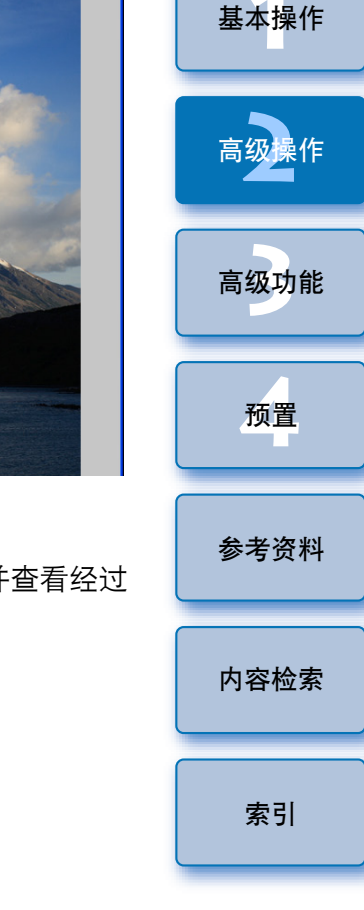

简介

目录

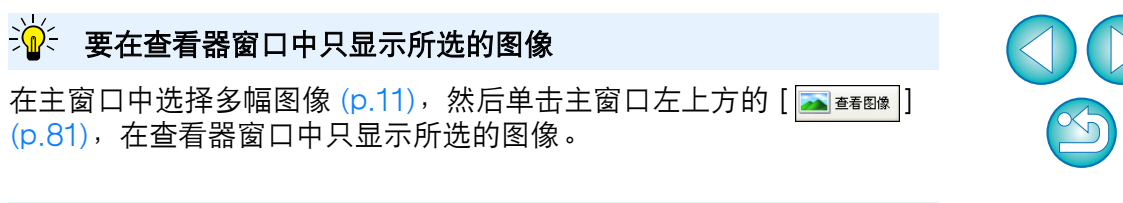

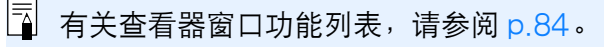

#### 

●也可以通过单击[●]或[●] () () (○)
 ●也可以通过单击[●] (○)
 ● (○)
 ● (○)
 ● (○)
 ● (○)
 ● (○)
 ● (○)
 ● (○)
 ● (○)
 ● (○)
 ● (○)
 ● (○)
 ● (○)
 ● (○)
 ● (○)
 ● (○)
 ● (○)
 ● (○)
 ● (○)
 ● (○)
 ● (○)
 ● (○)
 ● (○)
 ● (○)
 ● (○)
 ● (○)
 ● (○)
 ● (○)
 ● (○)
 ● (○)
 ● (○)
 ● (○)
 ● (○)
 ● (○)
 ● (○)
 ● (○)
 ● (○)
 ● (○)
 ● (○)
 ● (○)
 ● (○)
 ● (○)
 ● (○)
 ● (○)
 ● (○)
 ● (○)
 ● (○)
 ● (○)
 ● (○)
 ● (○)
 ● (○)
 ● (○)
 ● (○)
 ● (○)
 ● (○)
 ● (○)
 ● (○)
 ● (○)
 ● (○)
 ● (○)
 ● (○)
 ● (○)
 ● (○)
 ● (○)
 ● (○)
 ● (○)
 ● (○)
 ● (○)
 ● (○)
 ● (○)
 ● (○)
 ● (○)
 ● (○)
 ● (○)
 ● (○)
 ● (○)
 ● (○)
 ● (○)
 ● (○)
 ● (○)
 ● (○)
 ● (○)
 ● (○)
 ● (○)
 ● (○)
 ● (○)
 ● (○)
 ● (○)
 ● (○)
 ● (○)
 ● (○)
 ● (○)
 ● (○)
 ● (○)
 ● (○)
 ● (○)
 ● (○)
 ● (○)
 ● (○)
 ● (○)
 ● (○)
 ● (○)
 ● (○)
 ● (○)
 ● (○)<

## 显示想要查看的图像部分。

在[导航器]窗口中拖动放大显示位置并显示您想要查看的图像部分。

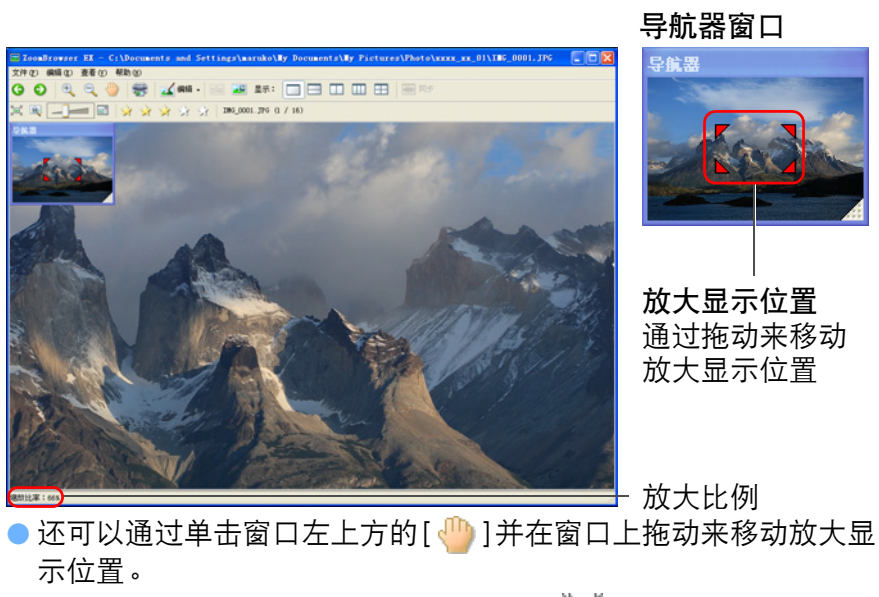

● 要返回完整视图时,单击窗口左上方的 [ 📜 ]。

## ? 放大 RAW 图像

不能放大处理前的 RAW 图像。通过单击窗口下方的 [显示原始图像] 按钮,RAW 图像被处理并且可以放大图像。

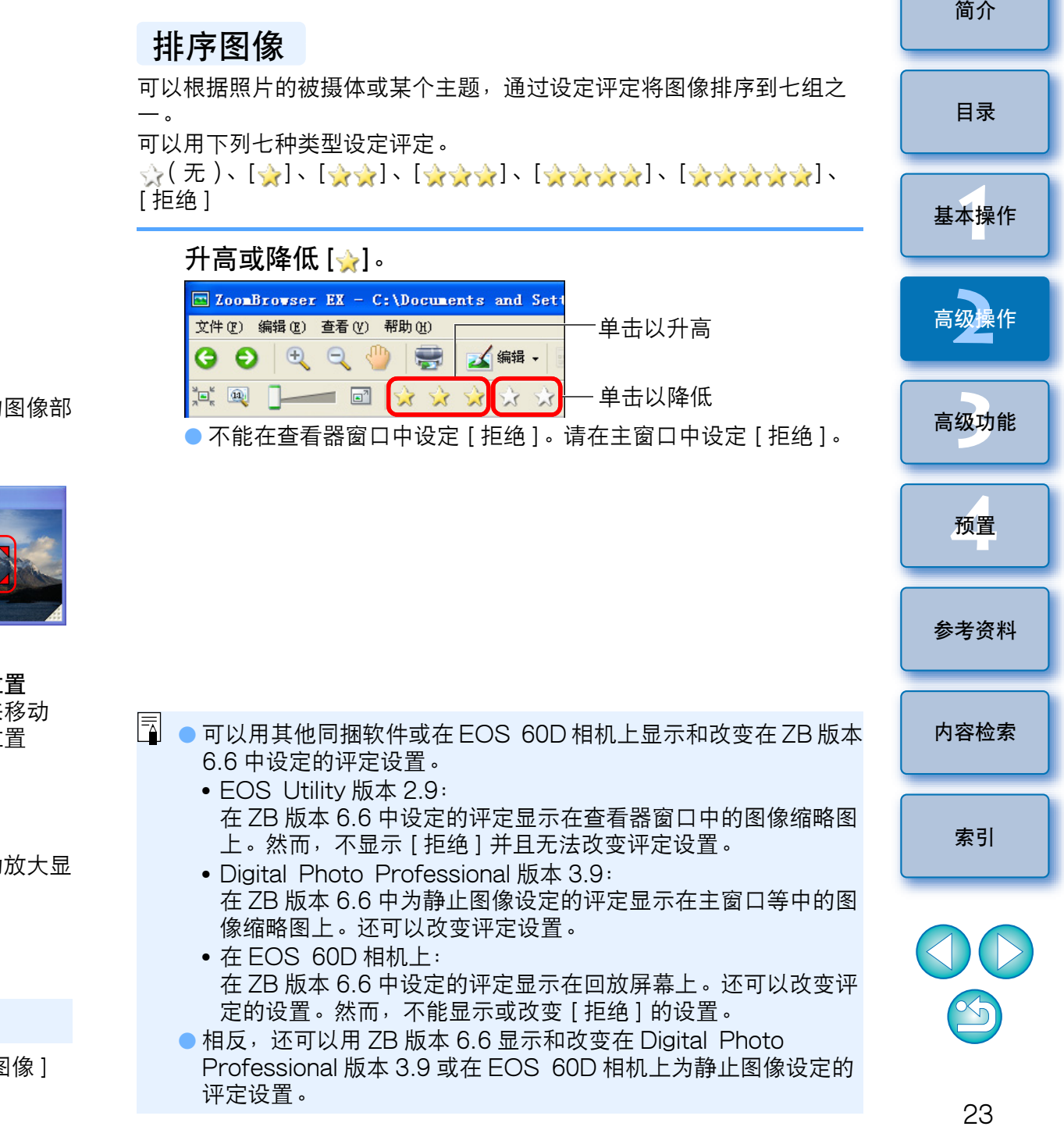

## 在主窗口中排序图像

在主窗口中选择图像,然后选择[编辑]菜单 ▶ [更改评分] ▶ 选择设置。

| 编辑(E)           |        | _             |
|-----------------|--------|---------------|
| 复制(C)           | Ctrl+C |               |
| 粘贴(E)           | Ctrl+V |               |
| 复制到文件夹 (2)      |        |               |
| 移动到文件夹 (V)      |        |               |
| 全选 (A)          | Ctrl+A |               |
| 选择带支架的图像(B)     |        |               |
| <b>洁除选择 ᡅ</b> ) | Ctrl+R |               |
| 旋转(B)           |        |               |
| 按照旋转信息进行旋转 ①    | )      |               |
| 更改评分 ⓒ)         | •      | • 🖸 🙀         |
| 添加/删除声音(S)      |        | $\frac{1}{2}$ |
| 播放声音 (0)        |        | 2 ★★<br>3 ★★★ |
| 编辑图像 (1)        |        | ₫ ★ ★ ★ ★     |
|                 |        | 5 *****       |
|                 |        | 拒绝(R)         |

●还可以用鼠标右击主窗口中的缩略图图像,然后从出现的菜单中选择[更改评分] ▶ 选择设置。

| ・ <b>ノリー」           -   -  </b> -   -   -   -   -                                   | 「 <b>日ブ」三日</b><br>E顺序,或相 | <b>Ⅰ</b> 豕<br>根据图像的拍摄       | 日期和时间排列图 | 简介   |
|-------------------------------------------------------------------------------------|--------------------------|-----------------------------|----------|------|
| 选择[查看]菜单♪                                                                           | ▶ [排序フ                   | 方式] ▶ 想要                    | 的项目。     | - 目录 |
| <ul> <li>■ 2 (0)</li> <li>縮放模式 (2)</li> <li>● 滚动模式 (2)</li> <li>预览模式 (2)</li> </ul> |                          |                             |          | 基本操作 |
| 查看图像 (M)<br>以幻灯片播放方式查看 (S)<br>返回 (G)                                                |                          | -                           |          | 高级操作 |
| 前进(2)<br>放大至文件夹尺寸(2)<br>缩小至文件夹尺寸(2)                                                 | Ctrl+G<br>Ctrl+B         |                             |          | 高级功能 |
| <ul> <li>✓ 任务区域 (近)</li> <li>上次获取的图像区域</li> <li>✓ 任务及文件夹区域 (型)</li> </ul>           |                          |                             |          |      |
| 显示信息 (I)<br>排序方式 (I)                                                                | ,                        | • 名称 (J)                    |          | 预置   |
| 过滤 €〕<br>添加新收藏夹 (थ)<br>刷新当前文件夹 (8)                                                  | F5                       | 拍摄日期(S)<br>修改日期(M)<br>评分(B) |          | 参考资料 |
| 属性 (2)                                                                              |                          | 类型(II)<br>•升序(A)<br>降序(D)   |          | 内容检索 |

→根据所选项目,图像被按顺序排列。

排列主窗口山的图像

| 参考资料 |
|------|
|      |
| 内容检索 |
|      |
| 索引   |
|      |
|      |

| 排序项目 | 说明                                                         |
|------|------------------------------------------------------------|
| 评分   | [拒绝]、☆ (无)、以 [ 妕 ] 数目从少至多的顺序排列图像。                          |
| 名称   | 以0-9 → a – z 的顺序排列图像文件名称。                                  |
| 拍摄日期 | 以拍摄日期由新到旧的顺序排列图像。                                          |
| 修改日期 | 以更新日期由新到旧的顺序排列图像。                                          |
| 类型   | 以 BMP 图像 → RAW 图像 → JPEG 图像 → MOV 电<br>影 → TIFF 图像的顺序排列图像。 |
|      |                                                            |
| 升序   | 以排序条件由上至下的顺序排列图像。                                          |
| 降序   | 以排序条件由下至上的顺序排列图像。                                          |

## 过滤想要显示的图像

可以按照为图像添加的评定过滤在主窗口中显示的图像。

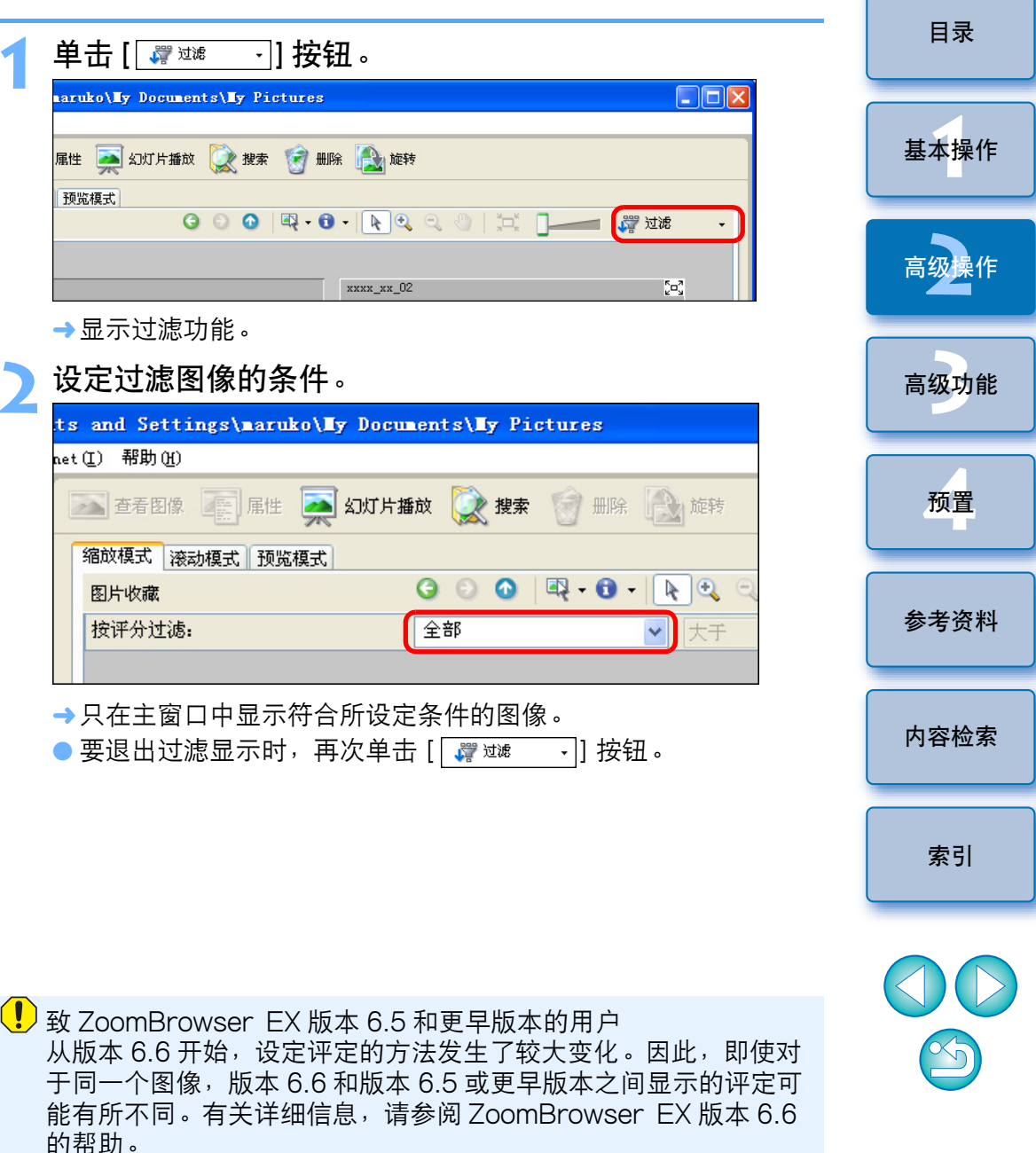

25

简介

## 高效率地查看 / 排序图像

使用在相同窗口中以缩略图和单幅图像进行图像显示的预览模式,可以 高效率地查看图像。还可以查看图像的拍摄信息或通过设定评定排序图 像。

## 启动预览模式。

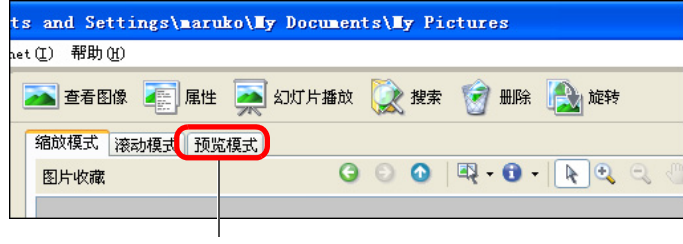

单击

→主窗口显示切换为预览模式。

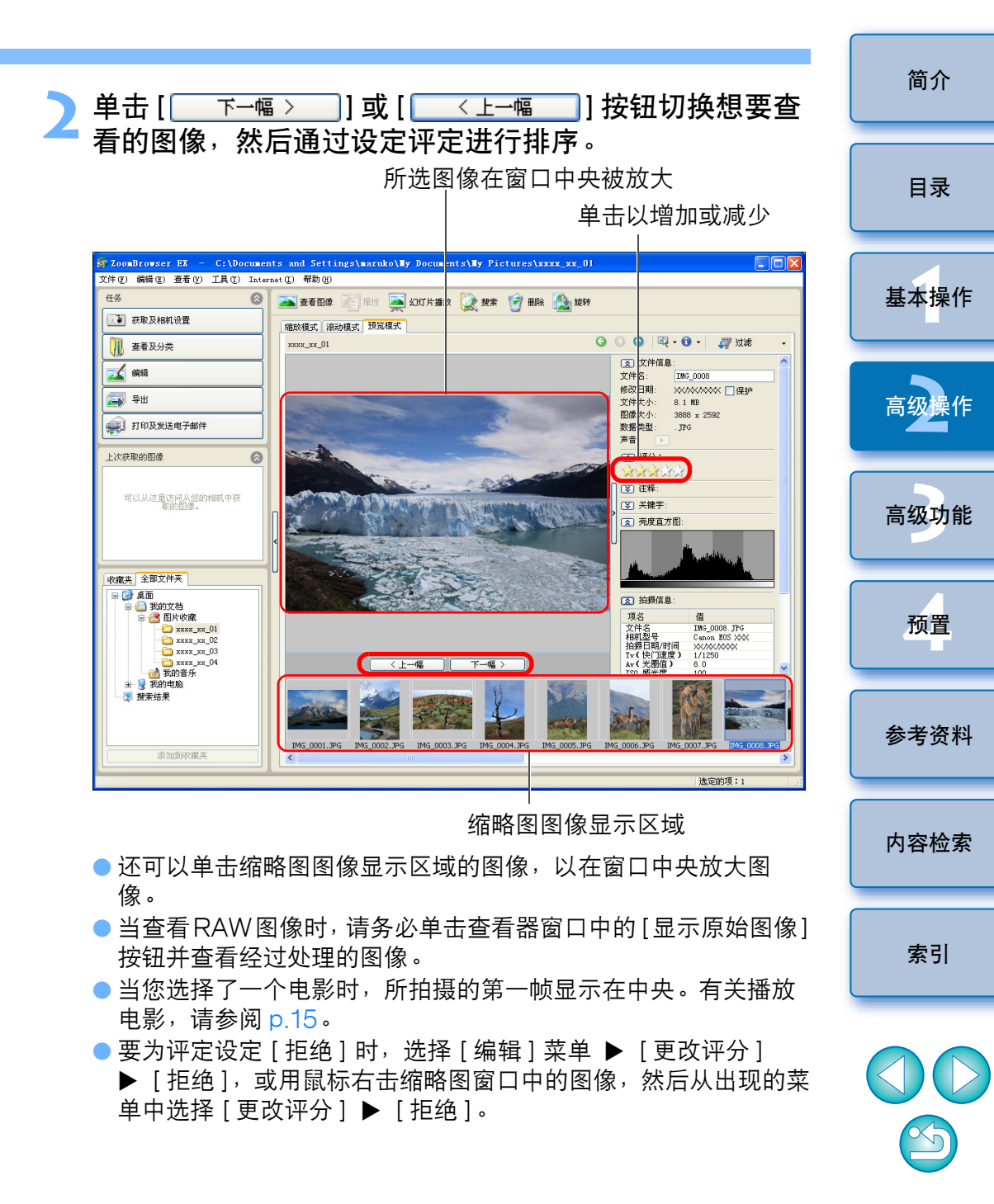

### ? 当文件夹图标出现在缩略图图像显示区域时

可以双击文件夹图标以在缩略图图像显示区域中显示文件夹中的图像。

有关预览模式功能列表,请参阅 p.83。

整理图像 简介 本节介绍对整理图像有帮助的功能,例如:创建保存排序图像用的新文 件夹、移动和复制图像以及删除不想要的图像。 目录 创建保存图像用的文件夹 可以创建保存排序图像用的文件夹。 基本操作 在文件夹区域,选择要创建新文件夹的位置。 上次获取的图像 8 高级操作 可以从这里访问从您的相机中获取的图像。 高级功能 收藏夹 全部文件夹 🖃 🙆 桌面 预置 📄 </u> 我的文档 🗐 📴 图片收藏 C xxxx\_xx\_01 <u>
 xxxx\_xx\_02</u> <u>axxx\_xx\_03</u> 参考资料 <u>6</u> xxxx\_xx\_04 付 我的音乐 🖃 및 我的电脑 🛨 🦳 Photo 7 提索结果 内容检索 > 添加到收藏夹 索引

27

 $\sim$ 

## ▶ 选择[文件]菜单 ▶ [新建文件夹]。

#### 文件 (2)

| 新建文件夹(10)            |     |   |
|----------------------|-----|---|
| 打印(2)                |     | Þ |
| 备份到 CD (B)<br>导出 (B) |     | Þ |
| 删除(2)                | Del |   |
| 重命名(M)               | F2  |   |
| 保护(T)                |     |   |
| 退出(2)                |     |   |

→出现[新建文件夹]对话框。

输入文件夹名,然后单击[确定]按钮。 →将在步骤1所洗的文件夹中创建新文件夹。

## 移动图像

可将图像移动或复制到分别的文件夹并根据拍摄日期或主题进行整理。

## 拖动要移动或复制的图像。

- 要移动时:拖动图像并在图像位于目标文件夹时释放。
- 要复制时:在按住 <Ctrl> 键期间拖动图像并在图像位于目标文件 夹时释放。

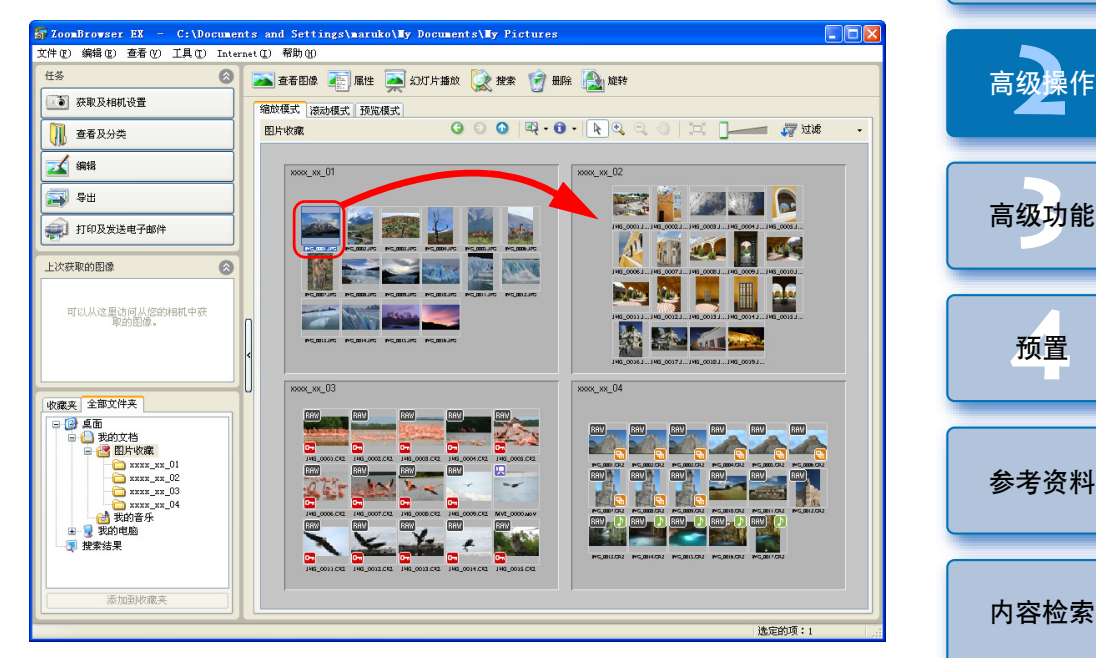

→图像被移动或复制到所拖动到的文件夹。

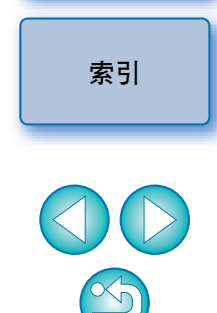

简介

目录

基本操作

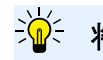

🤄 将图像移动到文件夹区域中的文件夹

按照与上述移动或复制图像相同的方法,将主窗口中的图像拖动到窗口 左下方的文件夹区域中的文件夹。

## 移动文件夹中的图像

可以移动或复制包含图像的文件夹,并整理文件夹中的图像。

### 拖动要移动或复制的文件夹。

- 要移动时:拖动文件夹并在文件夹位于目标文件夹时释放。
- 要复制时:在按住 <Ctrl> 键期间拖动文件夹并在文件夹位于目标 文件夹时释放。

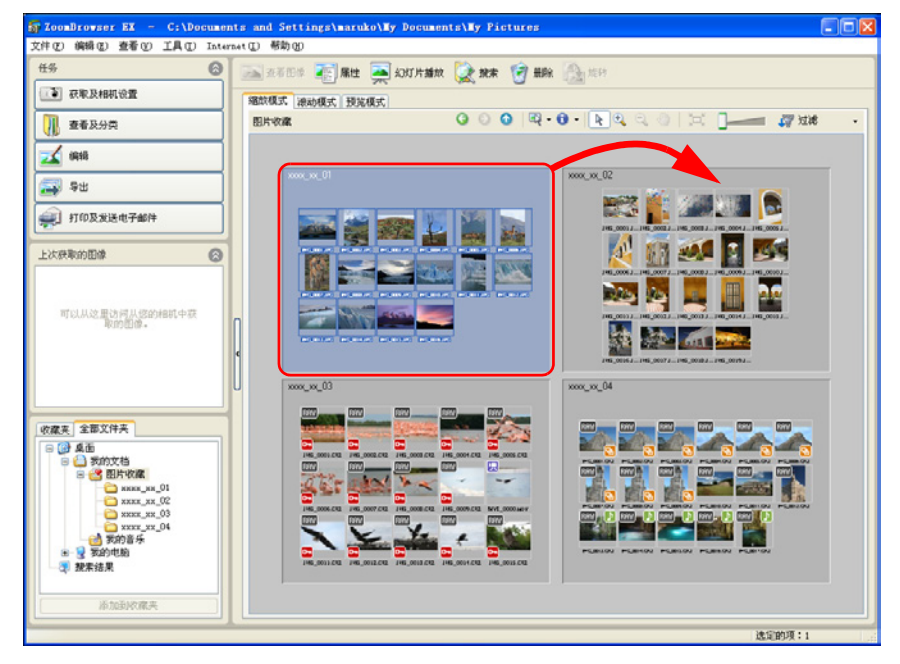

→文件夹被移动或复制到所拖动到的文件夹。

改变图像文件名或文件夹名 在主窗口中选择想要改变名称的图像,或在文件夹区域选 目录 择想要改变名称的文件夹。 选择 [ 文件 ] 菜单 ▶ [ 重命名 ]。 文件(F) 基本操作 新建文件夹(N)... 打印(P) ۲ 高级 备份到 CD(B)... 导出(E) ۲ 删除の) Del 高级功能 重命名(M). F2 保护(T) 退出(X) 预置 →出现「重命名图像」或「重命名文件夹」对话框。 输入图像的文件名或文件夹名,然后单击 [确定]按钮。 → 文件名或文件夹名变成新的名称。 参考资料 内容检索

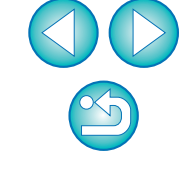

索引

简介

## · 移动文件夹区域中的文件夹

按照与上述移动或复制文件夹相同的方法,将主窗口中的文件夹拖动到 窗口左下方的文件夹区域中的文件夹。

- □ 还可以在[属性]窗口(p.55)中或预览模式(p.83)下的图像显示区域 改变文件名。
  - ●还可以在 [属性] 窗口 (p.55) 中改变文件夹名。

## 删除图像

请注意,被删除的图像无法复原。

## 在主窗口中选择不想要的图像。

## 单击[删除]。

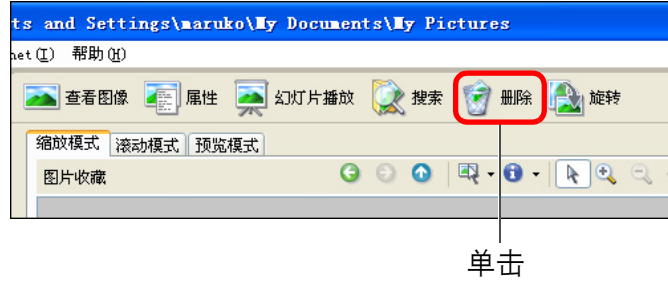

- →出现[确认删除多个文件]对话框。
- ↓ 単击[是] 按钮。
- →图像被移动到 [ 回收站 ] 并从 ZB 中删除。
- 右击桌面上的[回收站]并从所显示的菜单中选择[清空回收站],从 计算机删除图像。

| 在文件夹区域,选择想要删除的文件夹。                                                        | 目录   |
|---------------------------------------------------------------------------|------|
| 2 选择[文件]菜单 ▶ [删除]。<br>文件®                                                 | 基本操作 |
| 新建文件类 @/<br>打印 @) ▶<br>备份到 CD @)                                          | 高级操作 |
| 年出 (2) →<br>→<br>→<br>→<br>→<br>→<br>→<br>→<br>→<br>→<br>→<br>→<br>→<br>→ | 高级功肯 |
|                                                                           | 预置   |
| 3 单击[是]按钮。 →文件夹被移动到[回收站]并从ZB 中删除。 ● 右击桌面上的[回收站]并从所显示的菜单中选择[清空回收站],从       | 参考资料 |
| 计算机删除文件夹。                                                                 | 内容检索 |

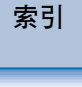

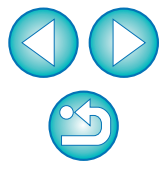

#### 选择[收藏夹]设置页。 将常用文件夹注册为收藏夹 可以在文件夹区域中的 [ 收藏夹] 设置页中注册常用文件夹的快捷图标, 选择已注册的文件夹以显示文件夹中的图像。 以便更加容易地找到图像。 Δ 请注意,由于「图片收藏」文件夹被默认注册为收藏夹,此文件夹图标 上次获取的图像 $\otimes$ 显示为 [ 🛃 ]。 选择要注册的文件夹。 可以从这里访问从您的相机中获取的图像。 上次获取的图像 可以从这里访问从您的相机中获 取的图像。 收藏夹 全部文件夹 🛨 🔁 Photo 单击 🖻 🔛 图片收藏 xxxx\_xx\_01 收藏夹 全部文件夹 xxxx\_xx\_02 □ 🙆 桌面 xxxx xx 03 <u>axxx\_xx\_04</u> 😑 </u> 我的文档 ⑦ 搜索结果 🖻 🚰 图片收藏 C xxxx\_xx\_01 xxxx\_xx\_02 million 100 million axxx\_xx\_04 🚵 我的音乐 添加 删除 🖃 👤 我的电脑 🗄 🛅 Photo 🗊 搜案结果 →显示文件夹中的图像。 < > 添加到收藏夹 单击 [添加到收藏夹] 按钮。 → 文件夹图标变成 [ 23] 并被注册为收藏夹。 7 如果对注册为收藏夹的文件夹中的图像进行了编辑或删除

对已注册文件夹中的图像的改变将适用于原始图像。因此请注意,对已 注册文件夹中图像的编辑或删除也将导致对原始图像的编辑或删除。 Š

简介

目录

基本操作

高级操作

高级功能

预置

参考资料

内容检索

索引

## 删除收藏夹

如果不再需要注册在 [收藏夹]设置页中的文件夹,可以从设置页中将 其删除。

请注意,由于注册文件夹是快捷图标,删除此快捷图标时,原始文件夹 不会被删除。

# 在[收藏夹]设置页中,选择想要删除的文件夹,然后单击[删除]按钮。

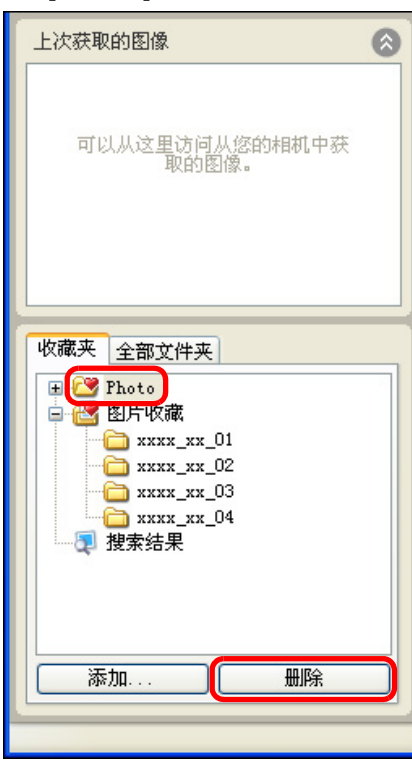

→文件夹被删除。

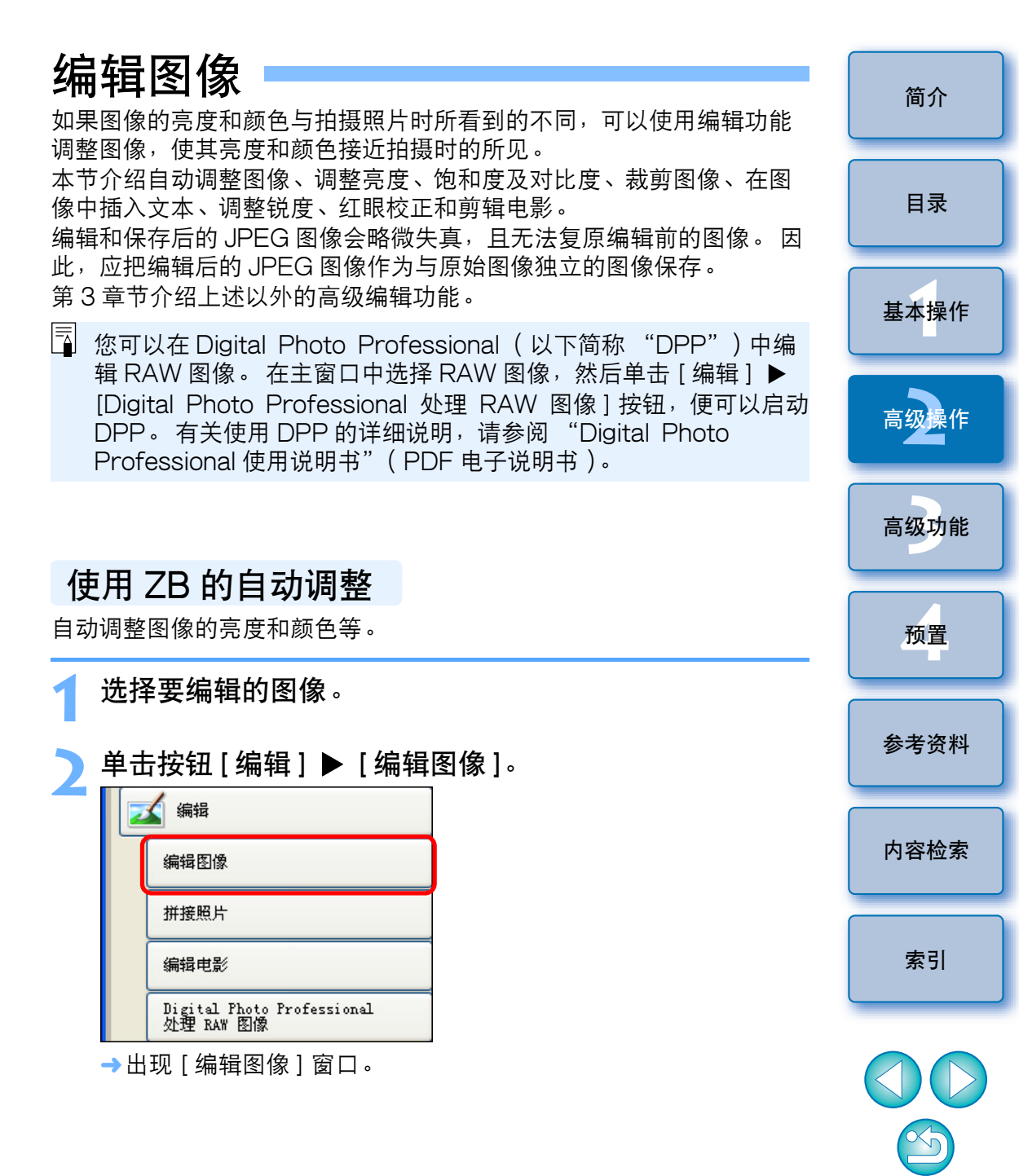

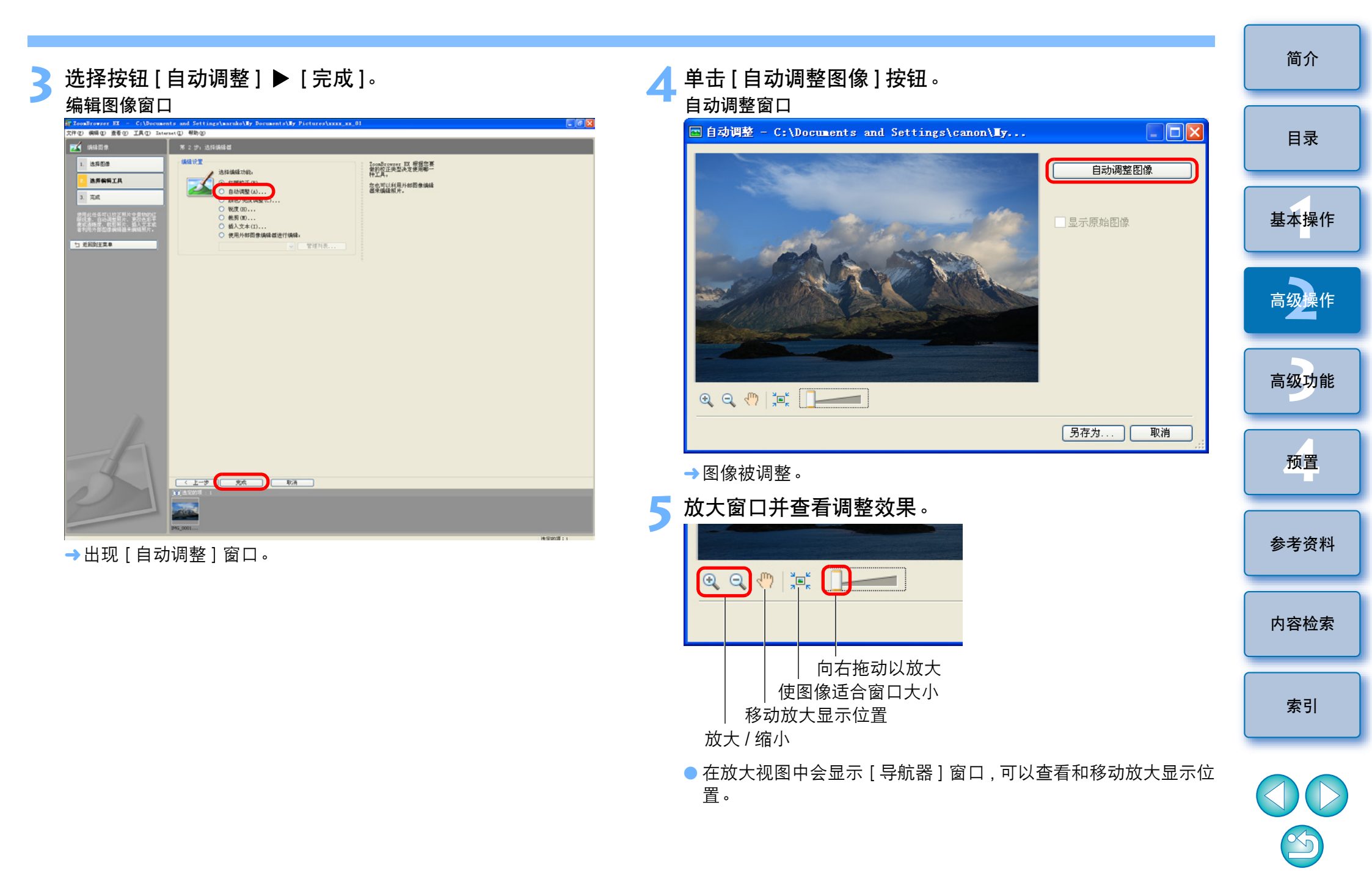

#### 放大显示中的窗口

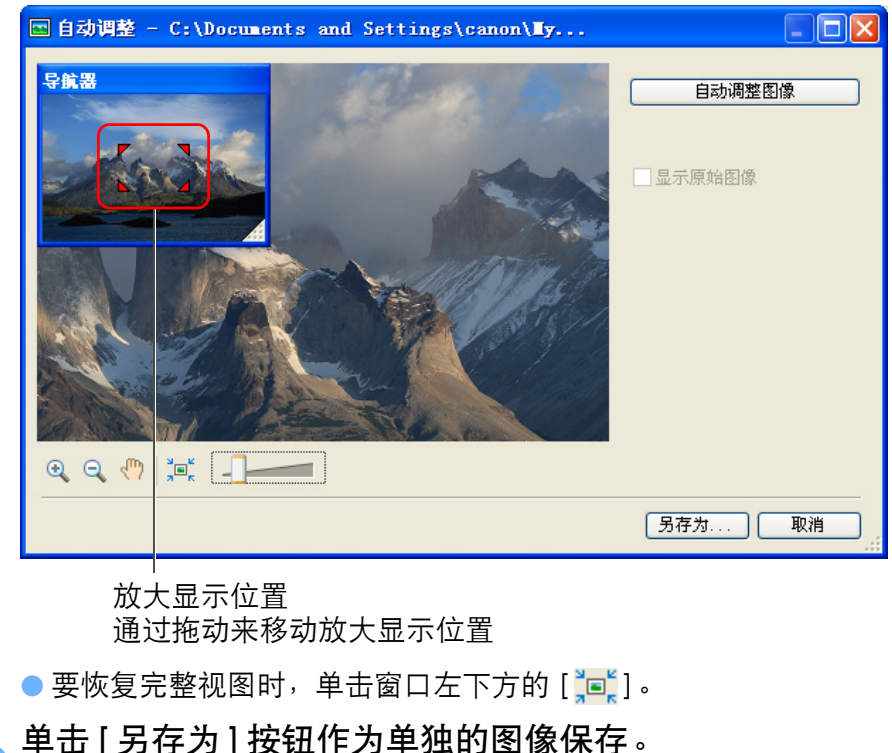

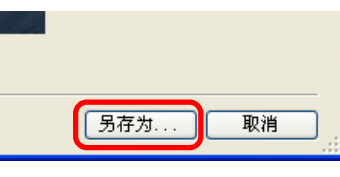

→出现[另存为]窗口。

指定保存目标文件夹,然后单击[保存]按钮。 →编辑后的图像被保存为与原始图像独立的图像。

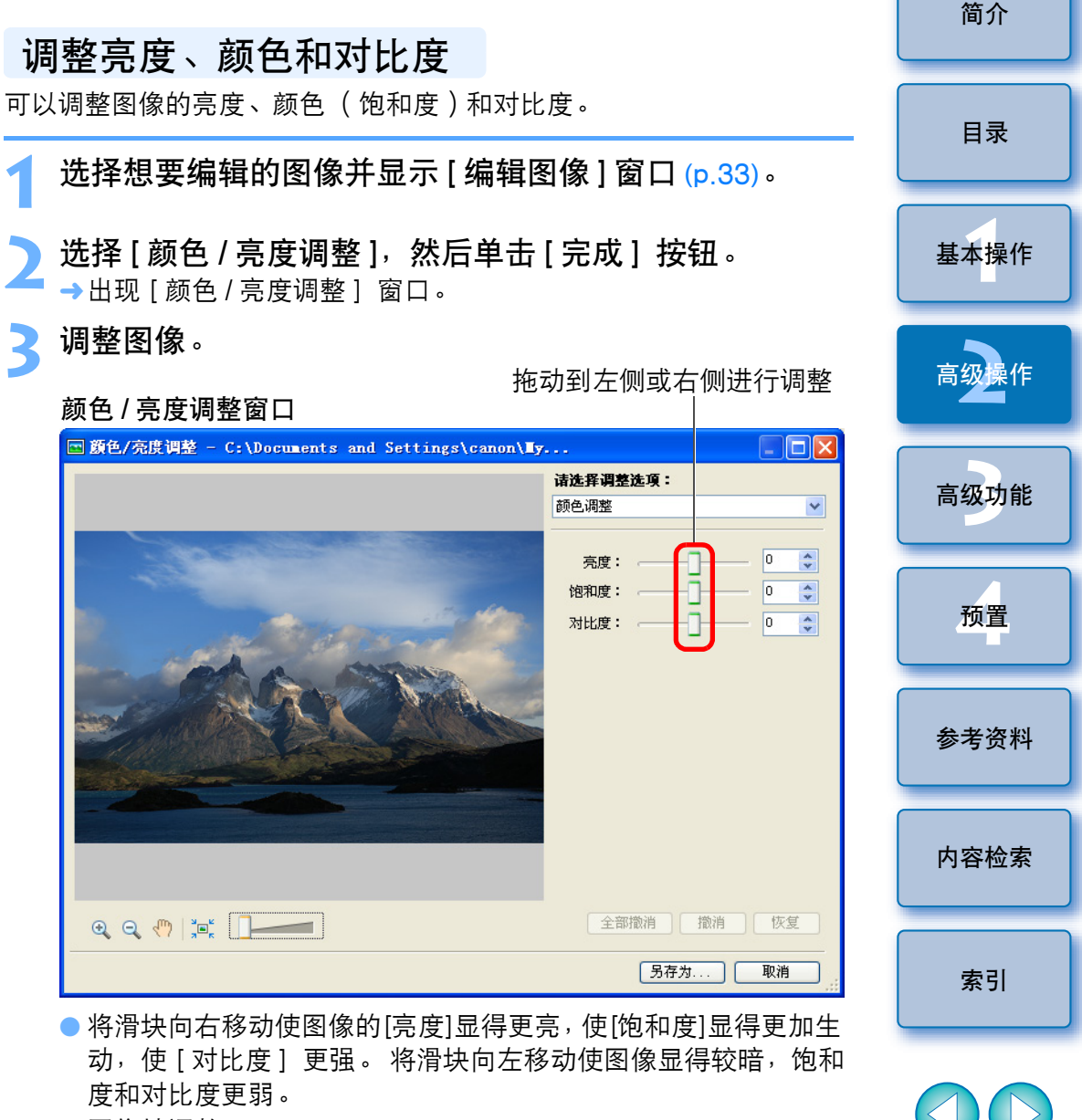

→图像被调整。

▲ 放大窗口并查看调整效果 (p.33)。

】单击 [ 另存为 ] 按钮作为单独的图像保存 (p.34)。

简介 裁剪图像 可以裁剪图像中您所需的部分,或改变图像的构图(使水平拍摄的图像 目录 变为垂首)。 选择想要编辑的图像并显示[编辑图像]窗口 (p.32)。 基本操作 选择[裁剪],然后单击[完成]按钮。 →出现 [ 裁剪图像 ] 窗口。 拖动裁剪范围。 高级 裁剪图像窗口 🔤 裁剪图像 - C:\Documents and Settings\maruko\Ty Documents\Ty Pictures\xxxx\_xx\_... 🔲 🗖 🗙 图像将裁剪到裁剪框中 所示的区域。 高级功能 在预览区域中移动载剪框并调整载剪框的大 💟 高级选项 2. 单击"裁剪图像"可以应用这些设置。 预置 裁剪图像 恢复 撤消 3. 单击 另存为 可以关闭此面板 参考资料 另存为... 取消 内容检索 1 🔍 🔍 🕘 🎠 📜 🗕 缩放比率:11% X: 389, Y: 259,宽: 3110,高 2073 索引 拖动 ● 可以通过拖动移动裁剪范围。 ● 可以通过拖动裁剪范围的四角和四边改变裁剪范围。

XJ

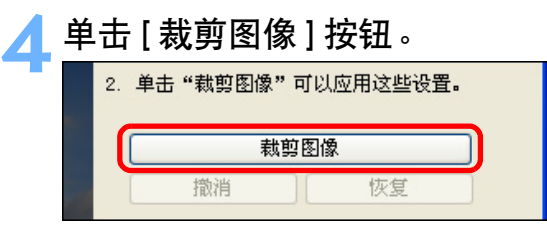

→图像被裁剪。

🗧 单击 [ 另存为 ] 按钮作为单独的图像保存 (p.34)。

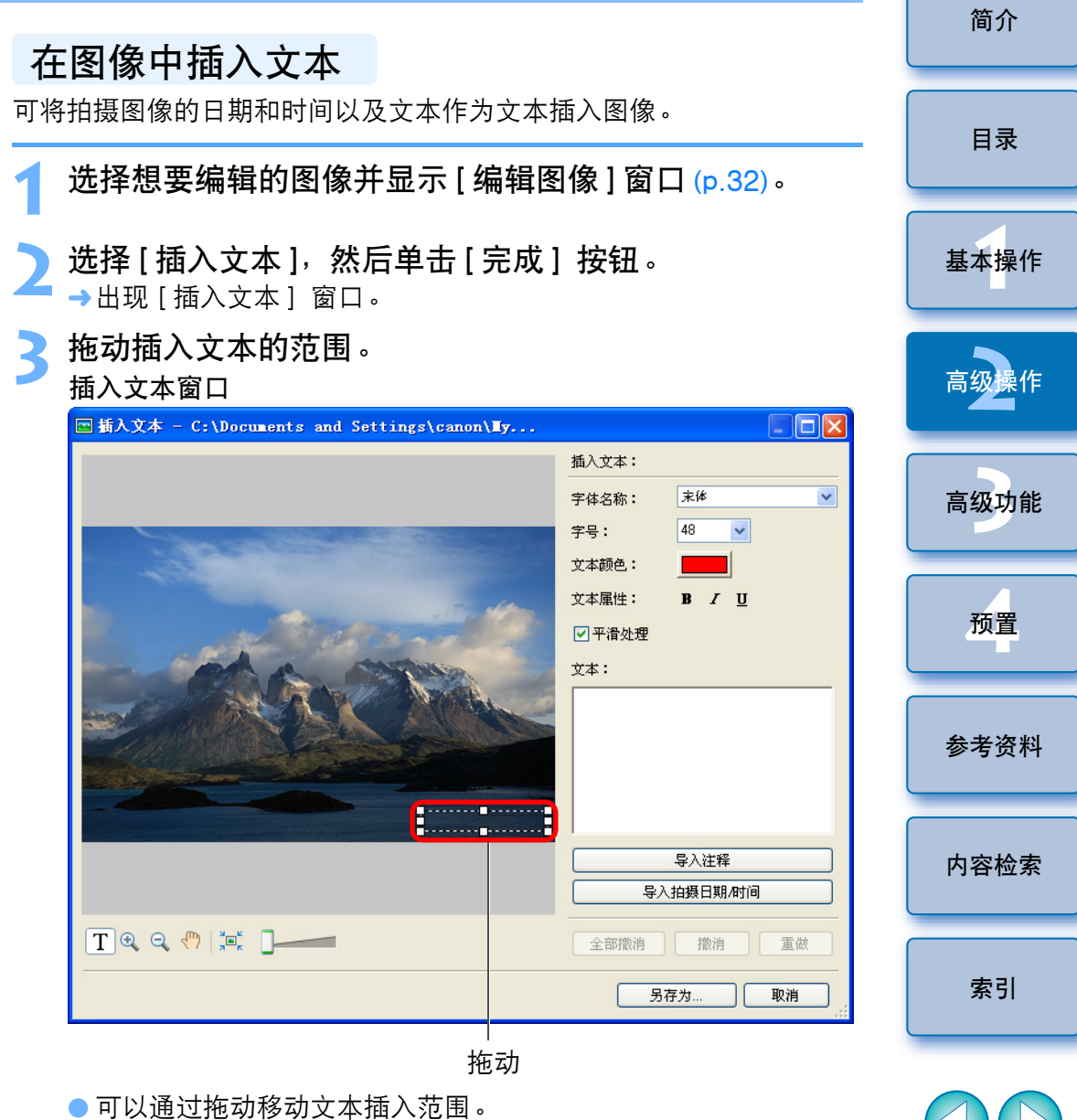

● 可以通过拖动文本插入范围的四角和四边改变文本插入范围。

Ś
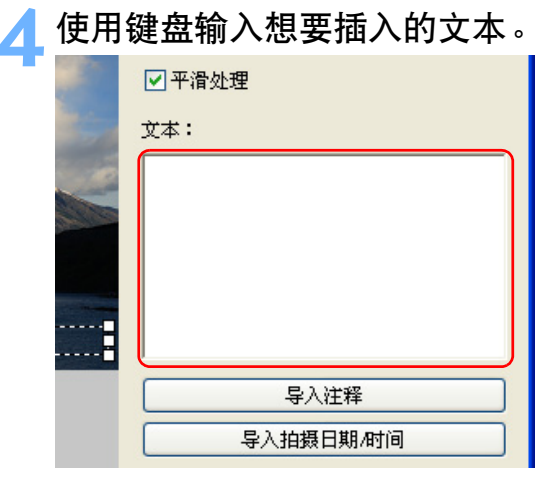

→输入的文本显示在窗口中。

🗧 单击 [ 另存为 ] 按钮作为单独的图像保存 (p.34)。

简介 调整锐度 可以使图像的整体气氛变得生硬或柔和。 目录 选择想要编辑的图像并显示[编辑图像]窗口 (p.32)。 选择[锐度],然后单击[完成]按钮。 基本操作 →出现「锐度〕窗口。 调整图像。 高级操作 向右拖动以调整 锐度窗口 🔤 蜕度 - C:\Documents and Settings\maruko\Ty Documents\Ty Pictures\xxxxx\_01\... 🔲 🗖 🗙 锐化 钝比蒙板 高级功能 数量: 📑 0 🛟 预置 参考资料 内容检索 全部撤消 撤消 重做 🔍 🔍 🤚 🎘 🚺 另存为... 取消 索引 ● 将滑块向右移动使图像变得生硬,向左移动使图像变得柔和。 →图像被调整。

Ś

▲ 放大窗口并查看调整效果 (p.33)。

🗧 单击 [ 另存为 ] 按钮作为单独的图像保存 (p.34)。

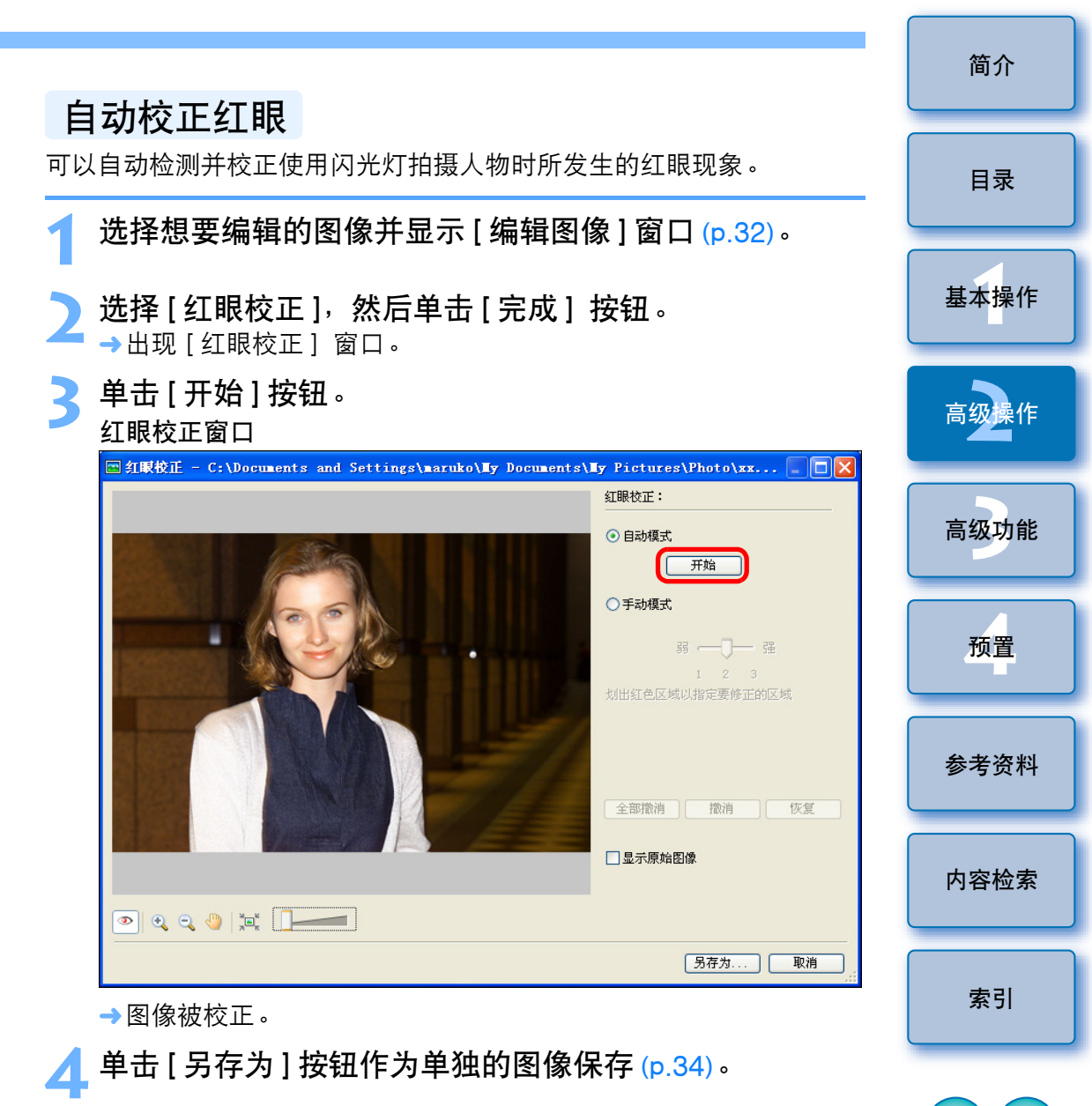

3

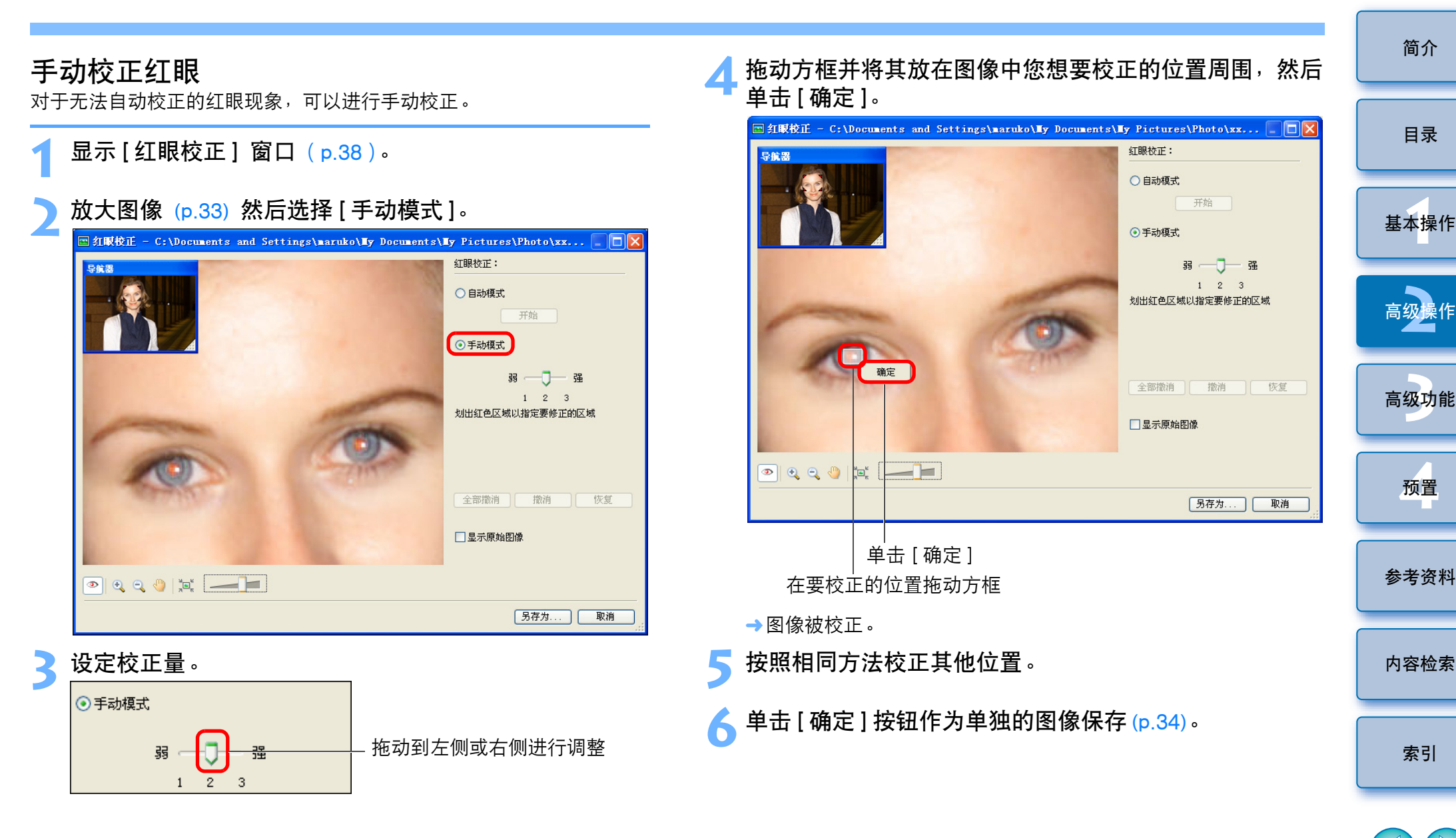

# 编辑电影

可以对下载到计算机的电影进行各种编辑操作,如衔接电影及添加标题 和背景音乐等特殊效果。

! 一旦使用这些功能编辑了电影,将无法在相机上播放这些电影。

#### 选择电影。

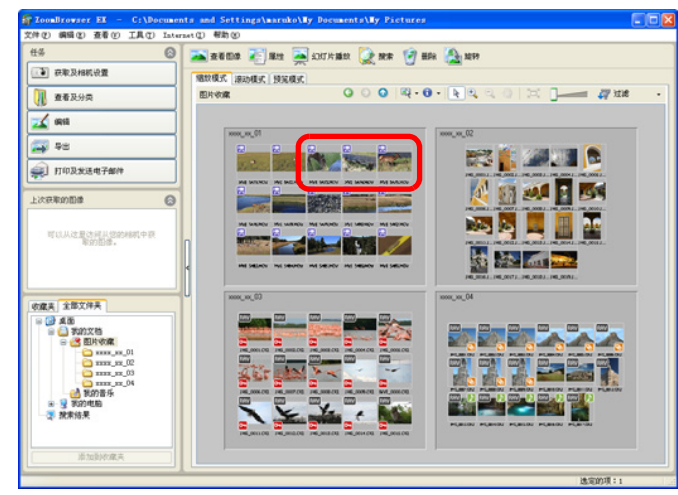

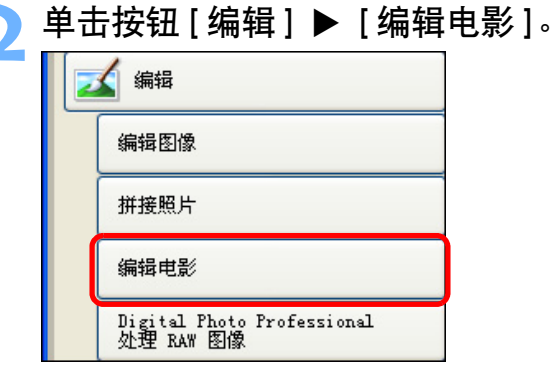

→出现电影编辑窗口。

| 单击左侧的按钮选择编辑任务,然后编辑电影。                                                                                                    | 简介   |
|----------------------------------------------------------------------------------------------------|------|
| 选择编辑任务 显示详细说明                                                                                                    | 目录   |
| 第4該電影     第2 27: 排列目標。     第2 27: 排列目標。     第2 27: 排列目標。       1. 添加图像     第4列     第4列目標。     第5 27: 排列目標。       2. 排列     一     一     一       3. 应用效果     向左移动     向右移动 | 基本操作 |
| 4. 设置音频         通数时间 施转           5. 保存         通数时间 施转           6. 退出         G能步乘中,您可以规利编放团修约                                                                         | 高级操作 |
| AFF, 新聞度高 単主 (下一歩) 弦<br>ぜ、進まれ(下一歩歌。<br>つ 近回到主集単<br>(上一歩) 下一歩 > 取消                                                                                                    | 高级功能 |
|                                                                                                    | 预置   |
|                                                                                                    | 参考资料 |
| * 该处显示所选电影的缩略图。 从最左边的电影起将电影依次衔接<br>起来。                                                                                                    | 内容检索 |
|                                                                                                    | 索引   |
|                                                                                                    |      |

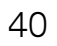

 $\langle \mathbf{U} \mathbf{U} \rangle$ 

\$

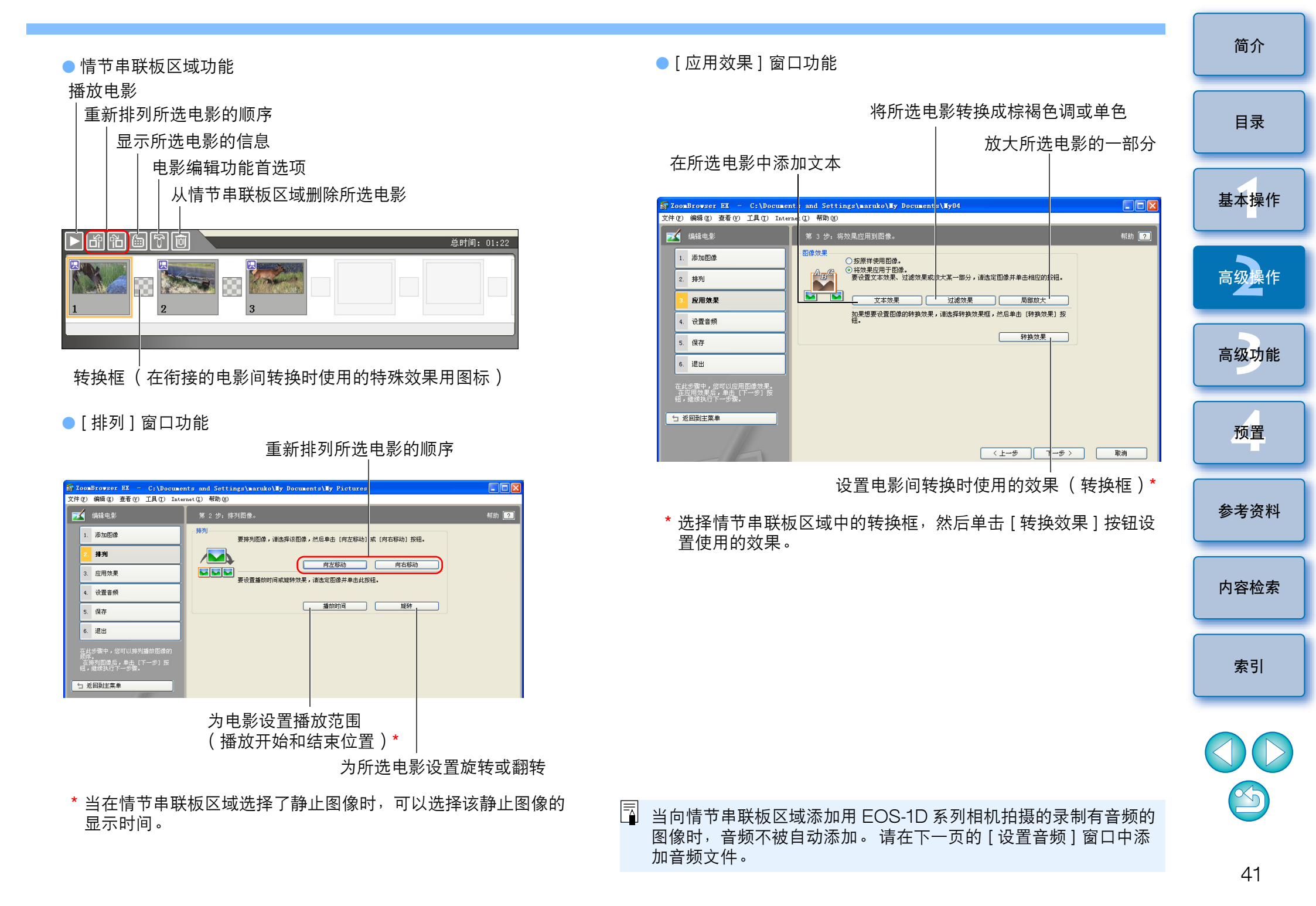

#### ●[设置音频]窗口功能

ZoomBrowser EX - C:\Documents and Settings\maruko\Wy Documents\Wy04 文件 (E) 编辑 (E) 查看 (Y) 工具 (T) Internet (L) 帮助 (H) 🗾 编辑电影 帮助 ? 音频 1. 添加图像 ○按原样使用图像的音频数据。 ● 设置音频。 要添加音频,请单击 [添加音频] 按钮。 2. 排列 3. 应用效果 添加音频 要设置高级音频设置,请选择音频,然后单击[高级设置]按钮。 - 设置音频 高级设置 5. 保存 6. 退出 在此步骤中,您可以更改音频设置。 在完成音频设置后,单击【下一步 按钮,继续执行下一步骤。 ← 返回到主菜单 〈上→歩 下一步> 取消 为所选电影调节音频音量及设置 "淡入" (逐渐增大

为所选电影添加音频文件 \*

| F      | 可以      | 添加 | MP3 | 或 WA | V 音 | 频文件        | 作为背                                                 | 影목  | 皆乐( | ( BGM | )或 | 效果 |
|--------|---------|----|-----|------|-----|------------|-----------------------------------------------------|-----|-----|-------|----|----|
| 두<br>두 | ±<br>∎∘ | 当您 | 在该图 | 釣口中( | 句电影 | <b>影添加</b> | 音频时                                                 | , 会 | 在情  | 节串联   | 板区 | 域中 |
| 白      | 的电      | 影缩 | 格图下 | 方出现  | 见显示 | 音频了        | と ( と ) と ( ) に ) に ) し ) し ) し ) し ) し ) し ) し ) し | 间长  | 度的作 | 言息条   | 0  |    |

音量)和"淡出"(逐渐减小音量)

#### \_ 单击左侧的 [ 保存 ] 按钮。

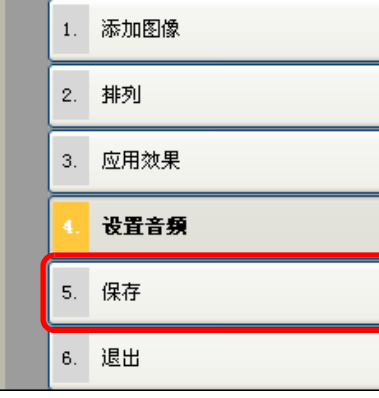

→出现[保存]窗口。

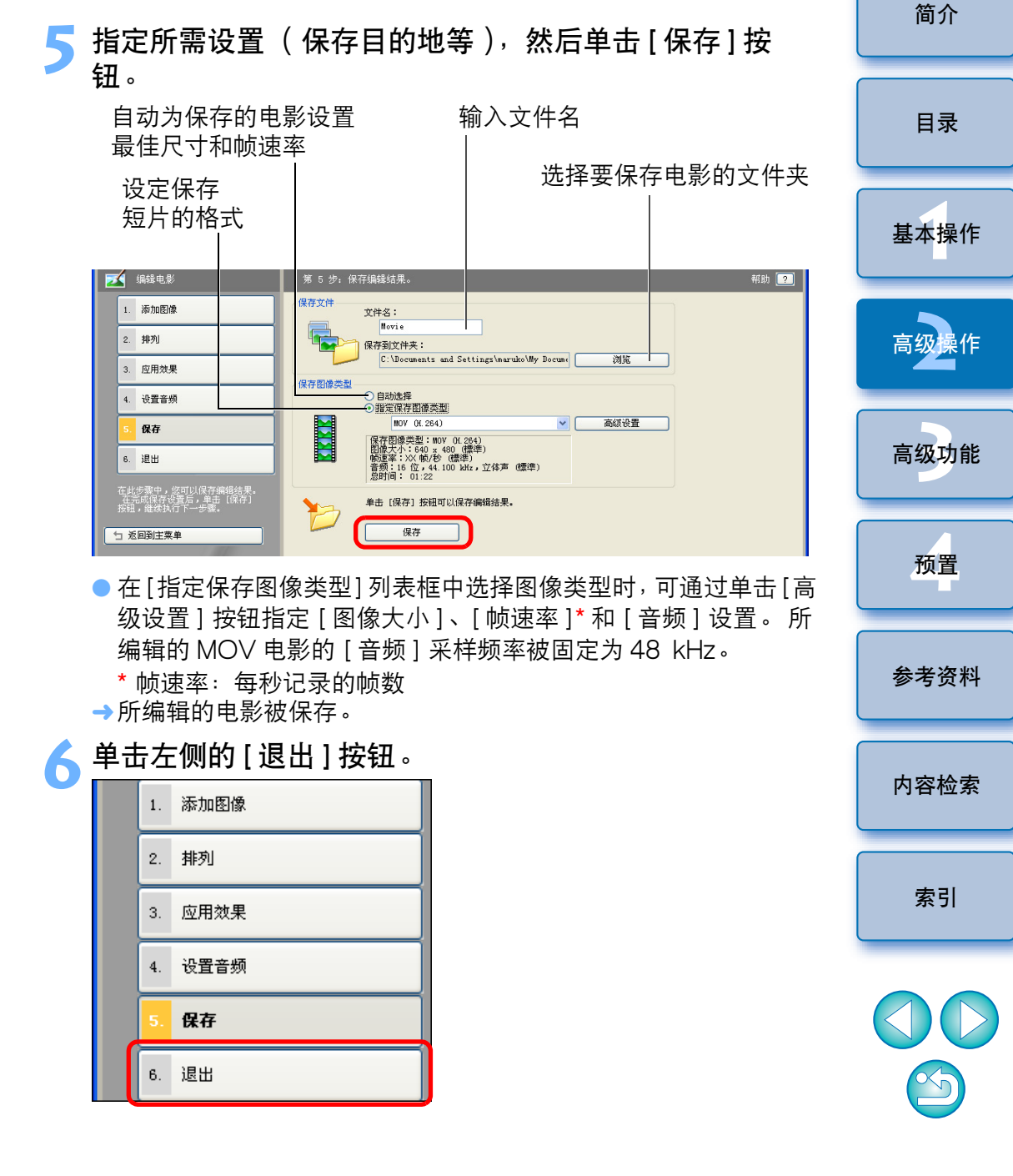

如果在编辑后转换短片的帧速率,可能无法平滑地播放某些场景。

当在步骤5的窗口中的[指定保存图像类型]列表框中选择[MOV (H.264)]时,能够保存的电影时间长度如下所示。

|                    | 能够保存的电影时间长度                      |                   |  |  |
|--------------------|----------------------------------|-------------------|--|--|
| 图像大小               | 23.976fps /<br>25fps / 29.97fps* | 50fps / 59.94fps* |  |  |
| $1920 \times 1080$ | 10 分钟以下                          |                   |  |  |
| $1280 \times 720$  | 20 分钟以下                          | 10 分钟以下           |  |  |
| $640 \times 480$   | 30 分钟以下                          | 20 分钟以下           |  |  |
| $320 \times 240$   | 60 分钟以下                          |                   |  |  |

如果您试图保存比如上所示的时间长的电影,将出现信息。发生这种情况时,请缩短电影或缩小图像尺寸。

- \* 帧速率 23.976fps, 29.97fps 和 59.94fps 在相机菜单中分别 显示为 24fps, 30fps 和 60fps。
- 保存电影可能需要一些时间。当在[指定保存图像类型]列表框中选择[MOV (H.264)]时,保存电影尤其需要较长时间。
  - 例如)根据系统要求不同,保存1分钟的图像大小为1920× 1080的电影需要约10分钟(p.80)。 保存所需时间根据计算机性能和图像大小等因素会有较大 差异,有时会花费更长时间。

## 剪辑电影

可以从拍摄的电影中剪辑任何喜欢的场景。

## 双击想要播放的电影。

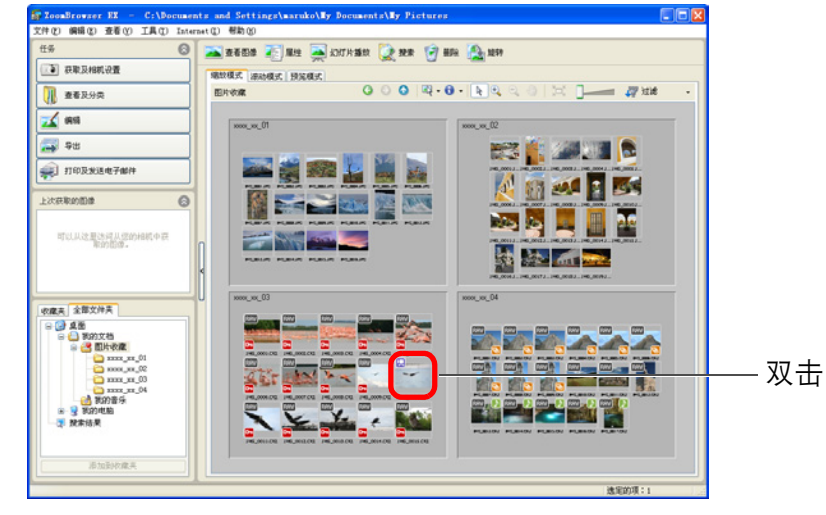

<text>

简介

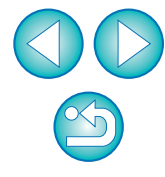

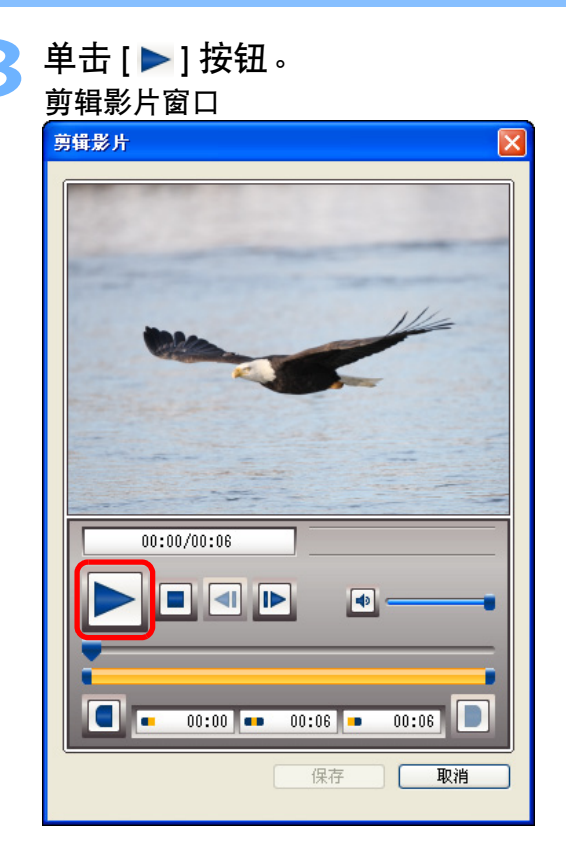

→开始播放电影。

4 在想要设为起点的位置单击 [●]按钮,在想要设为终点的位置单击 [●]按钮。

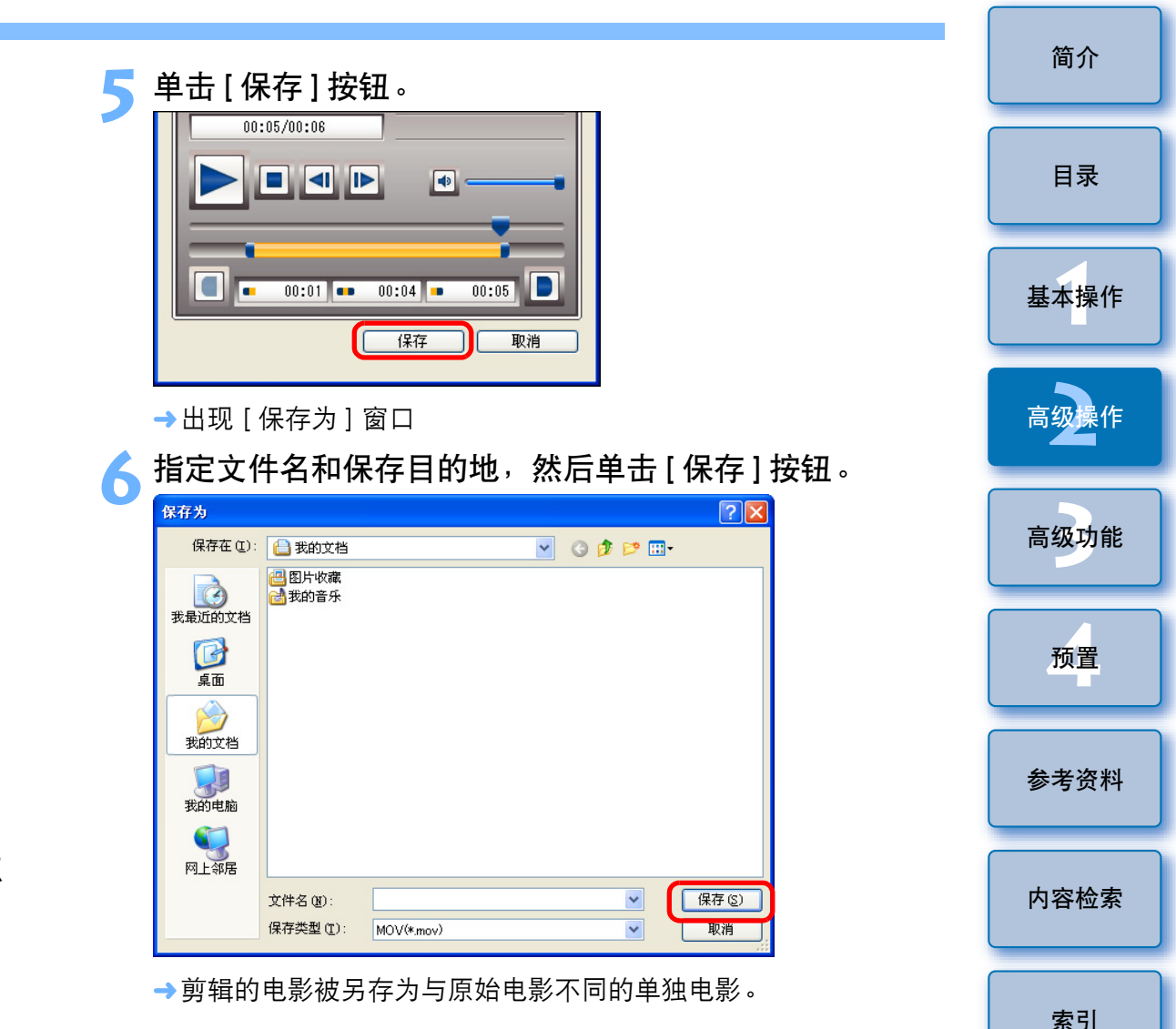

×5

# 应用图像

可以用幻灯片播放方法查看图像,将图像以电子邮件发送或将图像用作 计算机的墙纸或屏幕保护程序。

## 以幻灯片播放方式查看图像

可以以全屏显示所选图像并以幻灯片播放切换图像。

## 选择图像。

## 单击[幻灯片播放]。

| ts and Settings\maruko\ <b>Ty</b> I | ocuments\ <b>Hy</b> Pi | ctures     |            |
|-------------------------------------|------------------------|------------|------------|
| net(I) 帮助(H)                        |                        |            |            |
| 🗻 查看图像 🖉 属性 属 幻                     | 丁片播放 📡 搜索              | 🗑 删除 [ 🏠 🏟 | 转          |
| 缩放模式 滚动模式 预览模式                      |                        |            |            |
| 图片收藏                                | G 💿 O                  | R - 🛈 - 🖹  | <b>D D</b> |
|                                     |                        |            |            |

→出现[以幻灯片播放方式查看]窗口。

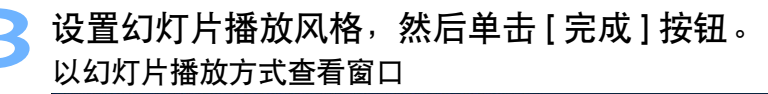

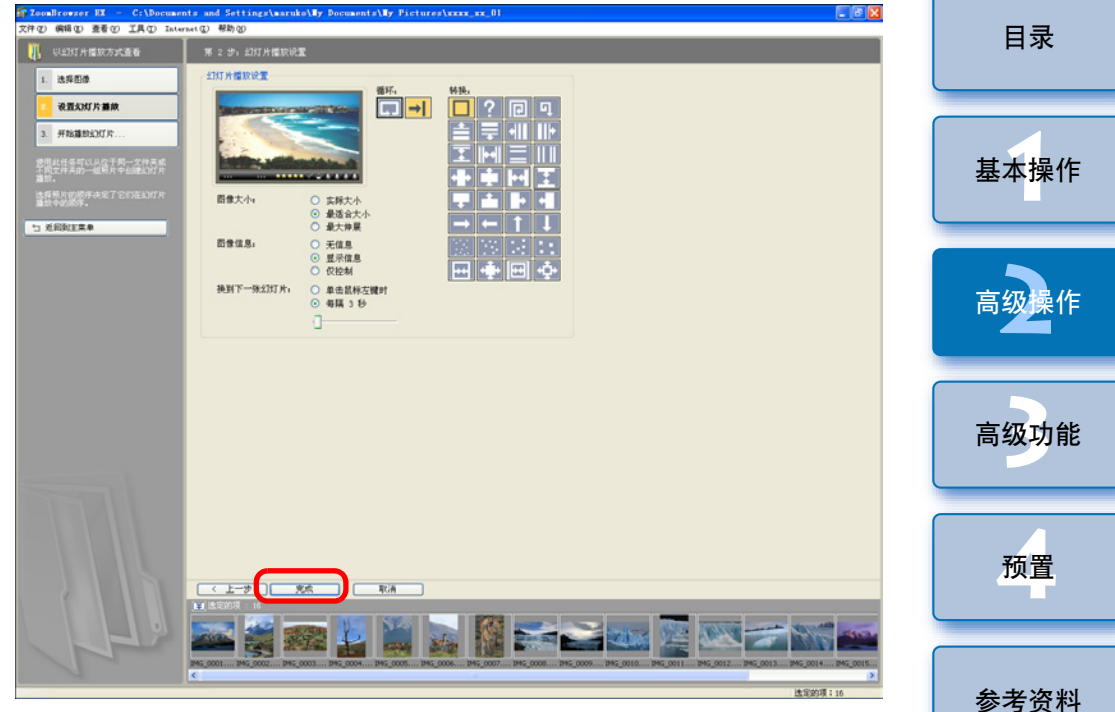

→出现幻灯片播放窗口并开始幻灯片播放。

内容检索

索引

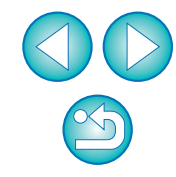

简介

#### 幻灯片播放窗口

| IMG_0012.JPG<br> <br>文件名 | *****     *****     *****     *****     ******     ******     *******     ********     ************************************ |
|--------------------------|----------------------------------------------------------------------------------------------------|

- \*1 图像被选择。当幻灯片播放结束并返回主窗口时,会显示所选图 像。 \*<sup>2</sup> 图像被选择进行打印。当幻灯片播放结束并返回主窗口时,会显
- 示打印对话框。
- →显示完所有图像后,幻灯片播放窗口会关闭并返回主窗口。
- ●要中途结束幻灯片播放时,单击[図]。

| 通过电子邮件发送图像                                                                |      |
|---------------------------------------------------------------------------|------|
| 可以将所选图像附加到电子邮件进行发送。<br>要发送的附加图像是原始图像的复制图像,因此计算机上的原始图像不<br>会受影响。           | 目录   |
| 请注意,在 ZB 中所选择的用于附加和发送图像的电子邮件软件是 MAPI<br>兼容软件。 有关 MAPI 的设置,请参阅电子邮件软件的使用手册。 | 基本操作 |
|                                                                           |      |
| 2 单击按钮[打印及发送电子邮件] ▶ [电邮图像]。                                               | 局级操作 |
| 11000000000000000000000000000000000000                                    |      |
| 照片打印                                                                      | 高级功能 |
| 索引打印                                                                      |      |
| Easy-PhotoPrint EX<br>照片打印                                                | 预置   |
| Create and Print Album                                                    |      |
| 使用其它软件打印                                                                  | 参考资料 |
| 电邮图像                                                                      |      |
| →出现 [ 电邮图像 ] 窗口。                                                          | 内容检索 |
|                                                                           | 索引   |

简介

选择[使用推荐设置。],然后单击[附加到电子邮件]按 钮。

#### 电邮图像窗口

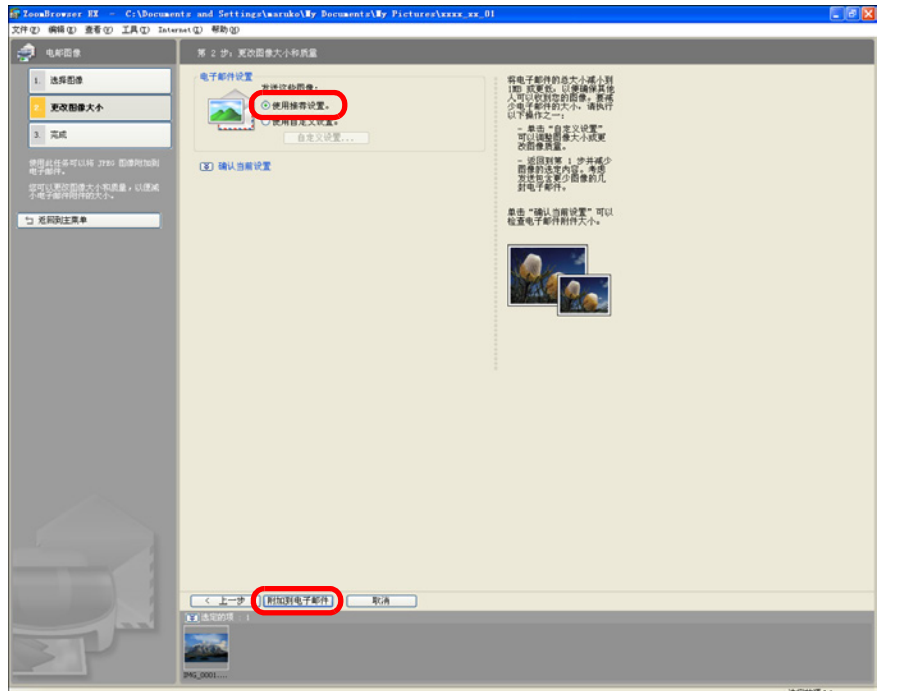

→ 电子邮件软件启动,图像被附加到电子邮件。
 ● 输入地址和消息后发送电子邮件。

## 从图像创建墙纸

可以将所选图像作为计算机的墙纸使用。

墙纸用位图图像(扩展名".BMP")使用图像的复制创建,因此原始 图像不受影响。

| 1 | 选择         | <b>圣图像</b> 。       |        | 基本操作 |
|---|------------|--------------------|--------|------|
|   | 单击         | 吉按钮 [ 导出 ] ▶ [ 导出  | 出为墙纸]。 | 高级操作 |
|   |            | 今山田 #120120188     |        | 高级功能 |
|   |            |                    |        | 预置   |
|   |            | 导田为滞無保护程序<br>导出为墙纸 |        | 参考资料 |
|   | <b>→</b> 出 | 型[导出为墙纸]窗口。        |        | 内容检索 |
|   |            |                    |        |      |

索引

简介

目录

\$

为墙纸指定布局和保存目标文件夹,然后单击[完成]按 钮。

#### 导出为墙纸窗口

| 🚰 ZoonBrowser HX — C:\Docume  | nts and Settings\maruko\Wy Documents\Wy Pictures\xxxx_x                                                                                                    | K_01 202                                                      |
|-------------------------------|----------------------------------------------------------------------------------------------------|---------------------------------------------------------------|
| 文件(2) 编辑(2) 查看(2) IA(2) IA(4) | mettic) 帮助(g)                                                                                                    |                                                               |
|                               | ** ます: 計画で与加い本<br>* 会報行<br>● ○ 原中安奈<br>● ○ 原中安奈<br>● ○ 原中安奈<br>● ○ 原中安奈<br>● ○ 原中安奈<br>● ○ 原中安奈<br>● ○ 原中安奈<br>● ○ 原中安奈<br>● ○ 原中安奈<br>● ○ 原中安奈<br>● ○ 原中安奈<br>● ○ 原中安奈<br>● ○ 原中安奈<br>● ○ 原中安奈<br>● ○ 原中安奈<br>● ○ 原中安奈<br>● ○ 原中安奈<br>● ○ 原中安奈<br>● ○ 原中安奈 | 御屋大型大型地域が安<br>室、夏大型地域で安体成平<br>構文院、<br>平確時は服然大小道系統所片<br>山境廣道道。 |
|                               | <ul> <li>● 第2日文内</li> <li>■低信泉符方。</li> <li>③ *22時は1ppper.htg* 在款以約増低目录中</li> <li>○ 推定文件会称和文件央</li> <li>○ 指示か…</li> <li></li> <li>注意: 着纸件就另符方位面 (*, htp) 文件。     </li> </ul>                                                                                 |                                                               |
|                               |                                                                                                    |                                                               |
|                               |                                                                                                    |                                                               |

→您选择用于墙纸的图像被应用为墙纸。

→您选择用于墙纸的图像被保存在指定文件夹中。

| 从图像创建屏幕保护程序                                                                | 简介   |
|----------------------------------------------------------------------------|------|
| 可以将所选图像作为计算机的屏幕保护程序使用。<br>屏幕保护程序的数据( 扩展名 ".SCR" )使用图像的复制创建,因此<br>原始图像不受影响。 | 目录   |
| 1 选择图像。                                                                    | 基本操作 |
| ▶ 单击按钮[导出]▶ [导出为屏幕保护程序]。                                                   |      |
|                                                                            | 高级操作 |
| 导出静物图像                                                                     |      |
| 导出电影                                                                       | 高级功能 |
| 从电影中提取帧                                                                    |      |
| 导出拍摄属性                                                                     | 预置   |
| 导出为屏幕保护程序                                                                  |      |
| 导出为墙纸                                                                      | 参考资料 |
| 备份到 CD                                                                     |      |
| →出现[导出为屏幕保护程序]窗口。                                                          | 内容检索 |
|                                                                            |      |
|                                                                            | 索引   |

#### ? 要恢复原始墙纸时

1 在桌面上右击鼠标并在显示的菜单中选择 [属性]。

2选择[桌面]设置页。

3选择要用作墙纸的文件,然后单击 [确定]按钮。

 $\sim_{5}$ 

勾选[将图像添加到屏幕保护程序中]并单击[完成]按 钮。

#### 导出为屏幕保护程序窗口

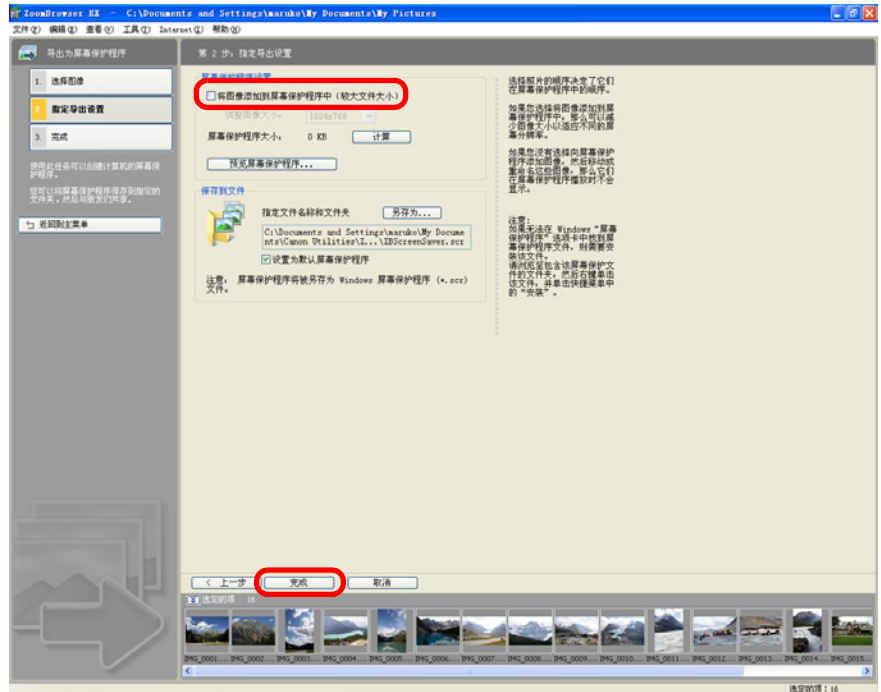

→用于屏幕保护程序的数据被保存在指定文件夹中。

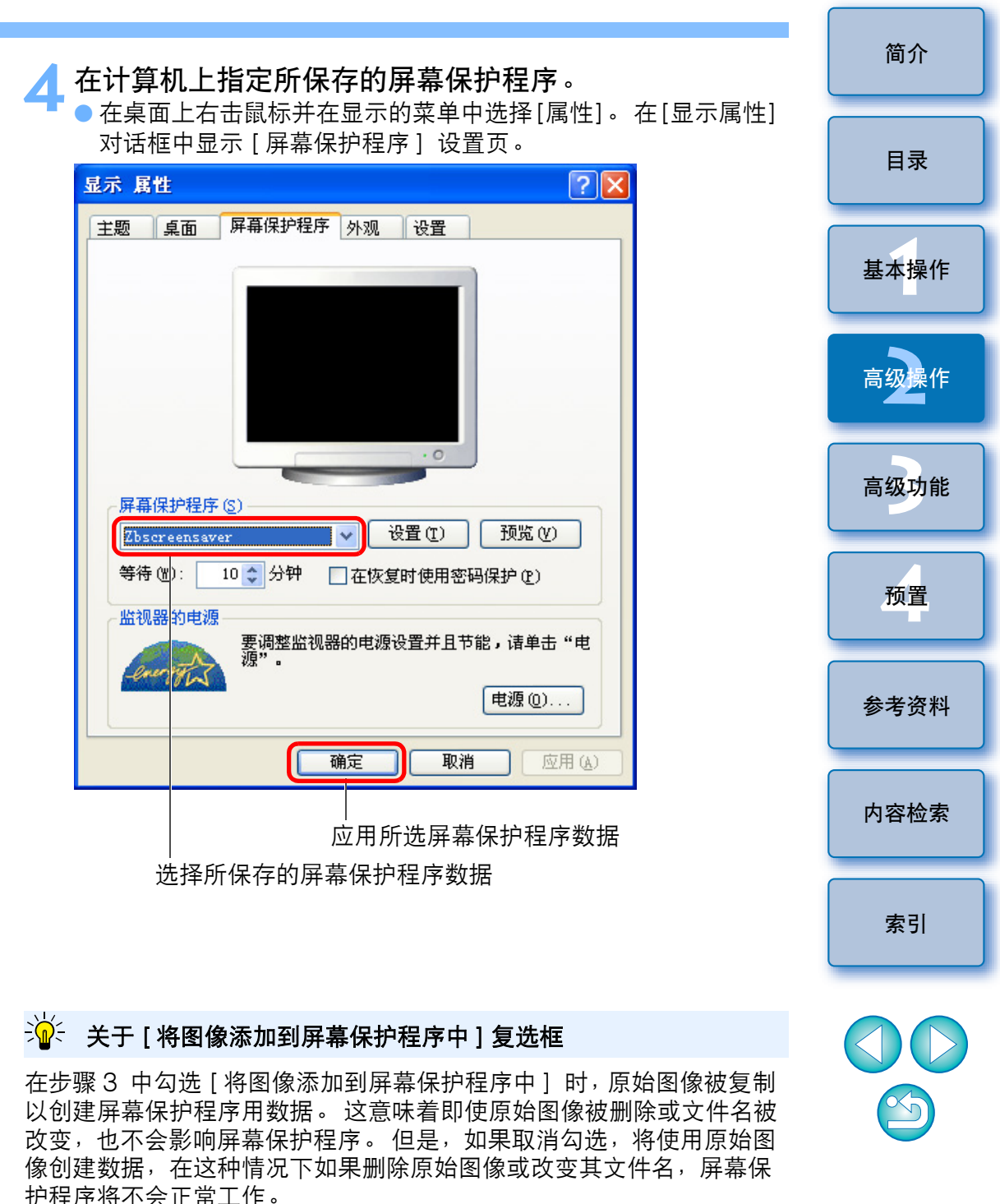

49

# 将图像写入 CD 光盘

可将所选图像写入 CD 光盘。

此功能只兼容已预安装 Windows XP 或 Windows Vista 并且配置标准 CD-R/RW 光驱的计算机。

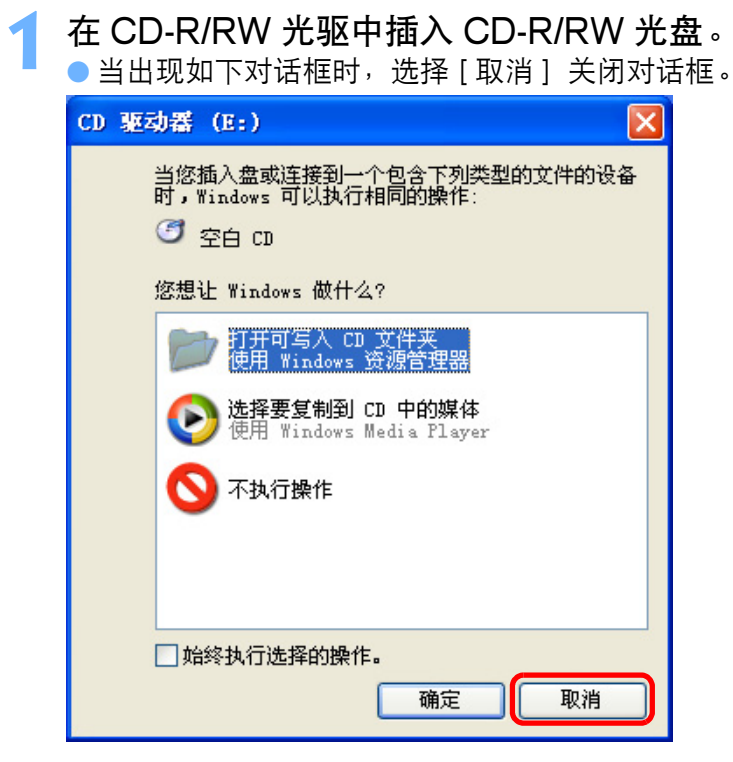

选择想要写入 CD 光盘的图像。

| 3 | 单击按钮 [ 导出 ] ▶ [ 备份到 CD]。                                                                                                    | 简介           |
|---|----------------------------------------------------------------------------------------------------|--------------|
|   | ₽出                                                                                                    | 日录           |
|   | 与出静物图像                                                                                                    |              |
|   | 与出电影                                                                                                    | +            |
|   | 从电影中提取帧                                                                                                    | <b>基本</b> 操作 |
|   |                                                                                                    |              |
|   | 导出为屏幕保护程序                                                                                                    | 高级操作         |
|   | 导出为墙纸                                                                                                    |              |
|   | 备份到 CD                                                                                                    | 高级功能         |
|   | →出现 [备份到 CD] 窗口。                                                                                                    |              |
| 4 | 指定写入 CD-R/RW 光盘的设置,然后单击 [ 完成 ] 按钮。                                                                                                    | 预置           |
|   | 田 (ガンド) CD (国) ロー<br>だがJoomBrowser EI - C:\Documents and Settings\maruko\My Documents\My Pictures\xxxx_xx_0]<br>文字句: 病語 ① 査者 ① 工具 ① Interact ① 昭助 ②                                                                                                    |              |
|   | ※ 2 步:指定备份设置         计算机将数据写入 (利汞)           1. 选择回像         计算机将数据写入 (利汞)                                                                                                    | 参考资料         |
|   | 这種 CD-R 规功器。         E:         ●         重。           3. 开始备份         違庶:         ●         最快         ●         一般情况下,以给谦道度利<br>采的 CD 标语。                                                                                                    |              |
|   | 他用此供考可以找用片海洋育编到     印 年以國宝書保存。     田子供做者包括使用验证功能测试、CD-R上的数据。此操作所用的时     同时代、但将编定者得是否成功。     田子用树片发展到 CLI 的设备公须是     联络人名英利·CLI 的设备公须是     联络人名英利·CLI 的设备公须是     和学生、但将编定者得是否成功。     田子供做者包括一种证式。     田子供做者包括一种证式。     田子供做法。     田子供做法。     田子供做者包括一种证式。     田子供做法。     田子供做法。     田子供做法。     田子供做法。     田子供做法。     田子供做法。     田子供做法。     田子供做法。     田子供做法。     田子供做法。     田子供做法。     田子供做法。      田子供做法。      田子供做法。       田子供做法。       田子供做法。       田子供做法。       田子供做法。       田子供做法。 | 内容检索         |
|   | CD-R 上的空间。<br>二 近照注葉単 己使用 34.33 MD, 当期対映区段 119.57 MD, 続余 548.92 MD                                                                                                    |              |
|   | 100 200 500 400 500 600<br>① 上述的交代大小只是估计值。如果剩余空间较低。则 CD 刺录<br>过程可能未完成。                                                                                                    | 索引           |
|   |                                                                                                    |              |
|   |                                                                                                    |              |
|   |                                                                                                    |              |
|   |                                                                                                    | Ľ            |
|   | 运动的项:16                                                                                                    |              |

# 在一张纸上打印多幅图像(索引打印)

可以在一张纸上以索引格式排列多幅图像打印。

## 选择图像。

▶ 单击按钮[打印及发送电子邮件] ▶ [索引打印]。

| 打印及发送电子邮件                  |
|----------------------------|
| 照片打印                       |
| 索引打印                       |
| Easy-PhotoPrint EX<br>照片打印 |
| Create and Print Album     |
| 使用其它软件打印                   |
| 电邮图像                       |
|                            |

→出现[索引打印]窗口。

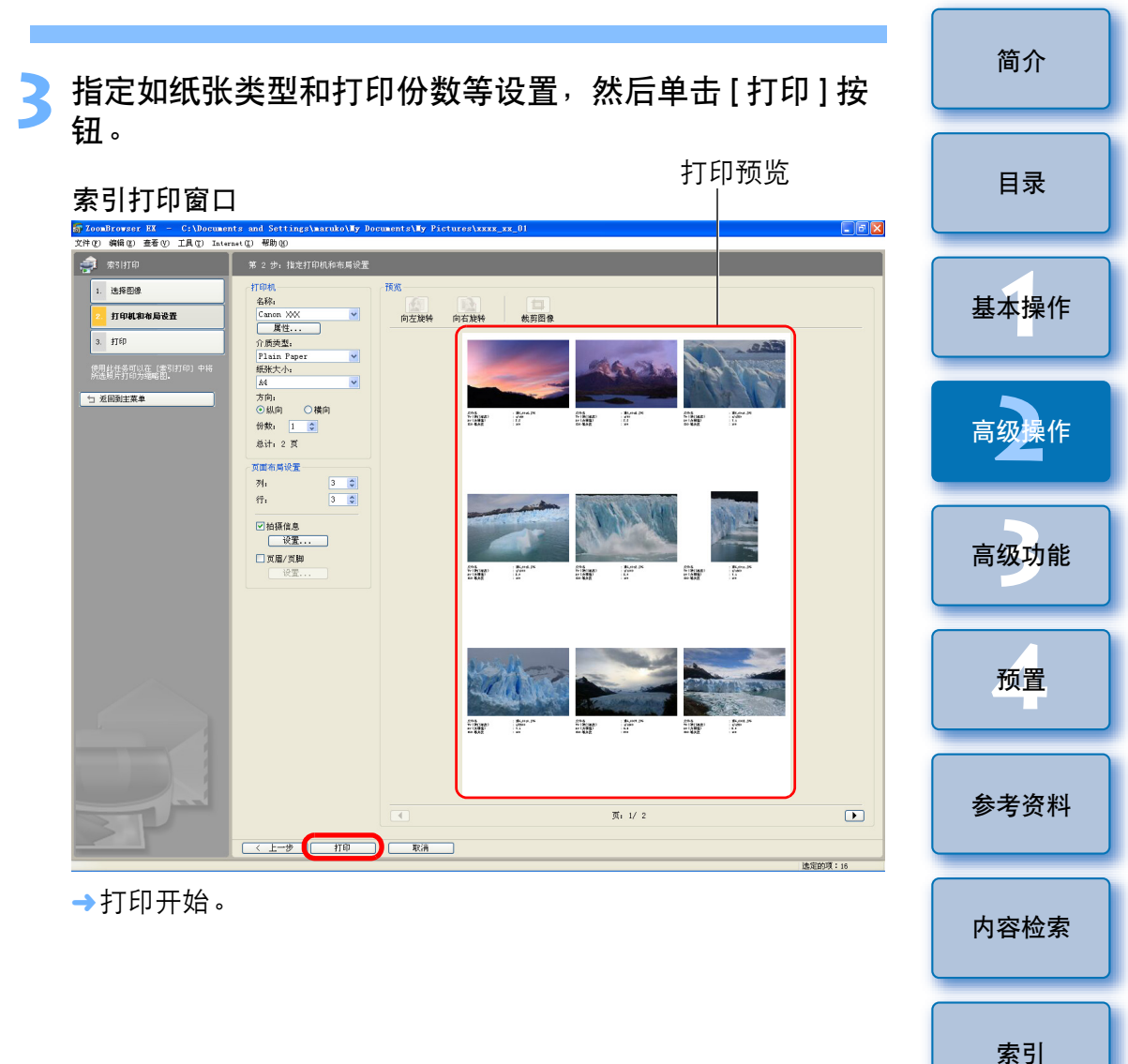

\$

# 3 高级功能

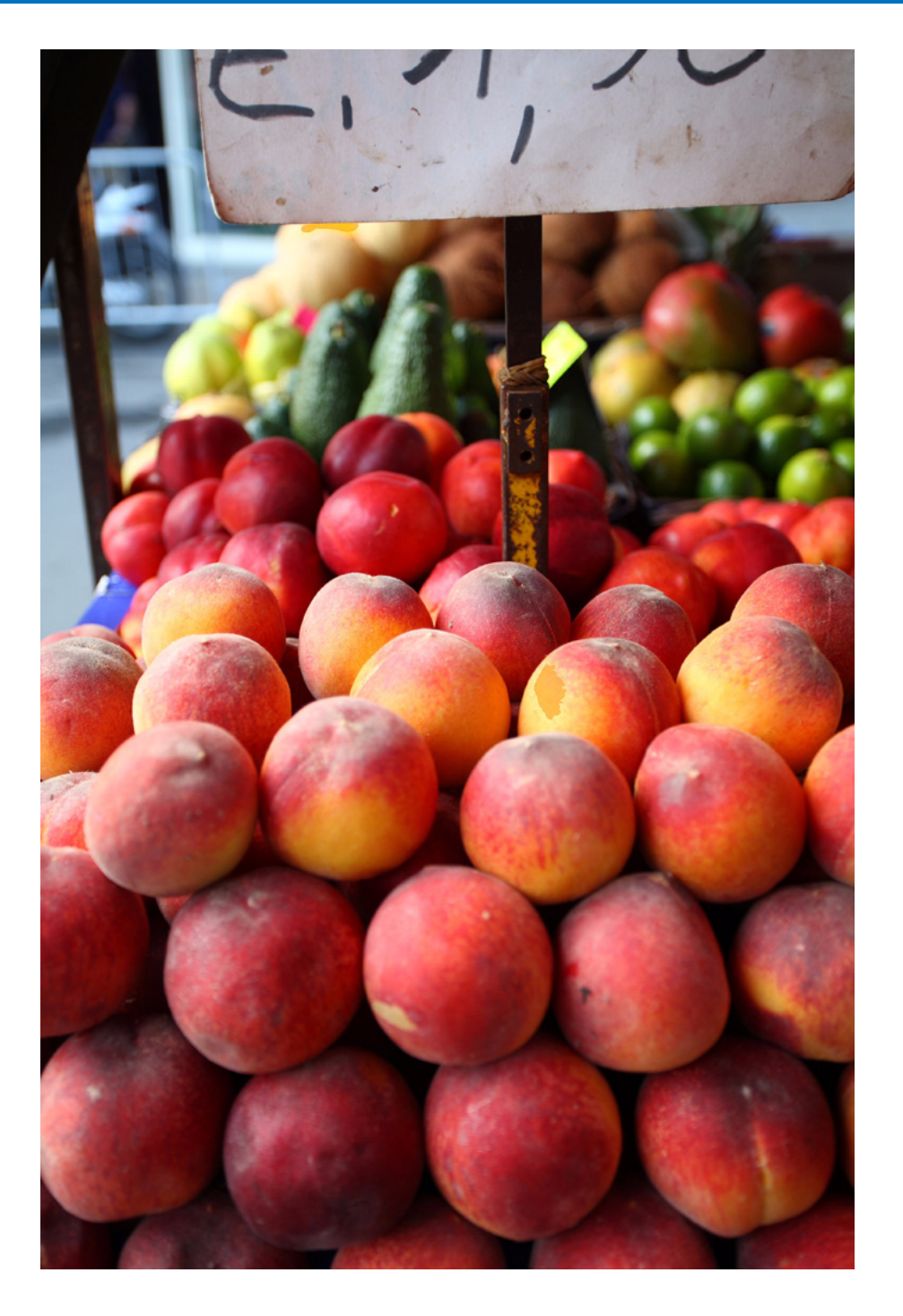

| 比较多幅图像                                             | 53                   |
|----------------------------------------------------|----------------------|
| 以文件夹层级列出图像                                         | 54                   |
| 查看图像的拍摄信息                                          | 55                   |
| 改变图像的大小和类型并保存                                      | 56                   |
| 导出拍摄信息                                             | 57                   |
| 导出电影                                               | 58                   |
| 从电影提取静止图像                                          | 60                   |
| 使用高级功能整理图像                                         | 62                   |
| 为图像设置关键字                                           | 62                   |
| 为图像输入注释                                            | 62                   |
| 以新文件名保存多幅图像                                        | 63                   |
| 以拍摄日期分类图像                                          | 64                   |
| 搜索图像                                               | 65                   |
| 执行高级编辑                                             | 66                   |
| 以 RGB 调整图像的色彩                                      | 66                   |
| 调整亮度等级                                             | 67                   |
| 调整色调曲线                                             | 67                   |
| 使图像柔和                                              | 68                   |
| 将图像传输至其它图像编辑软件                                     | 69                   |
|                                                    |                      |
| 合开图像以创建全景图像                                        | 69                   |
| 合开图像以创建全景图像                                        | 69<br>71             |
| <ul><li>合开图像以创建全景图像</li><li>为图像添加声音 / 回放</li></ul> | 69<br>71<br>71       |
| 合开图像以创建全景图像                                        | 69<br>71<br>71<br>71 |

简介

目录

基本操作

高级操作

高级功能

预置

参考资料

内容检索

索引

# 比较多幅图像

要比较多幅图像时,可以将查看器窗口分割为2、3或4个窗口并同时 显示多幅图像。 还可以排列放大图像的显示位置并比较。

## 在主窗口中,选择想要比较的图像 (p.11)。

**单击 [ ब ़ ख छ छ**] (p.81)。 →出现查看器窗口。

选择想要同时显示的图像数目。

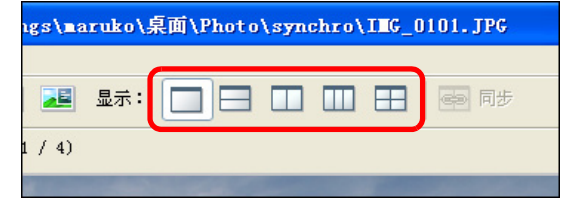

→查看器窗口被分割并同时显示多幅图像。

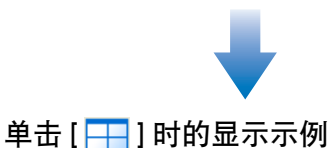

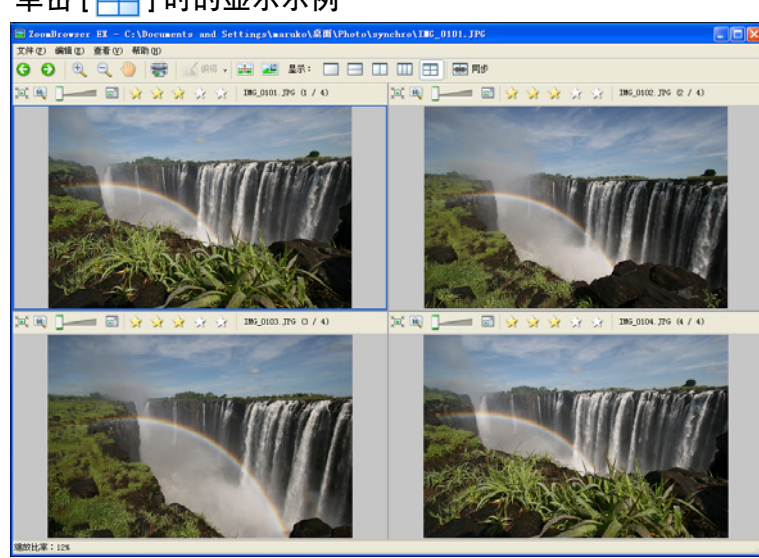

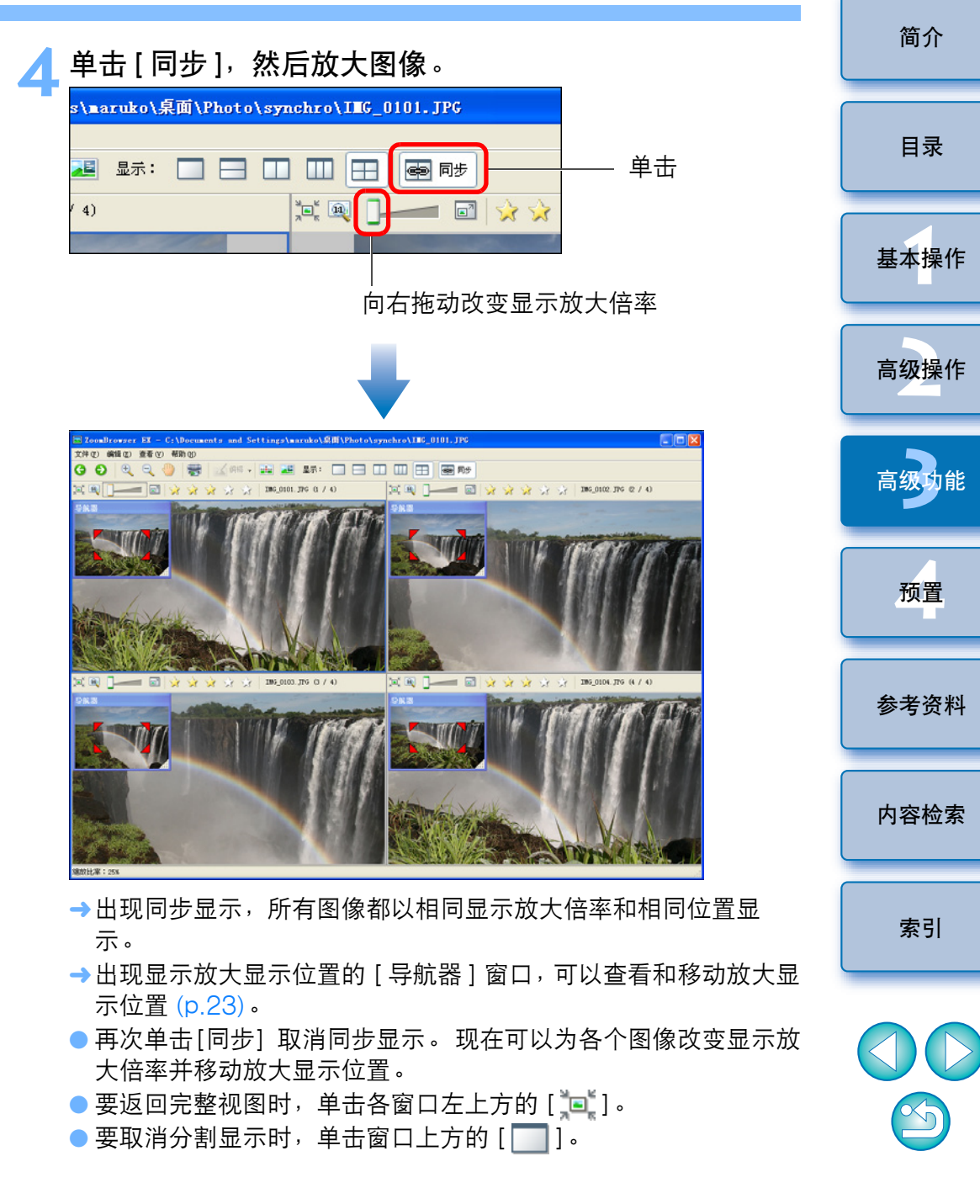

# 以文件夹层级列出图像

可将主窗口显示切换为滚动模式,此模式以文件夹层级为显示单位,可 同时查看多个文件夹和文件夹中的图像。还可以设定在窗口中显示图像 和文件夹的层级,这使得搜索想要的文件夹和图像操作更容易。

#### 

→主窗口中的显示切换为滚动模式。
 选择[工具]菜单 ▶ [首选项]。
 →出现[首选项]窗口。

改变要显示的文件夹层级的深度。

| <b>罰</b> 首选项                            | $\times$ |
|-----------------------------------------|----------|
| 常规 选择 旋转 打印 拍摄信息 主题                     | _        |
| 缩略图:                                    |          |
| 最小可视缩略图大小: 6 🛟 像素                       |          |
| 最小可点击缩略图大小: 6 🛟 像素                      |          |
| 缩放:                                     |          |
| 平滑 ———————————————————————————————————— |          |
| · · · · · · · · · · · · · · · · · · ·   |          |
| □ 使用显示器配置文件调整图像的颜色                      |          |
| 最大滚动模式文件夹深度:                            |          |
| ✓ 使用过滤工具隐藏文件时警告我                        |          |
|                                         |          |
|                                         |          |
|                                         |          |
|                                         |          |
| 確定取消                                    | 5        |

🚹 单击 [ 确定 ] 按钮。

▌ → 在您所设定的文件夹深度处显示主窗口。

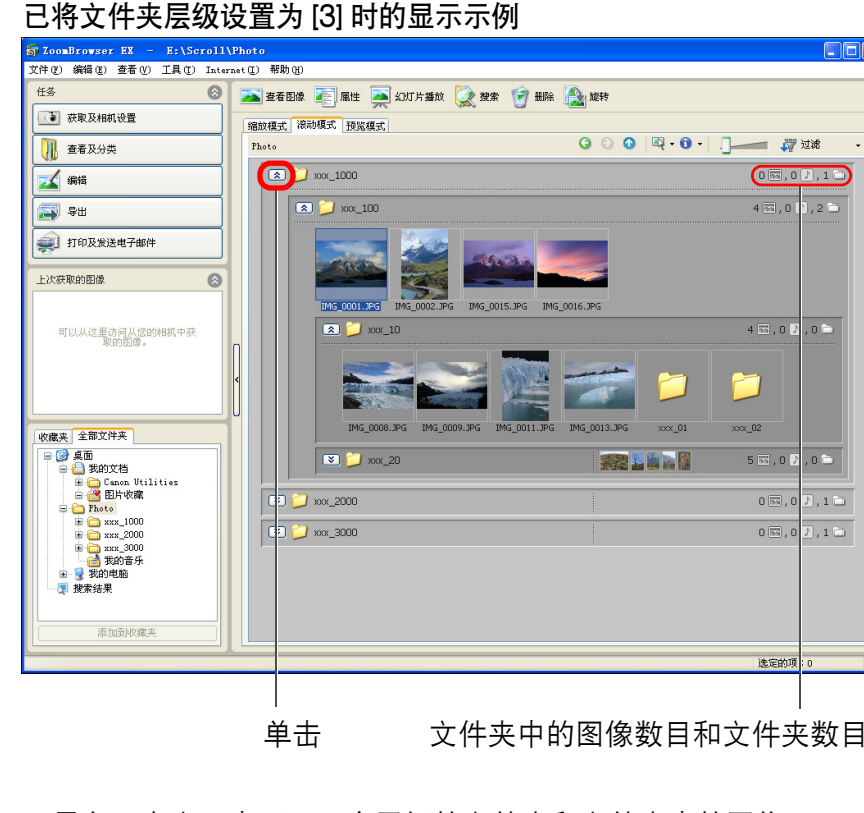

→最多可在窗口中显示三个层级的文件夹和文件夹中的图像。
 ●会以文件夹图标显示第四层级或更高层级的文件夹。双击这些文件夹显示图像和文件夹中的文件夹。

简介

# 查看图像的拍摄信息

启动缩放模式 (p.81) 或滚动模式 (p.82)。

选择想要查看信息的图像。

## 单击[属性]。

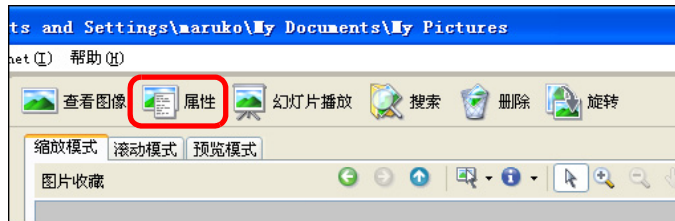

#### →出现[属性]窗口(图像信息窗口)。

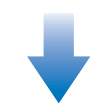

#### 属性窗口

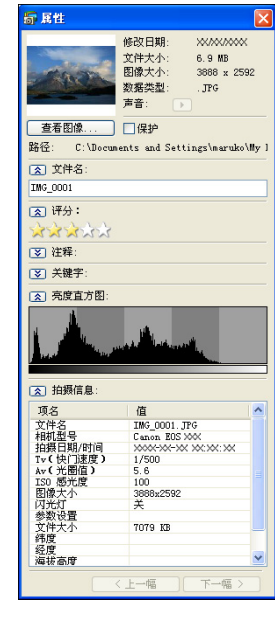

在预览模式中,会在信息显示区域显示与[属性]窗口相同的信息 (p.83)。

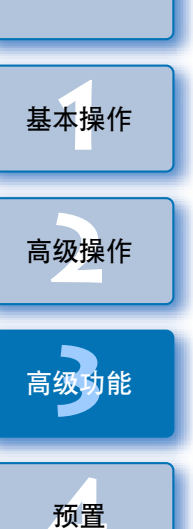

参考资料

内容检索

索引

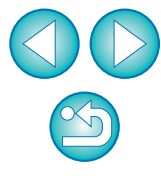

简介

目录

# 改变图像的大小和类型并保存

可以改变图像的大小并将其转换为 TIFF 图像(扩展名".TIFF")或位 图图像(扩展名".BMP")并保存。由于图像被保存为与原始图像独 立的图像,因此原始图像不受影响。

# 选择图像。

| 单击 | 討按钮[导出]▶[导 | 出静物图像]。 |
|----|------------|---------|
|    |            | ]       |
|    | 导出静物图像     | ]       |
|    | 导出电影       |         |
|    | 从电影中提取帧    |         |
|    | 导出拍摄属性     | ]       |
|    | 导出为屏幕保护程序  |         |

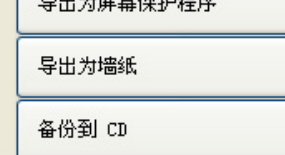

→出现[导出静物图像]窗口。

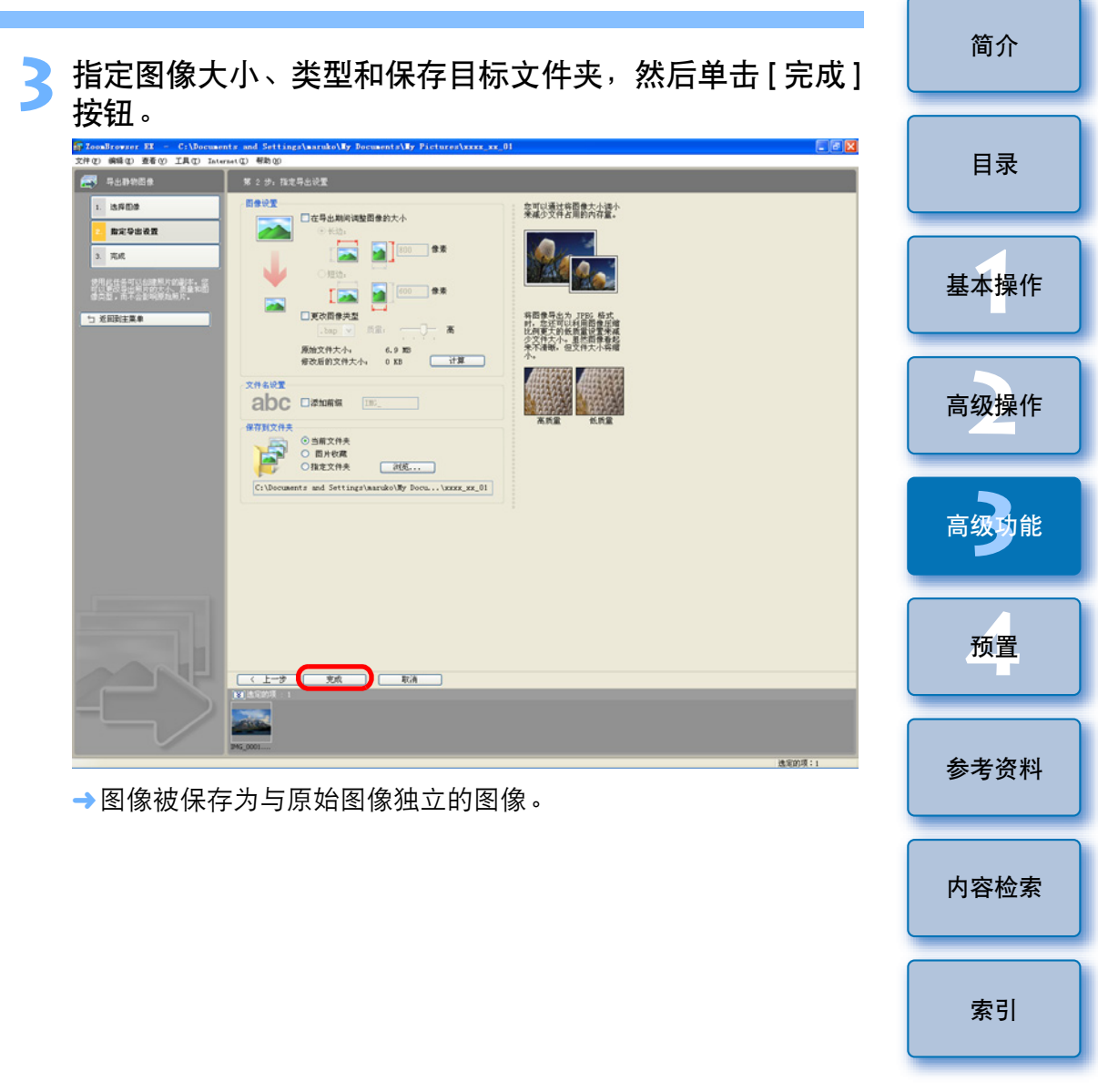

 $\propto_5$ 

# 导出拍摄信息

可以将记录到图像的拍摄信息导出为文本文件。

## 选择图像。

## ▶ 单击按钮[导出] ▶ [导出拍摄属性]。

| 1 小学生     |
|-----------|
| 导出静物图像    |
| 导出电影      |
| 从电影中提取帧   |
| 导出拍摄属性    |
| 导出为屏幕保护程序 |
| 导出为墙纸     |
| 备份到 CD    |

→出现[导出拍摄属性]窗口。

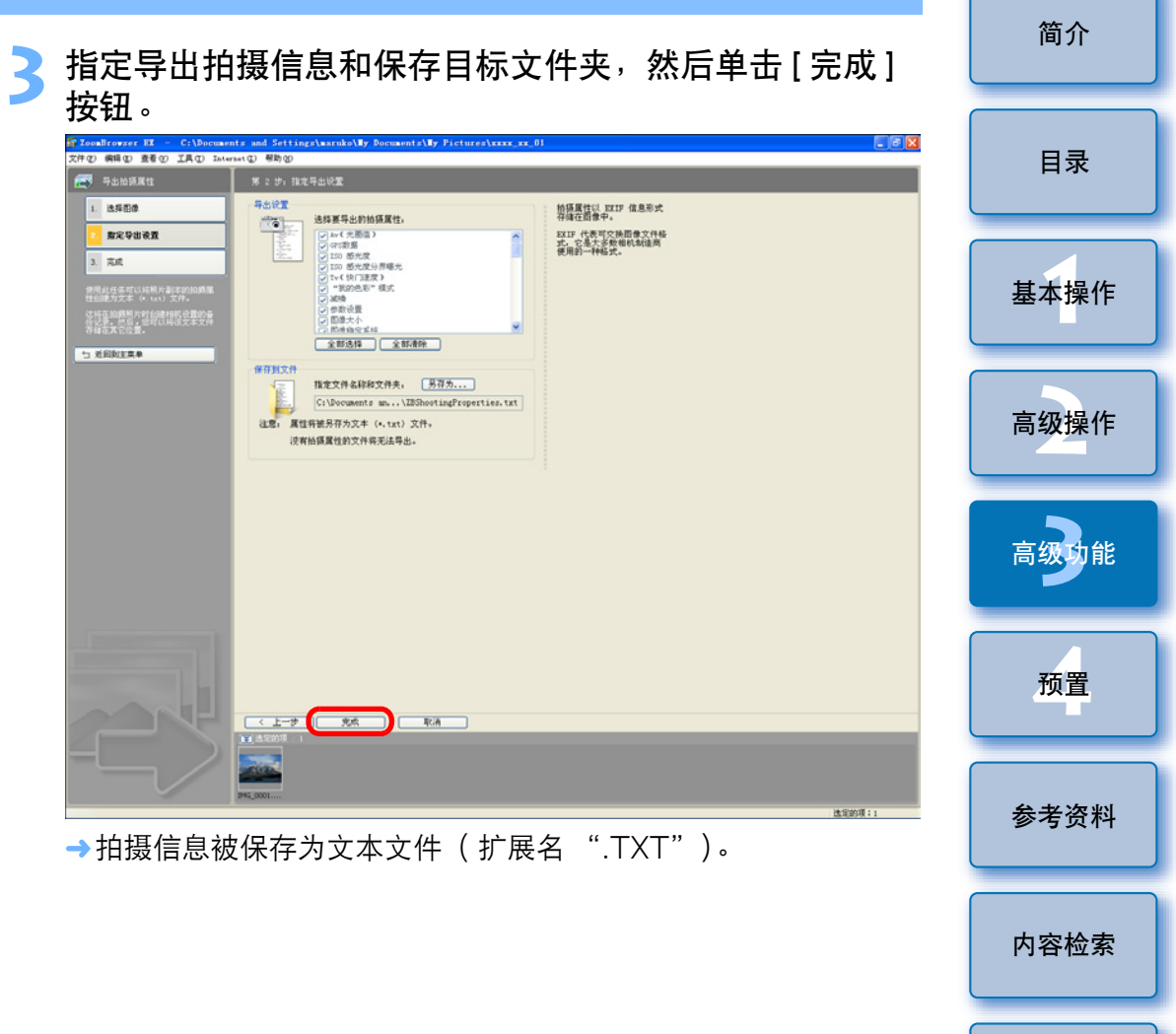

 $\sim$ 5

索引

# 导出电影

可以更改电影的大小或类型,然后作为另一个文件将其导出。

一旦使用本功能导出了电影,将无法在相机上播放这些电影。

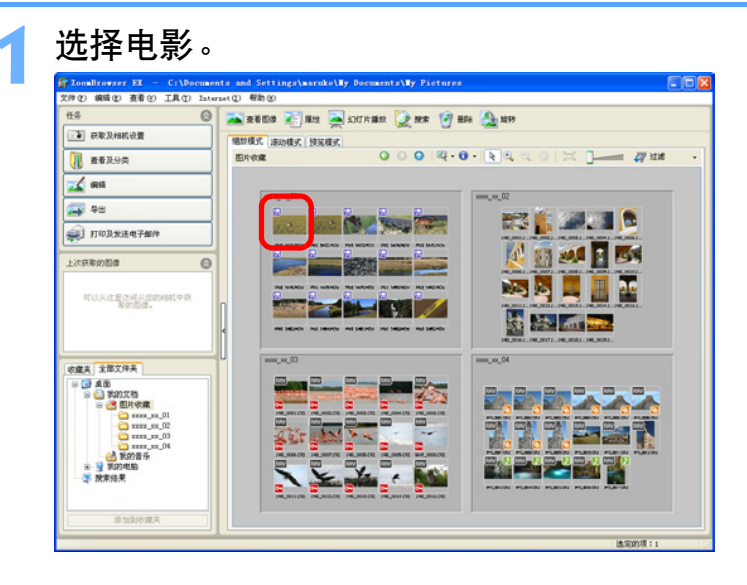

| 单击 | ∃按钮[导出]▶[导出 | 电影]。 |
|----|-------------|------|
|    | 「 中田        |      |
|    | 导出静物图像      |      |
|    | 导出电影        |      |
|    | 从电影中提取帧     |      |
|    | 导出拍摄属性      |      |
|    | 导出为屏幕保护程序   |      |
|    | 导出为墙纸       |      |
|    | 备份到 CD      |      |

→出现[选择保存图像类型]窗口。

3 选择您想要保存的图像类型并单击[下一步]按钮。

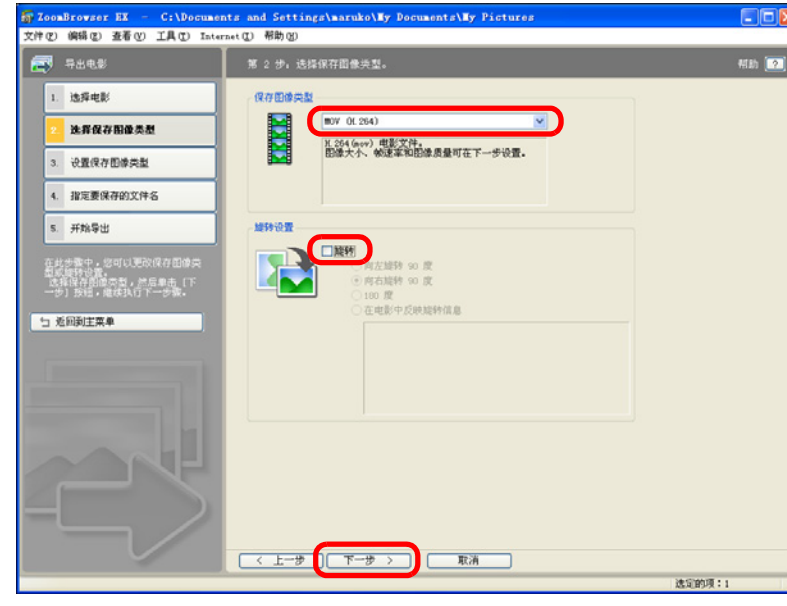

高级功能 预置 参考资料 内容检索 索引 × j

简介

目录

基本操作

高级操作

| 设置您想要保存                                                          | 存的图像类型并单击 [ 下一步 ] 按银                             | 田。     |
|------------------------------------------------------------------|--------------------------------------------------|--------|
| ZoomBrowser EX - C:\Documen                                      | tts and Settings\maruko\Ty Documents\Ty Pictures |        |
| CHUD 編載でし 登名 (F) 工具 (F) Inter                                    | netų, тякуц.<br>第3步:设置 MOV (H.264)。              | 帮助 [?] |
| 1. 选择电影                                                          | ~ 图像大小                                           |        |
| 2. 选择保存图像类型                                                      | 640 x 480                                        |        |
| 3. 设置保存图像类型                                                      | ● 修正纵横比                                          |        |
| 4. 指定要保存的文件名                                                     | 音频                                               |        |
| 5. 开始导出                                                          |                                                  |        |
| 在此步骤中,您可以更改保存图像类型设置。<br>在完成保存图像类型设置后,单击<br>[下一步]按钮,继续执行下一步<br>骤。 |                                                  |        |
|                                                                  | (<上−歩 下−歩 ) 取消                                   |        |
|                                                                  |                                                  | 远定的项:1 |

 当在步骤3的窗口中的[保存图像类型]列表框中选择[MOV (H.264)]时,能够指定[图像大小]、[帧速率]和[音频]设置。 所编辑的 MOV 电影的[音频]采样频率被固定为48 kHz。当选 择[AVI (MotionJPEG)]时,可以指定[图像大小]、[帧速率]、 [图像质量]和[音频]设置。

→出现[指定要保存的文件名]窗口。

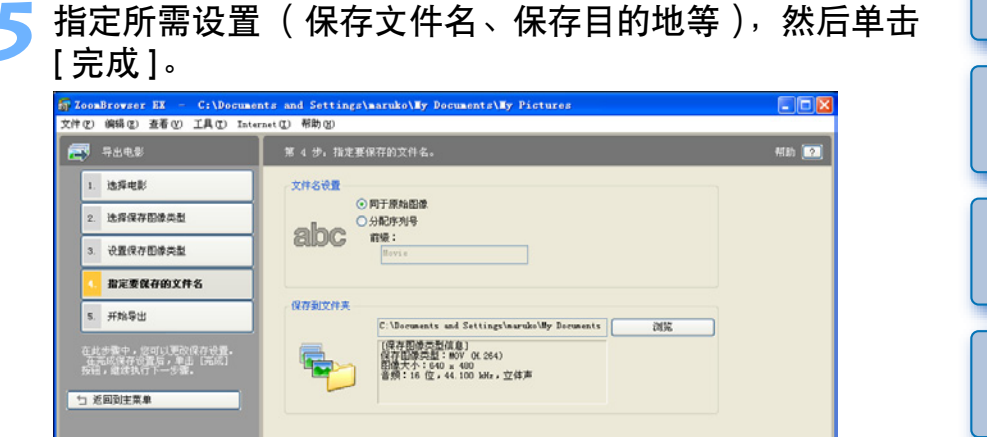

→电影导出开始。

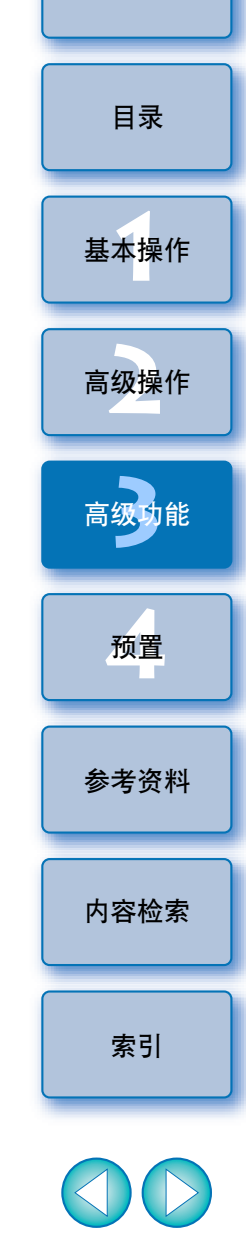

法定的项:1

简介

< 上一步 完成 取消

# 从电影提取静止图像

可以从电影中提取静止图像并将其作为图像文件保存。

#### 选择电影。

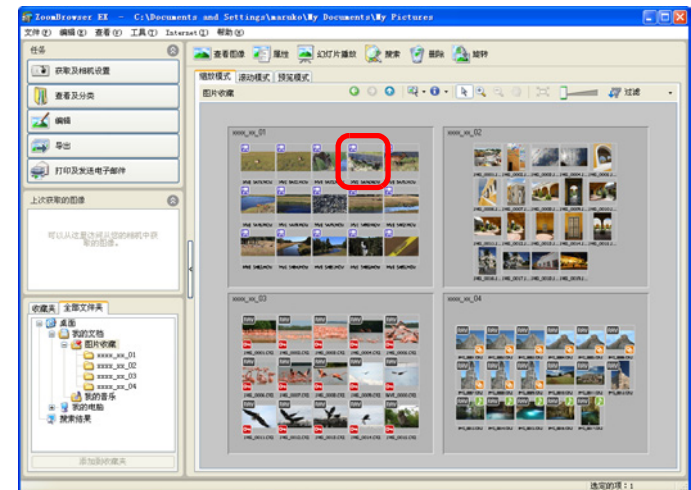

## ▶ 单击按钮[导出] ▶ [从电影中提取帧]。

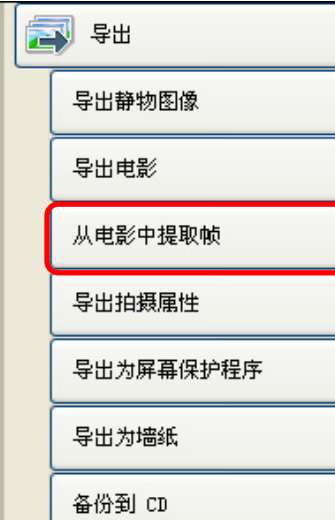

→出现[设置提取方法]窗口。

#### 简介 设置提取方法并单击[下一步]按钮。 ZoomBrowser EX - C:\Documents and Settings\maruko\My Documents\My Pic 文件(F) 編輯(E) 査看(V) 工具(T) Internet(D) 帮助(O) 報助 ? 🖂 从电影中提取帧 目录 选择电影 文件名:MVI\_5474.MOV 播放时间:01:00.00 日敏数:1800 回像大小:1920w1080 设置要取方法 1010.0010 4. 说罪保存 指从电影中提取静物 制服所有效 基本操作 提取电影中的每个帧作为静物图像。 5. 执行处理 ①指定间隔并提取帧 在起于被干,选择从电影平频取解。 图像的方式。 选择了提取方法后,单击(下一步) 。 新华华行下一中电 %》 指定从电影中提取静物图像的间隔。 -← 近回到古里角 ○指定副本数并提取候 4%% 指定要从电影中提取的静物图像的副本数。 高级操作 副はお ○ 提取指定的图像 在现着电影预况时提取选定的软件力静物图像。 高级功能 < 上−步 下−步 > 取消 [提取所有帧] 预置 该选项将电影中的所有帧作为静止图像提取。 ● [指定间隔并提取帧] 该选项以所设置的帧数或秒数为间隔从电影中提取静止图像。 参考资料 [提取副本数并提取帧] 该选项从电影的帧中提取指定数目的静止图像。提取指定数目图 像时的图像间隔按照整个影片的帧数均匀计算。 [提取指定的图像] 内容检索 该洗项在电影播放期间从您所洗择的场景中提取静止图像。 →出现 [预览图像]窗口。 索引

## \_ 检查提取的图像并单击 [ 下一步 ] 按钮。

 当在步骤3的窗口中选择了[提取指定的图像]时,可以在窗口的上 方播放电影,然后在到达您喜爱的场景时通过单击[添加]按钮 提取图像。

解除勾选所选图像之前和之后的图像

| 播放 / 暂停、停止、<br>音量调节、半速播放                               | 帧退、帧进、<br>ζ、倍速播放<br>Ι      | 改变缩略[                               | 图尺寸               |
|--------------------------------------------------------|----------------------------|-------------------------------------|-------------------|
| 7000Browser EV - C:\Document:                          | s and Settings)maruko)Ty D | ucuments) Ty Pictures               |                   |
| 文件 (E) 编辑 (E) 查看 (V) 工具 (T) Internet                   | t(II) 帮助(I)                | ioutoreg (Ly 1 rotar of             |                   |
| 一 一 一 一 一 一 一 一 一 一 一 一 一 一 一 一 一 一 一                  | 第 3 步: 预览图像。               |                                     | 帮助 ?              |
| 1. 选择电影                                                | 原始电影文件                     |                                     |                   |
| 2. 设置提取方法                                              | 文件3                        | 2:MVI_5474.MOV<br>问:OO.OO<br>第11800 |                   |
| 3. 預覧图像                                                |                            | 大小:1920x1080                        |                   |
| 4. 设置保存                                                |                            |                                     |                   |
| 5. 执行处理                                                |                            |                                     |                   |
| 在此步骤中,确认要保存的图像。选<br>中的图像将被保存。<br>加早在第 2 步中请将了「提取指定     |                            |                                     |                   |
| 的图像门,请单击 [添加] 按钮,将<br>图像添加到预览窗口。<br>确认图像后,单击 [下一步] 按钮, | 预览                         | 三                                   | 中:1800 / 己显示:1800 |
| 并继续执行下一步骤。<br>、                                        |                            |                                     |                   |
| ☆ 返回到主菜单                                               |                            |                                     |                   |
|                                                        | 00:00.00 00:00.03 00       | 0:00.06 00:00.10 00:00.13 00:0      | 00.16 00:00.20    |
|                                                        |                            |                                     |                   |
|                                                        | 00:00.23 00:00.26 00       | 0:00.30 00:00.33 00:00.36 00:0      | 00.40 00:00.43    |
|                                                        |                            |                                     |                   |
|                                                        | < 上一步 下一步 >                | 取消                                  |                   |
|                                                        |                            |                                     | 选定的项:1            |
|                                                        |                            |                                     |                   |
|                                                        |                            | 所有复选标记                              |                   |
| 旋转所有图                                                  | 象                          | 保存                                  | 勾选的图像             |
| →出现[设置保存]                                              | 窗口。                        |                                     |                   |

简介 指定所需设置(保存目的地等),然后单击[完成]按 钮。 JZoomBrowser EX - C:\Documents and Settings\maruko\My Documents\My Pictures 目录 文件 E) 编辑 E) 查看 (Y) 工具 (I) Internet (I) 帮助 H) 🛃 从电影中提取帧 帮助 ? 第 4 步:设置保存方式。 文件名 1. 洗择电影 使用原始电影文件名 abc ○指定文件名 2. 设置提取方法 基本操作 3. 预览图像 保存文件夹 保存在与原始电影相同的文件夹中 设置保存 ○指定保存文件夹 5. 执行处理 高级操作 自动创建文件夹 自动创建与原始电影同名的文件夹 ○指定自动创建的文件夹名称 与 返回到主菜单 (現在內理) 日本時前國憲第: 1900 国際大方: 1920×1900 - 審要的職名型: -保存到文件夹: Z:\40024\_Shimomaruko\150FT1\S91\ZBIB\CL\2008\_11\_04\MVI\_5474 保存到文件夹: Z:\40024\_Shimomaruko\150FT1\S91\ZBIB\CL\2008\_11\_04\MVI\_5474 高级功能 预置 〈 上一步 / 完成 取消 选定的项:1 →静止图像提取开始。

参考资料 内容检索 索引

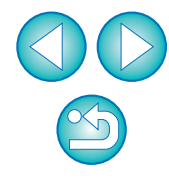

# 使用高级功能整理图像

可以使用高级功能整理图像,例如:设置关键字并输入注释、以一次性操作重命名多个文件并以拍摄年月日分类图像等,所有这些功能都对整理图像十分有帮助。

## 为图像设置关键字

可以设置辨别图像用的关键字。设置的关键字对于搜索图像也很有帮助 (p.65)。

- 显示 [ 属性 ] 窗口 (p.55)。
- 2 单击 [ 关键字 ] 中的 [ ] 按钮,然后单击 [ 查看 / 修改 关键字 ]。

→出现 [查看 / 修改关键字] 对话框。

🔰 选择关键字,然后单击 [ 确定 ] 按钮。

| <b>罰</b> 查看/修改关键字        | 2                    |                      |                 | ×  |
|--------------------------|----------------------|----------------------|-----------------|----|
| 选取或取消选取这些<br>称,然后按 + 按钮。 | 框将更改关键字应用于所选了        | 文件的方式。要添加新的关键字       | ,请在所需类别下的文本字段中键 | 认名 |
| 人员:                      | 位置:                  | 事件:                  | 其他:             |    |
| ☐ 孩子<br>□ 家庭<br>□ 朋友     | □ 住宅<br>□ 城市<br>□ 海滩 | □ 假日<br>□ 宴会<br>□ 生日 |                 |    |
|                          | +                    | +                    | +               | +  |
| 选择指派给所选文件的               | 的星级                  |                      |                 |    |
| * * * *                  |                      |                      |                 |    |
|                          |                      |                      | 确定              | 取消 |

→关键字被设置在图像中。

## 为图像输入注释

可将与图像相关的信息作为注释输入。输入的注释对于搜索图像也很有帮助 (p.65)。

#### 显示[属性]窗口(p.55)。

- 2 单击[注释]中的[谜]]按钮。 →显示用于输入注释的区域。
- 、输入文本,然后按键盘上的 <Enter> 键。

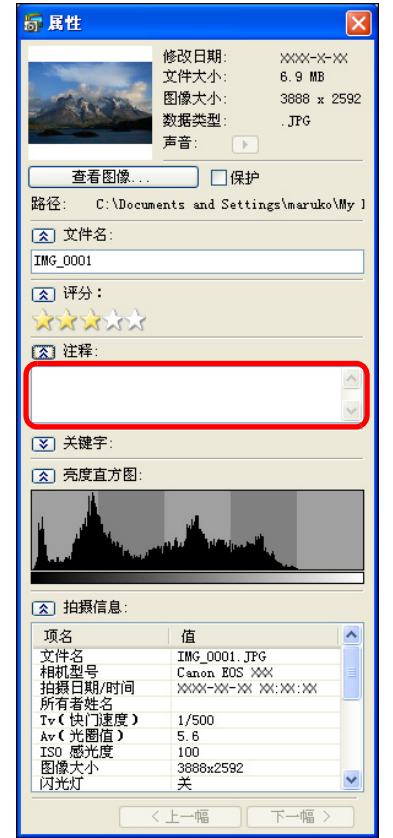

→所输入的文本被保存在图像中。

| 目录   |
|------|
| 基本操作 |
| 高级操作 |
| 高级功能 |
| 预置   |
| 参考资料 |
| 内容检索 |
| 索引   |
|      |

简介

## 以新文件名保存多幅图像 可以通过一次性操作复制多幅图像并以新文件名保存这些图像。

选择想要以新文件名保存的所有图像 (p.11)。

▶ 单击按钮 [ 查看及分类 ] ▶ [ 重命名多个文件 ]。

| 查看及分类      |
|------------|
| 以幻灯片播放方式查看 |
| 重命名多个文件    |
| 分类放入文件夹    |
| 搜索         |

→出现[重命名多个文件]窗口。

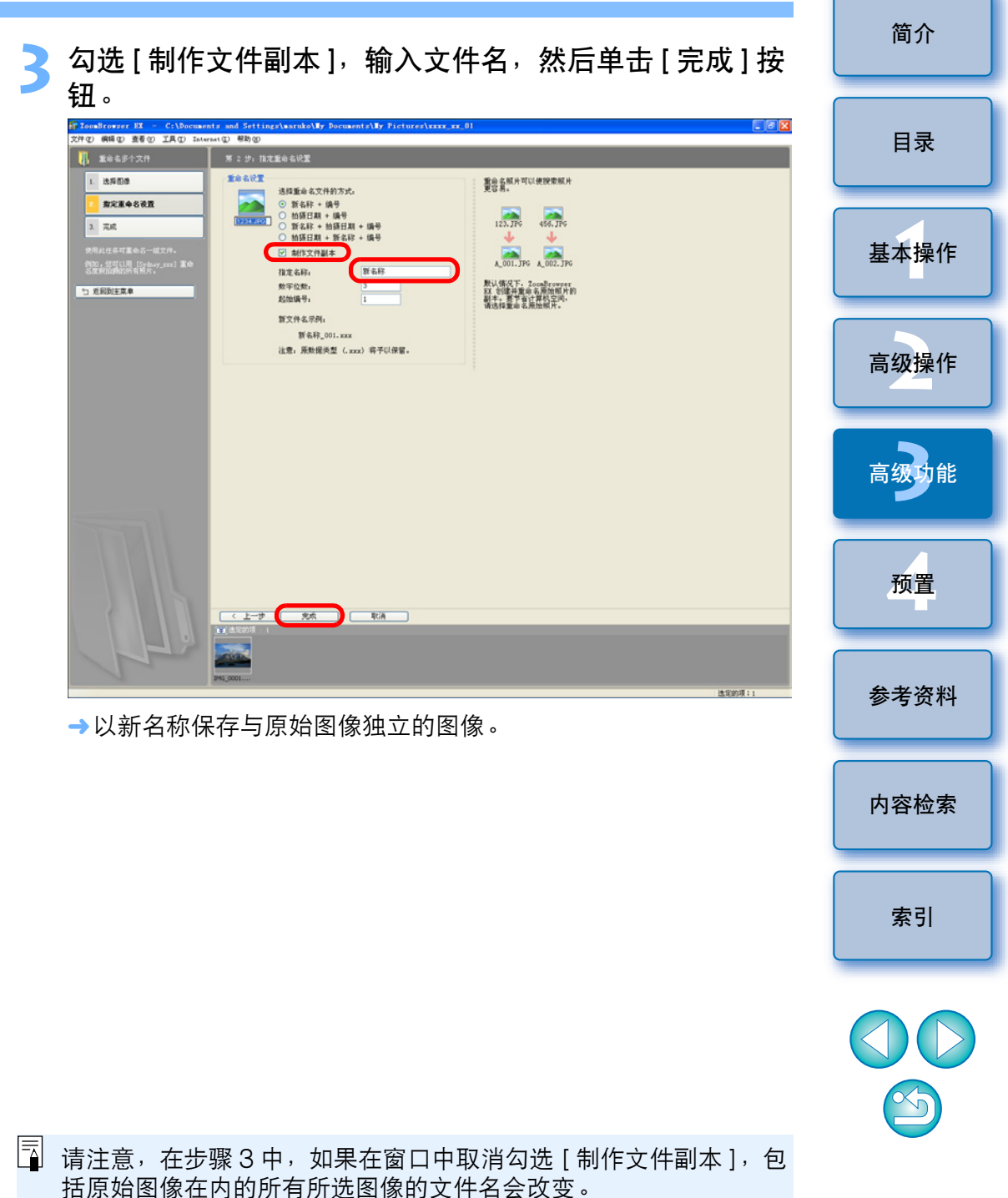

## 以拍摄日期分类图像

可以根据拍摄日期将多幅图像分类到不同的文件夹。

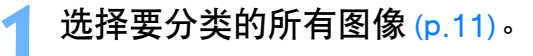

## 单击按钮 [查看及分类] ▶ [分类放入文件夹]。

| 1 查看及分类    |
|------------|
| 以幻灯片播放方式查看 |
| 重命名多个文件    |
| 分类放入文件夹    |
| 搜索         |

→出现[分类放入文件夹]窗口。

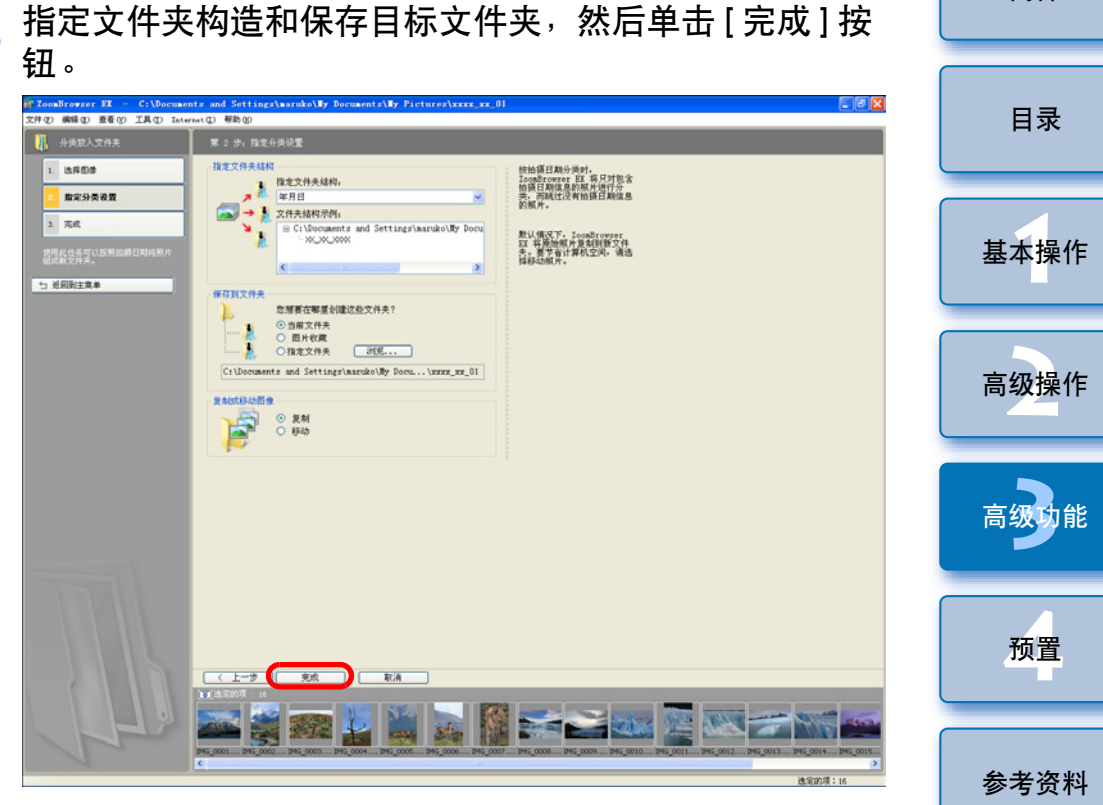

→以拍摄日期对图像进行分类。

#### 文件夹构造的设置

| 设置项目           | 说明                                  |
|----------------|-------------------------------------|
| 年月日            | 根据拍摄年月日创建一层级文件夹,以此文件夹对图<br>像进行分类。   |
| 年\年月日          | 根据拍摄年、月和日创建二层级文件夹,以此文件夹<br>对图像进行分类。 |
| 年 \ 月 \<br>年月日 | 根据拍摄年、月、日创建三层级文件夹,以此文<br>件夹对图像进行分类。 |

索引

内容检索

简介

# 搜索图像

可以按评定 (p.23)、拍摄日期、更新日期、注释 (p.62) 和关键字 (p.62) 搜索图像。

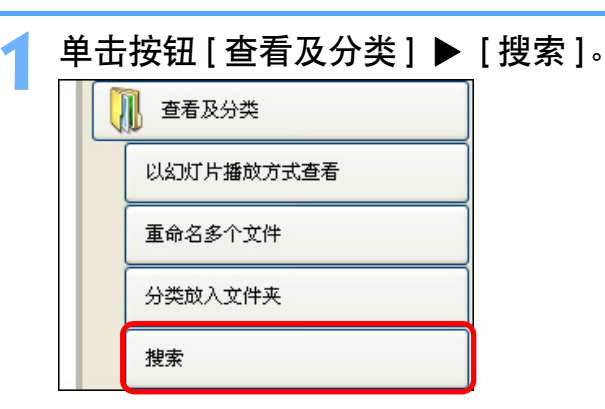

化宁姆志久州 建丘苗土 [下二止] 拉纽

→出现[搜索]窗口。

| FED 编辑ED 查看(V) 工具(T) I                                | nternet (L) 帮助(H)                                                                                                    |  |
|-------------------------------------------------------|----------------------------------------------------------------------------------------------------|--|
| 搜索                                                    | 第 2 步:指定搜索条件                                                                                                    |  |
| 1. 选择搜索区域                                             | ◎ 匹配所有条件 ○ 匹配任何条件                                                                                                    |  |
| 2. 指定搜索条件                                             |                                                                                                    |  |
| 3. 开始搜索                                               | 7 使用的医的针为重视困惑。<br>评分: 全部 ♥ 大干 ♥                                                                                                    |  |
| 4. 完成                                                 | <ul> <li>(云) □ 修改日期</li> <li>基于最近修改日期重找图像。</li> </ul>                                                                                                    |  |
| 使用此任务可以在您的计算机上查找<br>照片。根据评分、修改日期、拍摄日<br>期、注释和关键字进行搜索。 | 开始日期: <u>&gt;&gt;&gt;&gt;&gt;&gt;&gt;&gt;&gt;&gt;&gt;&gt;&gt;&gt;&gt;&gt;&gt;&gt;&gt;&gt;&gt;&gt;&gt;&gt;&gt;&gt;&gt;&gt;&gt;&gt;&gt;&gt;&gt;&gt;&gt;&gt;</u> |  |
| ๖ 返回到主菜单                                              | ▲ 拍張日期<br>基干拍摄日期查找图像。                                                                                                    |  |
|                                                       | 开始日期: <u>&gt;&gt;&gt;&gt;&gt;&gt;&gt;&gt;&gt;&gt;&gt;&gt;&gt;&gt;&gt;&gt;&gt;&gt;&gt;&gt;&gt;&gt;&gt;&gt;&gt;&gt;&gt;&gt;&gt;&gt;&gt;&gt;&gt;&gt;&gt;&gt;</u> |  |
|                                                       | (え) □ 注释<br>直找注释中包含下列文字的图像。                                                                                                    |  |
|                                                       |                                                                                                    |  |
|                                                       | <ul> <li>[ゑ] □ 关键字</li> <li>查找用关键字标记的图像。</li> </ul>                                                                                                    |  |
| F                                                     | 人员: 位置: 事件: 其他:<br>1.800 [1.50] [500] [500]                                                                                                    |  |
|                                                       |                                                                                                    |  |

→搜索开始,显示符合搜索条件的图像。

- **单击[完成]按钮关闭搜索结果窗口。** →显示屏幕返回主窗口。
- 在主窗口中查看搜索到的图像。
- 在主窗口的文件夹区域中,以[搜索结果]显示搜索到的图像。如
   果选择此文件夹,会显示搜索到的图像。

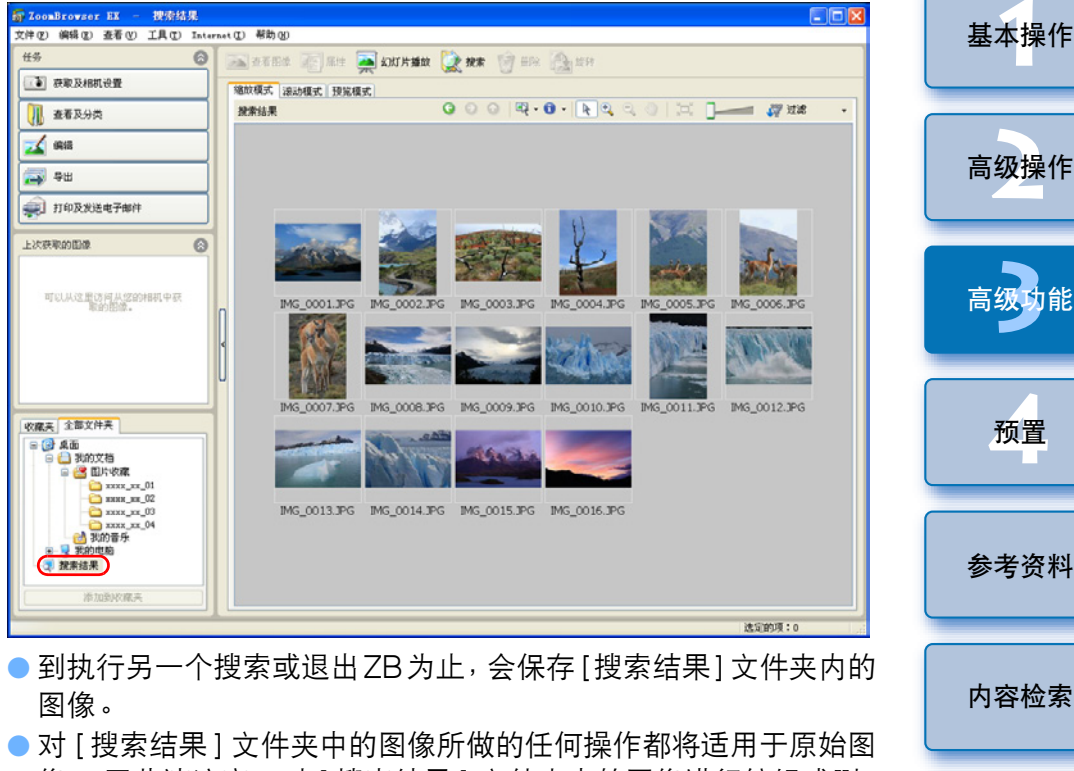

■ 为[按案结果] 又件夹中的图像所做的任何操作都将适用于原始图像。因此请注意,对[搜索结果]文件夹中的图像进行编辑或删除。除也将导致原始图像被编辑或删除。

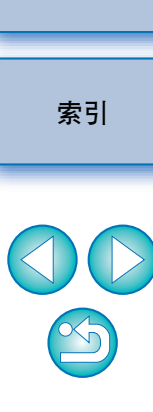

简介

目录

# 执行高级编辑

本节以您已经熟悉标准图像编辑软件的操作为前提,介绍使用高级功能 的图像编辑。

编辑和保存后的 JPEG 图像会略微失真,且无法复原编辑前的图像。因此,应把编辑后的 JPEG 图像作为与原始图像独立的图像保存。

⑤ 您可以在 Digital Photo Professional (以下简称 "DPP")中编 辑 RAW 图像。在主窗口中选择 RAW 图像,然后单击 [编辑] ▶ [Digital Photo Professional 处理 RAW 图像] 按钮,便可以启动 DPP。有关使用 DPP 的详细说明,请参阅 "Digital Photo Professional 使用说明书"(PDF 电子说明书)。

## 以 RGB 调整图像的色彩

可以通过 RGB (红、绿、蓝)调整图像的色彩。

选择图像并显示[编辑图像]窗口 (p.32)。

- 2 选择 [颜色 / 亮度调整 ],然后单击 [完成]按钮。 →出现 [颜色 / 亮度调整 ] 窗口。
- 从列表框中选择 [RGB 调整]。

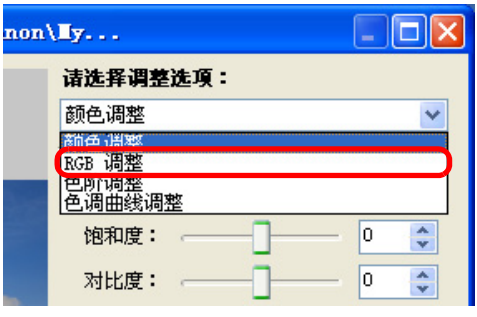

→窗口切换为 [RGB 调整] 窗口。

/ 调整图像。

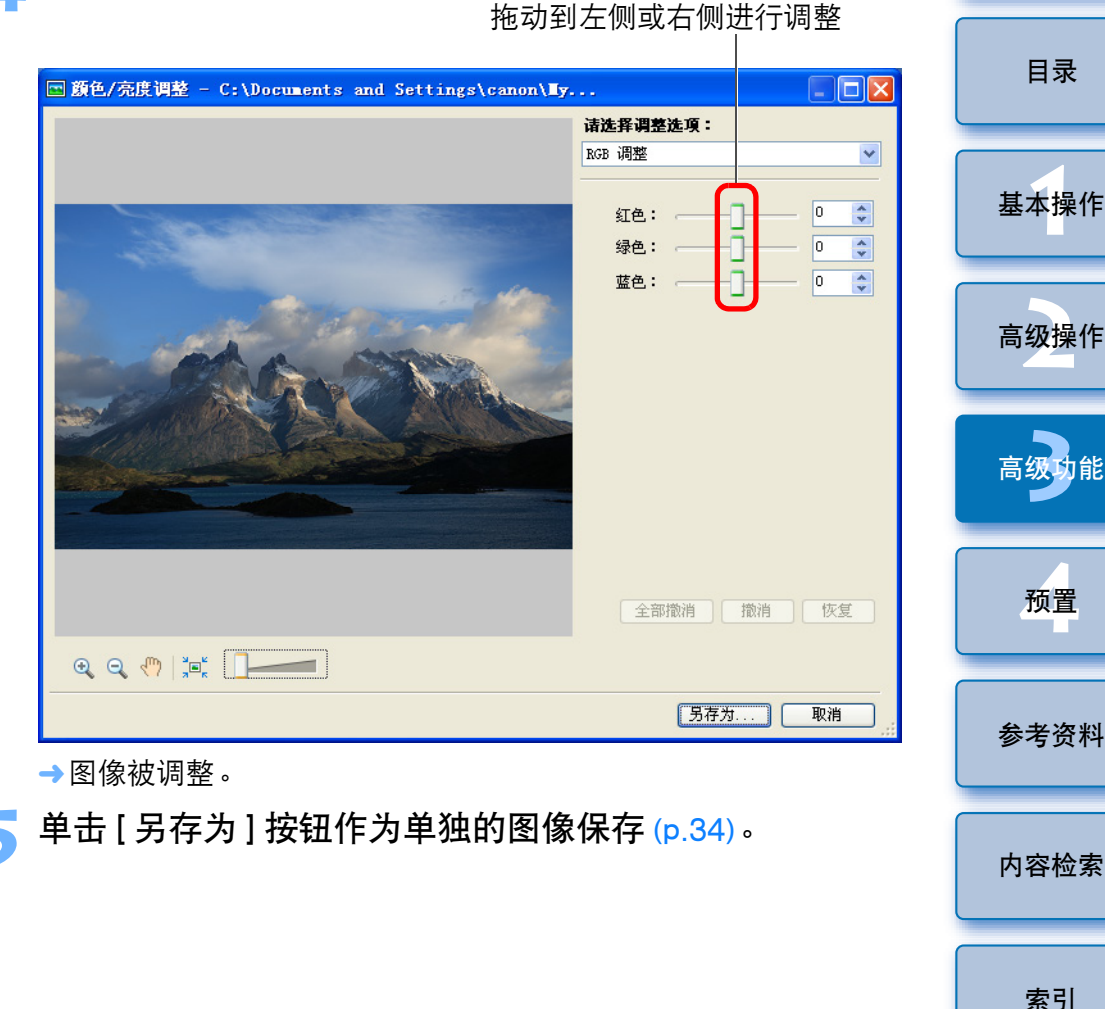

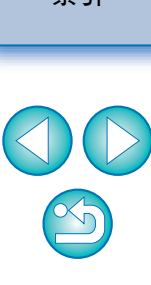

简介

## 调整亮度等级

可以调整亮度等级 (平衡)。

## 选择图像并显示[编辑图像]窗口 (p.32)。

- 2 选择[颜色/亮度调整],然后单击[完成]按钮。 →出现[颜色/亮度调整]窗口。
- 从列表框 (p.66) 中选择 [ 色阶调整 ]。
- ╯→窗口切换为[色阶调整]窗口。

#### 调整图像。

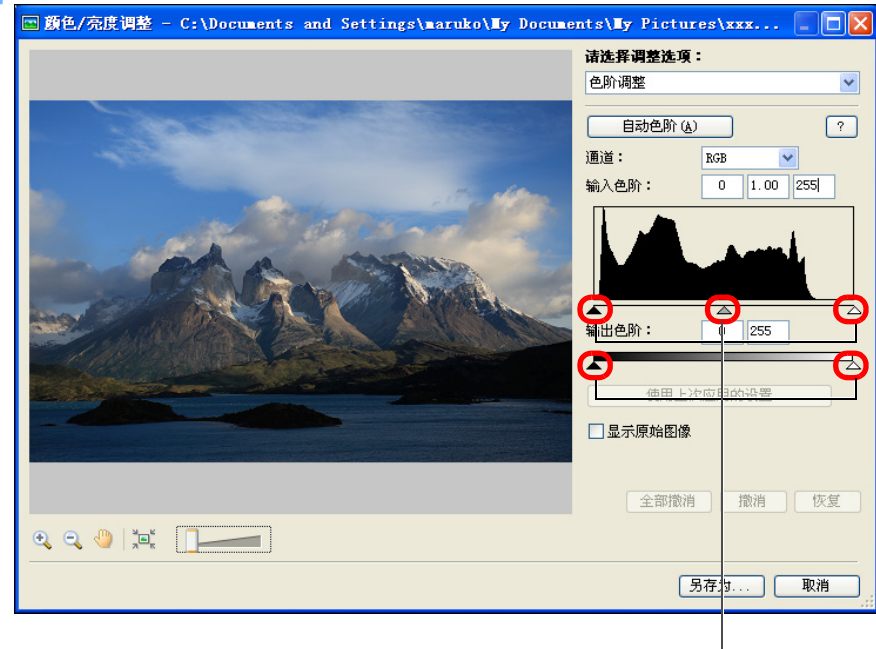

#### 拖动到左侧或右侧进行调整

→图像被调整。

单击[另存为]按钮作为单独的图像保存 (p.34)。

## 调整色调曲线

可以通过改变色调曲线来调整指定区域的亮度、对比度和色彩。

- \_ 选择图像并显示 [编辑图像]窗口 (p.32)。
- 2 选择 [颜色 / 亮度调整 ],然后单击 [完成]按钮。 →出现 [颜色 / 亮度调整 ] 窗口。
- 3 从列表框 (p.66) 中选择 [色调曲线调整]。
  - ▶ →窗口切换为 [色调曲线调整] 窗口。

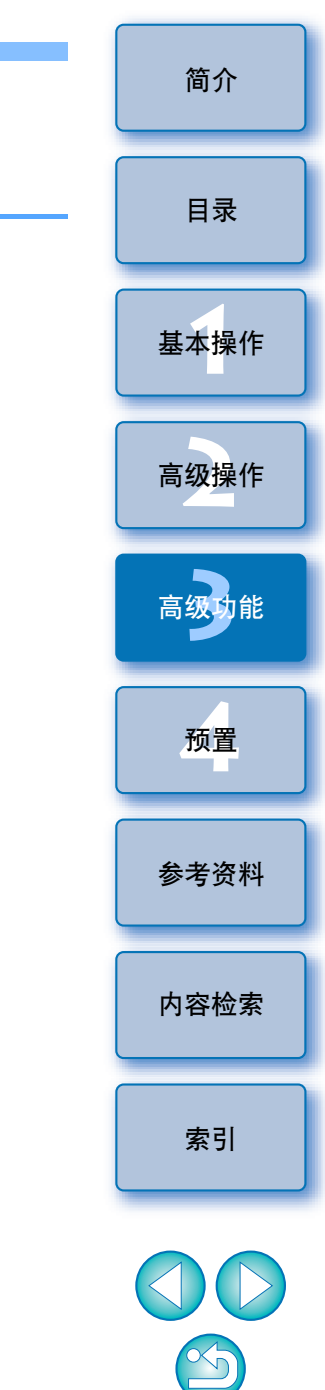

#### 调整图像。

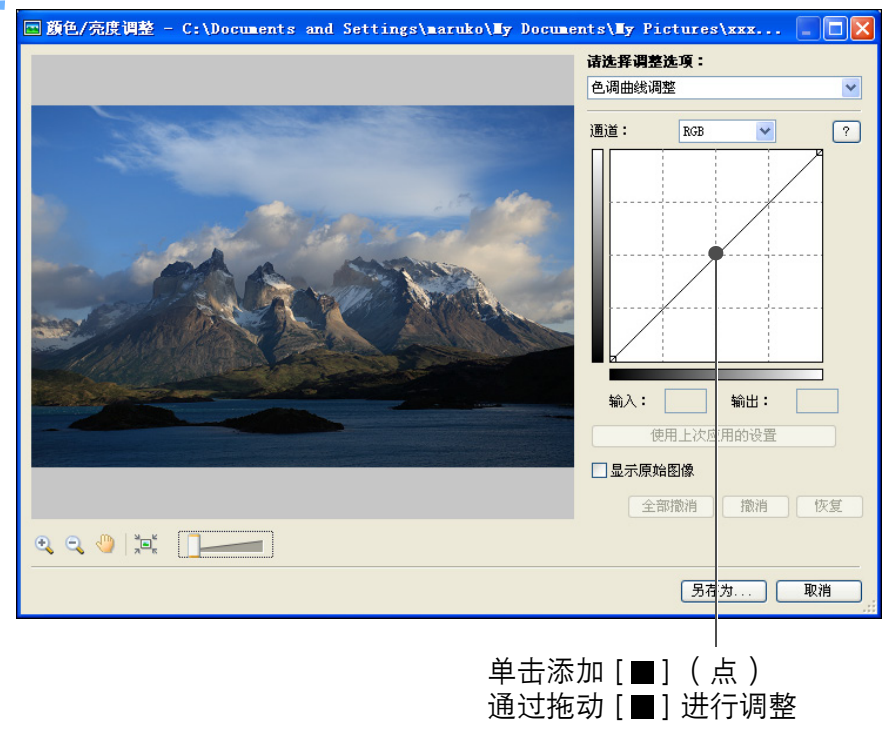

→图像被调整。

- 水平轴表示输入等级,垂直轴表示输出等级。
- [ ■] 的最大值为 10。
- 要删除 [■] 时,按键盘上的 <Del> 键或双击 [■]。
- 单击 [ 另存为 ] 按钮作为单独的图像保存 (p.34)。

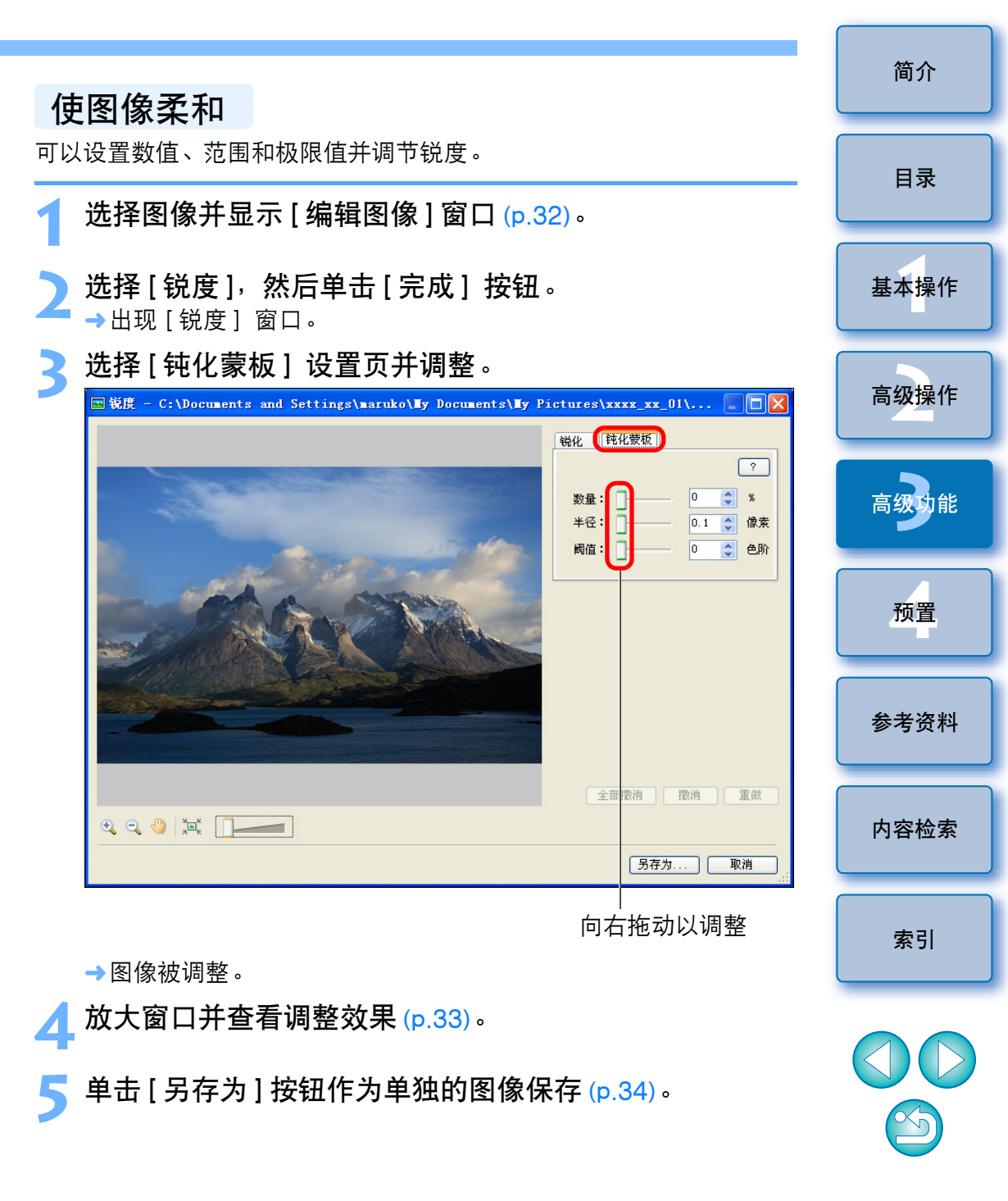

## 将图像传输至其它图像编辑软件

可以将图像传输至 ZB 以外的图像编辑软件。

- 选择图像并显示[编辑图像]窗口 (p.32)。
- 🍞 选择 [ 使用外部图像编辑器进行编辑 ]。
- 3 单击[管理列表]按钮,然后注册图像编辑软件。
   在出现的窗口中选择图像编辑软件。
- 4 在 [使用外部图像编辑器进行编辑]列表框中选择已注册的图像编辑软件。
- 🗧 单击 [ 完成 ] 按钮。
- →步骤4中选择的软件启动,显示在步骤1中选择的图像。

## 合并图像以创建全景图像

最多可以将四幅 JPEG 图像合并以创建全景图像。合并图像时,从 ZB 启动图像合并软件 "PhotoStitch"并使用。

# 2 选择要合并的多幅图像 (p.11)。 2 单击按钮 [编辑] ▶ [拼接照片]。 2 氟% 2 氟% 4 重击按钮 [编辑] ▶ [拼接照片]。

→ PhotoStitch 启动并显示主窗口。

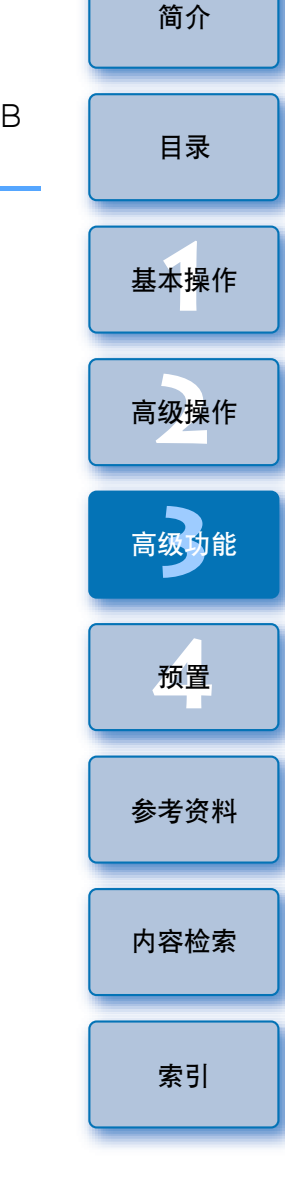

Ś

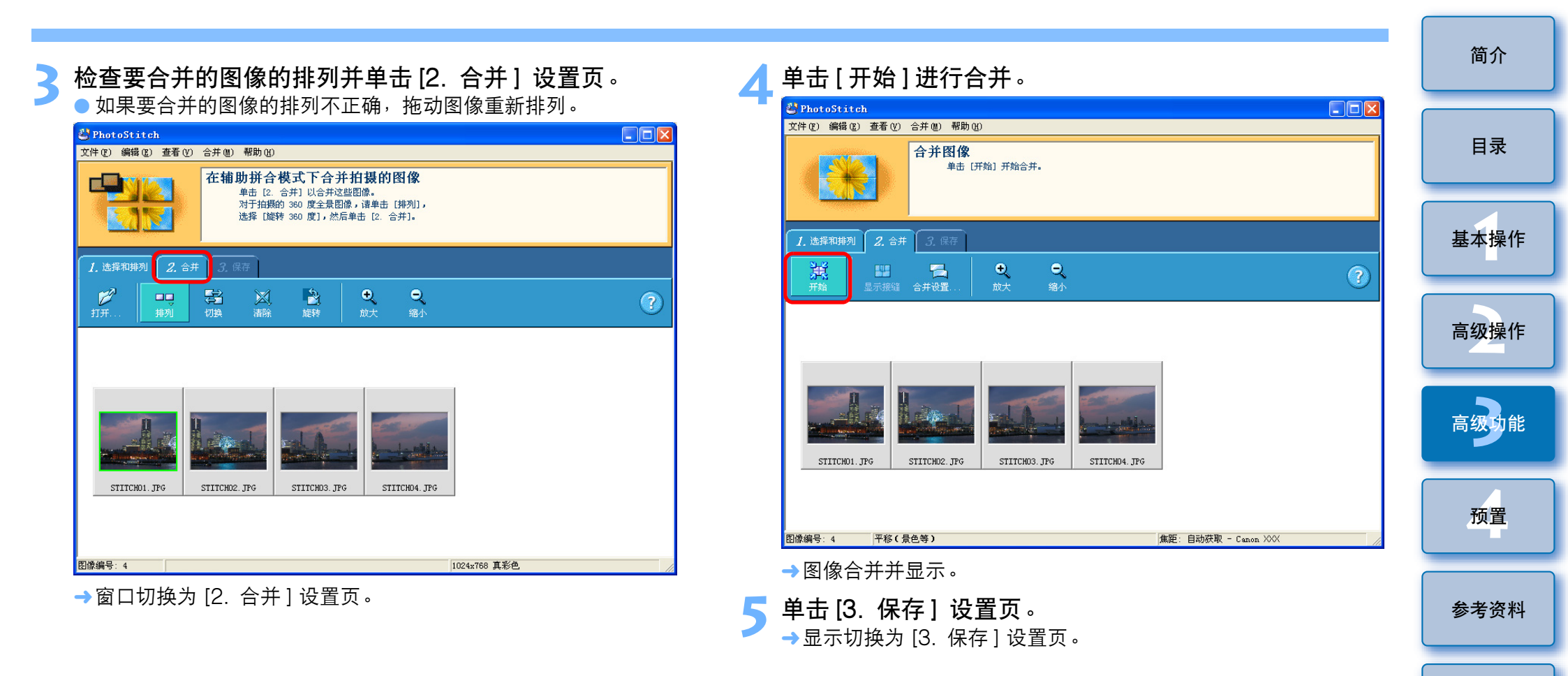

× j

内容检索

索引

| 6 | 检查保存范围,然后单击 [                                                                                                    | <b>禄存]</b> 。   |   |
|---|----------------------------------------------------------------------------------------------------|----------------|---|
|   | PhotoStitch                                                                                                    |                |   |
|   | 文件 (2) 編編 (2) 登着 (2) 合井 (2) 帯和川(3)<br>(7) 存存 (2) 保存<br>単击 (保存) 保存合并的图像。<br>要合并其他图像, 違返回到 (1. )<br>単击 (清除), 然后单击 (全部清除 | 选择和排列],<br>余]。 |   |
|   | 1. 选择和排列 2. 合并 3. 保存                                                                                                  |                |   |
|   | ●         ●         ●           陽整目隙         放大         縮小                                                            |                | ? |
|   | <b></b>                                                                                                    |                |   |
|   | │<br><b>保存范围</b><br>拖动[ <mark>■</mark> ]改变范围                                                                          |                |   |
|   | →出现[另存为]对话框。                                                                                                    |                |   |
| 7 | <b>指定保存目标文件夹,然后单击 [保存] 按钮。</b><br>➡合并后的图像被保存。                                                                         |                |   |
| 8 | 选择 [ 文件 ] 菜单 ▶ [ 退出 ]<br>→ 退出 PhotoStitch。                                                                            | 0              |   |

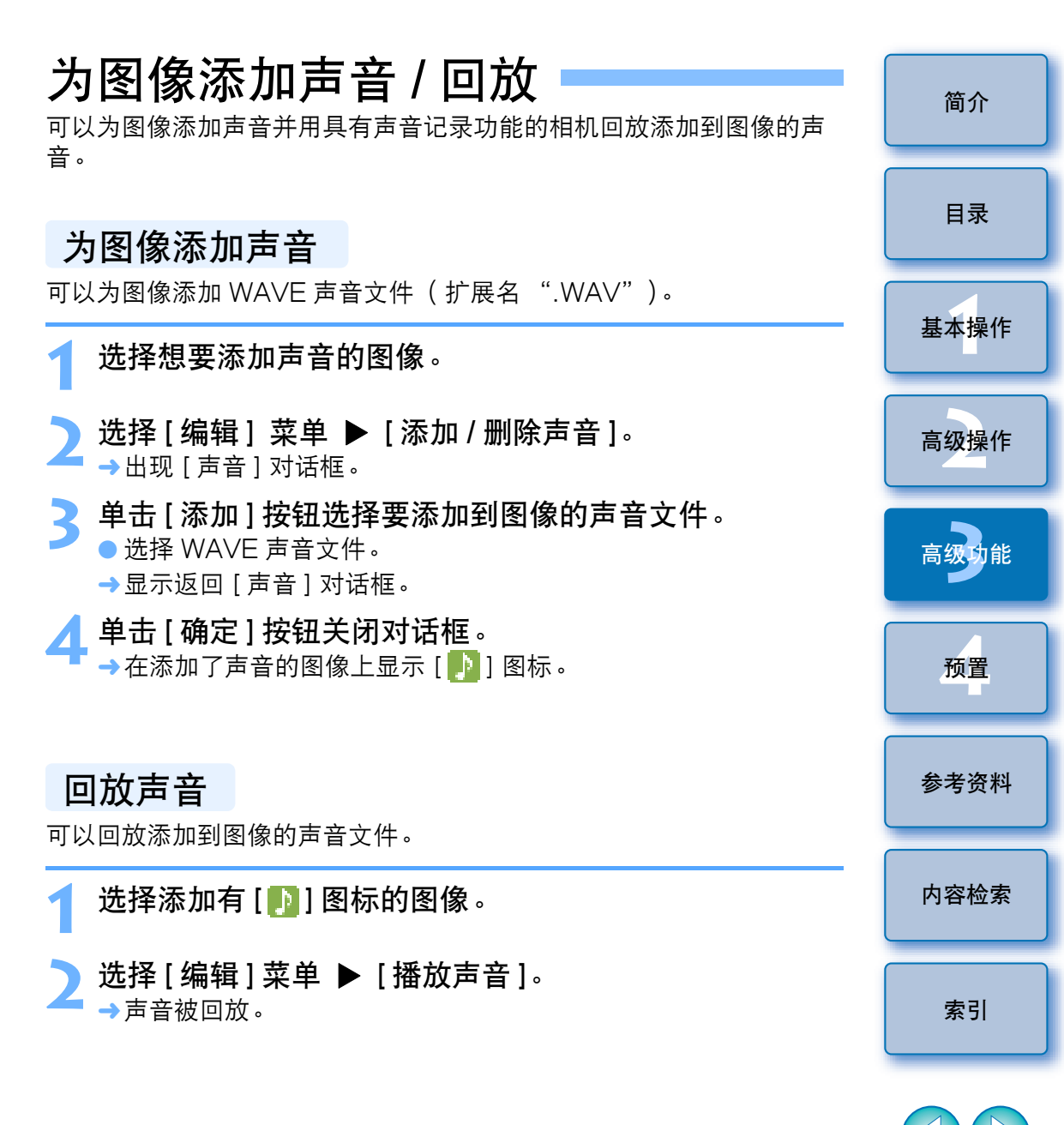

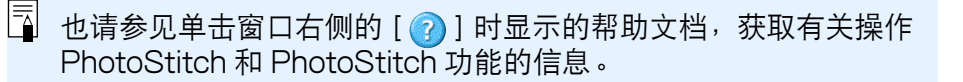

Š

# 用其它打印软件进行打印

可以从 ZB 中启动安装在计算机上的打印软件并打印图像。

## 选择要打印的图像。

- 2 单击按钮[打印] ▶ [使用其它软件打印]。 →出现[使用其它软件打印]窗口。
- 3 选择打印软件,然后单击[启动]按钮。 →打印软件启动,显示在步骤1中选择的图像。
- 🖊 在打印软件中进行所需设置,然后打印。

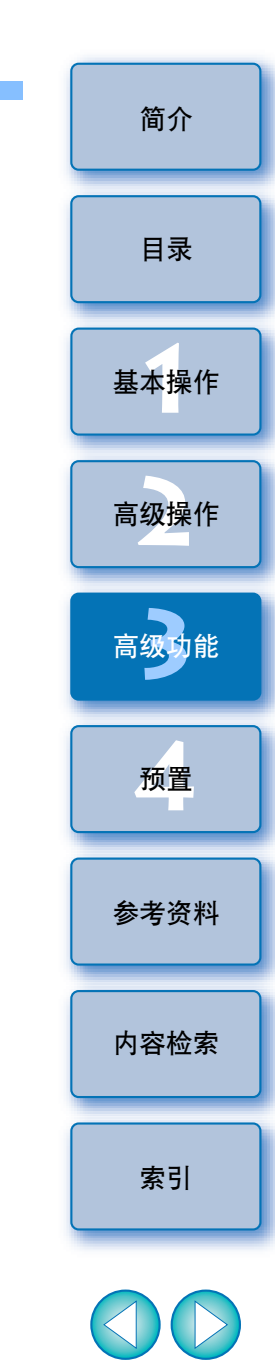

## ? 不显示打印软件

与 ZB 不兼容的打印软件不显示在 [使用其它软件打印] 窗口中,因此无法用于打印。

 $\mathfrak{D}$
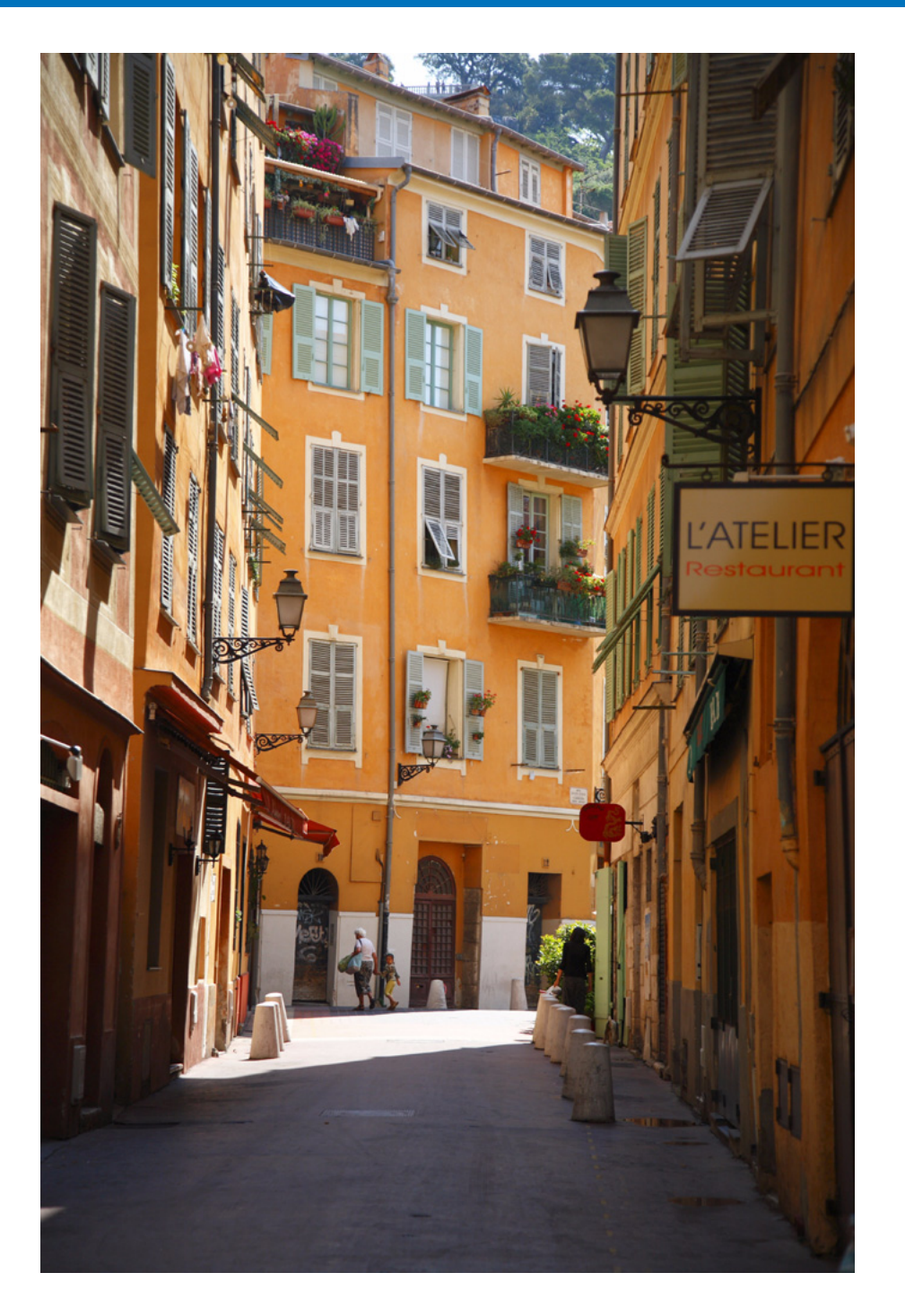

| 预置          | 74 |
|-------------|----|
| 常规设置        | 74 |
| 选择设置        | 75 |
| 旋转设置        | 75 |
| 打印设置        | 76 |
| 拍摄信息设置      | 76 |
| 主题设置        | 77 |
| 显示 / 隐藏任务按钮 | 77 |

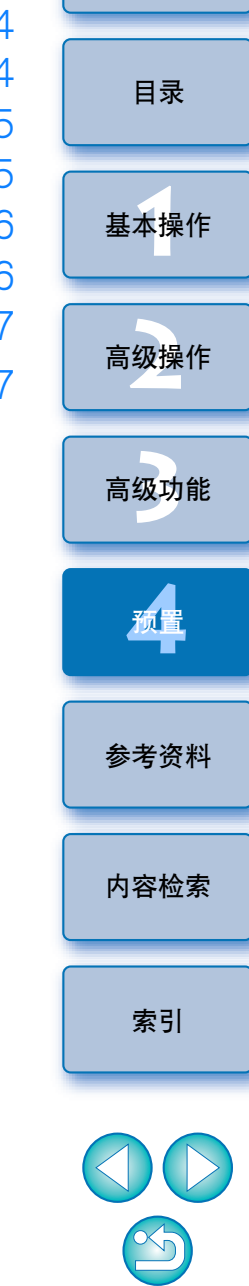

简介

## 预置

可以在首选项窗口中改变 ZB 的任何功能。 改变前,请查看所显示的各 个窗口的设置。

选择[工具]菜单 ▶[首选项]。

| 选择要设置的设置页,改变设置后单击 [ 确定 ] 按钮                                                                       |
|---------------------------------------------------------------------------------------------------|
| 新 首选项 🛛 🔀 🔀                                                                                       |
| 常规 选择 旋转 打印 拍摄信息 主题                                                                               |
| <ul> <li>縮略图:</li> <li>最小可视缩略图大小:</li> <li>6 ◆ 像素</li> <li>最小可点击缩略图大小:</li> <li>6 ◆ 像素</li> </ul> |
| 缩放:                                                                                               |
| 平滑                                                                                                |
| <ul> <li>□使用显示器配置文件调整图像的颜色</li> <li></li></ul>                                                    |
| ● 使用过滤工具隐藏文件时警告我                                                                                  |
|                                                                                                   |
|                                                                                                   |
|                                                                                                   |
| 确定则                                                                                               |

### 常规设置

可以进行各种设置,如调整显示在主窗口中的缩略图图像的最小尺寸、 缩放模式速度 (p.81)、滚动模式中图像和文件夹显示的层级 (p.82) 和色彩管理等。

| 吊规         | 选择                        | 旋转             | \$TED                             | 拍摄信日 | 1 主節         |   |
|------------|---------------------------|----------------|-----------------------------------|------|--------------|---|
|            | 7297 <del>+</del>         | MC+X           | 11.00                             |      | <u>⊳∥⊥~∞</u> |   |
| 缩略         | 图:<br>· · · · · · · · · · |                |                                   |      |              |   |
| 最          | 小可视缩                      | <b>略图大小:</b>   |                                   | 6    |              | 家 |
| 最          | 小可点击约                     | 宿略图大小          | :                                 | 6    | ÷ (8         | 索 |
| 缩放         | :                         |                |                                   |      |              |   |
|            | 平滑                        |                |                                   |      | 快速           |   |
|            |                           | $(1,\ldots,1)$ | $\mathbf{r}_{i} = \mathbf{r}_{i}$ | Y    |              |   |
| 颜色         | 管理:                       |                |                                   |      |              |   |
| <b>1</b> 9 | 明显示器                      | 配置文件           | 调整图像                              | 的颜色  |              |   |
| 最大         | 滚动模式了                     | 文件夹深度          | ŧ:                                | 0    | 🔹 级          |   |
| ☑使         | 用过滤工                      | 具隐藏文体          | #时警告:                             | 我    |              |   |
|            |                           |                |                                   |      |              |   |
|            |                           |                |                                   |      |              |   |
|            |                           |                |                                   |      |              |   |
|            |                           |                |                                   |      |              |   |
|            |                           |                |                                   |      |              |   |
|            |                           |                |                                   |      |              |   |
|            |                           |                |                                   |      |              |   |

目录 基本操作 高级操作 高级功能 预置 参考资料 内容检索 索引

简介

 $\mathfrak{D}$ 

### 选择设置

可以进行与图像选择相关的设置。

| <b>与 首选项</b> 🛛 🗙                                                                                                    | <b>計</b> 首选项                                                                              |
|----------------------------------------------------------------------------------------------------|-------------------------------------------------------------------------------------------|
| 第四       拍摄信息       主题         选择类型:       ●       Yindows 标准选择         ●       切换选择         任务选择:       ●         ●       始终选择任务中的图像             确定       取消 | 常规       选择       旋转       打印       拍摄信息       主题         从相机下载旋转后的       JPBG       图像时: |

旋转设置

可以进行与图像旋转相关的设置。

简介

基本操作

高级操作

高级功能

预置

参考资料

内容检索

索引

### 打印设置

如果正在用[照片打印]窗口打印 (p.17),可以设置是否裁剪图像并在 纸张的四周不留边框地打印,或不进行裁剪地打印。

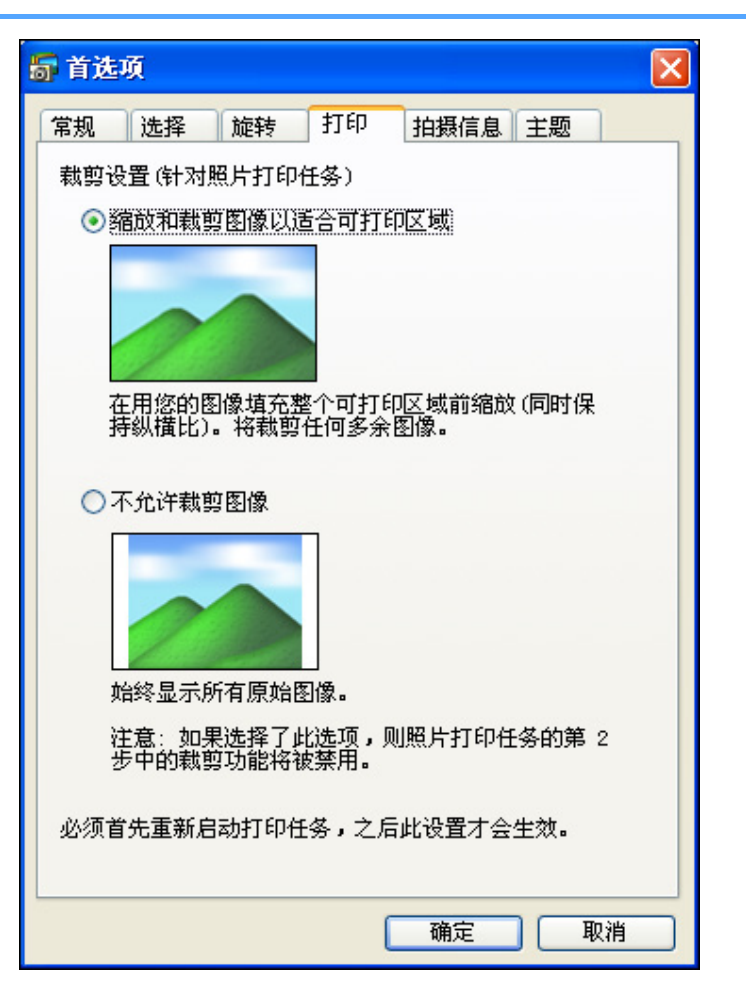

### 拍摄信息设置

可以设置在查看器窗口中单击 [ 🗾 ] ( 拍摄信息显示 ) 时显示的信息 (p.84)。

| 常规 🛛 🛛 🖄                                  | 择               | 旋转   | 打印  | 拍摄 | 官息    | 主题   |   |
|-------------------------------------------|-----------------|------|-----|----|-------|------|---|
| 在查看器                                      | 中将显             | 示选定的 | 项:  |    |       |      |   |
| 口区性                                       | 3               |      |     |    |       |      | ~ |
| 日相机                                       | 型号<br>ᄆᄈᅃ       | +:   |     |    |       |      |   |
| 山拍短                                       | 口朔/日<br>栢士      | 10   |     |    |       |      |   |
| ●品級                                       | 效果模             | 式    |     |    |       |      | _ |
| V Tv (                                    | 快门速             | 度)   |     |    |       |      |   |
| 🗸 Av (                                    | 光圈值             | )    |     |    |       |      |   |
| [] 测光                                     | 模式              |      |     |    |       |      |   |
| ₩ 限                                       | 补偿              | 1344 |     |    |       |      |   |
| 2 9 9 1 3 1 3 1 3 1 3 1 3 1 3 1 3 1 3 1 3 | 嗓兀们<br>公見眠      | 米    |     |    |       |      |   |
| IS0                                       | 2057-502<br>感光度 | 96   |     |    |       |      |   |
| ISO                                       | 感光度             | 分界曝光 | 4   |    |       |      |   |
| <b>一 结</b> 利.                             |                 |      |     |    |       |      |   |
| 全部说                                       | 择               | ] 全部 | 腳清除 |    | 还原    | 、默认值 |   |
| 교교로                                       | 店               |      |     |    |       |      |   |
|                                           | 1E              |      |     |    |       |      |   |
| ⇔µ• I                                     | ウル              |      |     |    | ار حل | • 14 |   |
| -14·                                      | 木14             |      |     | ~  | 77    | . 14 | ~ |
|                                           |                 |      |     |    |       |      |   |
|                                           |                 |      |     |    |       |      |   |

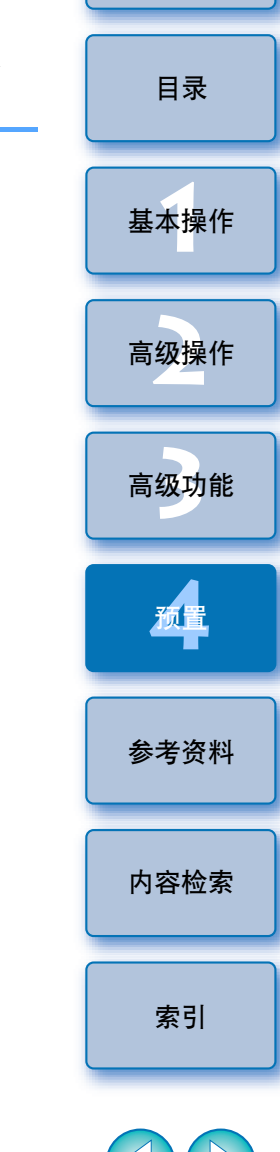

简介

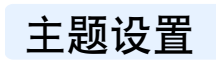

可以为主窗口设置背景色。

| 第二次       旋转       打印       拍摄信息       主题         选择下列一个主题,以便更改在"浏览器窗口"和"查看器"中使用的配色方案。         主题:         主题: <b>一 次 1 1 1 1 1 1 1 1 1 1</b>                                                                                                    | <text><text><text><text><text><section-header></section-header></text></text></text></text></text>                                                                                                    | <text><text><text><text><section-header><image/></section-header></text></text></text></text>                                                                                                    | 首选项                                                              |                                                                                                    | l |
|----------------------------------------------------------------------------------------------------|----------------------------------------------------------------------------------------------------|----------------------------------------------------------------------------------------------------|------------------------------------------------------------------|----------------------------------------------------------------------------------------------------|---|
| <ul> <li>选择下列一个主题,以便更改在"浏览器窗口"和"查看器"中使用的配色方案。</li> <li>主题:</li> <li></li></ul>                                                                                                    | <section-header></section-header>                                                                                                    | <text><text><section-header><section-header></section-header></section-header></text></text>                                                                                                    | 常规 选择                                                            | 旋转 打印 拍摄信息 主题                                                                                                    |   |
| <section-header></section-header>                                                                                                    | <section-header></section-header>                                                                                                    | <text><section-header><section-header><section-header></section-header></section-header></section-header></text>                                                                                                    | 选择下列一个:<br>器"中使用的                                                | 主题,以便更改在"浏览器窗口"和"查看<br>记色方案。                                                                                                    |   |
|                                                                                                    | <section-header></section-header>                                                                                                    | <text><text><text><image/></text></text></text>                                                                                                    | 主题:                                                              |                                                                                                    |   |
| <complex-block></complex-block>                                                                                                    | <image/>                                                                                                    | <image/> <image/>                                                                                                    | 中灰色(默认                                                           | ) 😽                                                                                                    |   |
|                                                                                                    | <complex-block></complex-block>                                                                                                    | <complex-block><complex-block></complex-block></complex-block>                                                                                                    | 预览:                                                              |                                                                                                    |   |
| Image: An and the analysis         Image: Analysis         Image: Analysis         Imag |                                                                                                    | <complex-block><complex-block></complex-block></complex-block>                                                                                                    | Describeren Di - Otterialmerijen<br>Die Dit Versigen planet (Des | ay langa katan ing langa katan                                                                                                    |   |
|                                                                                                    |                                                                                                    | <complex-block><complex-block></complex-block></complex-block>                                                                                                    | Inter O                                                          | Sector of the sector of the se |   |
|                                                                                                    |                                                                                                    | <complex-block></complex-block>                                                                                                    | Verb Denky                                                       | 2mm Hole (And Hole (And Hole )           1mm Hole (And Hole )           0         0         0         0         0         0         0         0         0         0         0         0         0         0         0         0         0         0         0         0         0         0         0         0         0         0         0         0         0         0         0         0         0         0         0         0         0         0         0         0         0         0         0         0         0         0         0         0         0         0         0         0         0         0         0         0         0         0         0         0         0         0         0         0         0         0         0         0         0         0         0         0         0         0         0         0         0         0         0         0         0         0         0         0         0         0         0         0         0         0         0         0         0         0         0         0         0         0         0         0 <t< td=""><td></td></t<>                                                                                                    |   |
|                                                                                                    |                                                                                                    | <complex-block></complex-block>                                                                                                    | 1 in                                                             |                                                                                                    |   |
|                                                                                                    | Image: Construction       Image: Construction         Image: Construction       Image: Construction         Image: Construline       Image: Construline                                                                                                    | <complex-block></complex-block>                                                                                                    | See tear                                                         |                                                                                                    |   |
|                                                                                                    | Answering water       Answering water         Image: Answering water       Image: Answering water         Image: Answering water       Image: Answering water         Image: Answering water                                                                                                    | <complex-block></complex-block>                                                                                                    | (A) Personal                                                     |                                                                                                    |   |
|                                                                                                    | An earth frage       Image: Second part of the second part of the se                                         | <complex-block></complex-block>                                                                                                    | Gandar Hende Gandward                                            |                                                                                                    |   |
|                                                                                                    | Image: Angle Angle Angl                                |                                                                                                    | Lad Angeled Images O                                             |                                                                                                    |   |
|                                                                                                    | Image: market in the second second                                | Image: Strategy (strategy (strateg | Machine Take                                                     |                                                                                                    |   |
|                                                                                                    | Image: Section of the section of the section of t                  | Image: Sector Sector Secto | Manager Minister                                                 | Participa State State State State                                                                                                    |   |
|                                                                                                    | Image: State State                   | ····································                                                                                                    | a Castage                                                        |                                                                                                    |   |
|                                                                                                    | Construction                                                                                                    | ····································                                                                                                    | and Pages                                                        |                                                                                                    |   |
|                                                                                                    |                                                                                                    | market mile mile mile mile mile mile mile mile                                                                                                    | Samph Totare<br>20040, 4, 21, 200, 21, 24, 2                     | And the second second s |   |
|                                                                                                    | And from the second second sec | ·····································                                                                                                    | - 2 South Reads                                                  |                                                                                                    |   |
|                                                                                                    | Addression 2                                                                                                    | Generation (<br>)<br>)<br>)<br>)<br>)<br>)<br>)<br>)<br>)<br>)<br>)<br>)<br>)<br>)<br>)<br>)<br>)<br>)<br>)                                                                                                    |                                                                  |                                                                                                    |   |
| Adjufante                                                                                                    | jeverken: )                                                                                                    | persentane)<br>确定 取消                                                                                                    | All's faults                                                     |                                                                                                    |   |
| Separation (                                                                                                    |                                                                                                    | 確定取消                                                                                                    |                                                                  | Seleverhane )                                                                                                    |   |
|                                                                                                    |                                                                                                    | (面定) 取消                                                                                                    |                                                                  |                                                                                                    |   |
|                                                                                                    |                                                                                                    | 1 1 1 1 1 1 1 1 1 1 1 1 1 1 1 1 1 1 1                                                                                                    |                                                                  |                                                                                                    |   |
|                                                                                                    |                                                                                                    | ·····································                                                                                                    |                                                                  |                                                                                                    |   |
|                                                                                                    |                                                                                                    |                                                                                                    |                                                                  |                                                                                                    |   |
|                                                                                                    |                                                                                                    | ·····································                                                                                                    |                                                                  |                                                                                                    |   |
|                                                                                                    |                                                                                                    | ·····································                                                                                                    |                                                                  |                                                                                                    |   |
|                                                                                                    |                                                                                                    | 確定 取消                                                                                                    |                                                                  |                                                                                                    |   |
|                                                                                                    |                                                                                                    | 12142                                                                                                    |                                                                  | 确定 取消                                                                                                    |   |

| 显示/隐藏任务按钮<br>可以根据需要显示或隐藏显示在主窗口左侧的任务按钮。隐藏不使用的<br>按钮可以使 7B 操作更简单。 | 简介       |
|-----------------------------------------------------------------|----------|
| 1 选择[工具]菜单 ▶ [自定义]。 →出现[自定义]对话框。                                | 目录       |
| 2 解除勾选想要隐藏的按钮。                                                  | 基本操作     |
| 3 単击 [ 确定 ] 按钮应用改变。 ▲ 重新启动 ZB 以应用设置。                            | 高级操作     |
|                                                                 | 高级功能     |
|                                                                 | 质量       |
|                                                                 | 参考资料     |
|                                                                 | 内容检索     |
|                                                                 | ***      |
|                                                                 | <u> </u> |

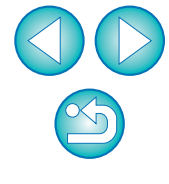

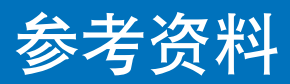

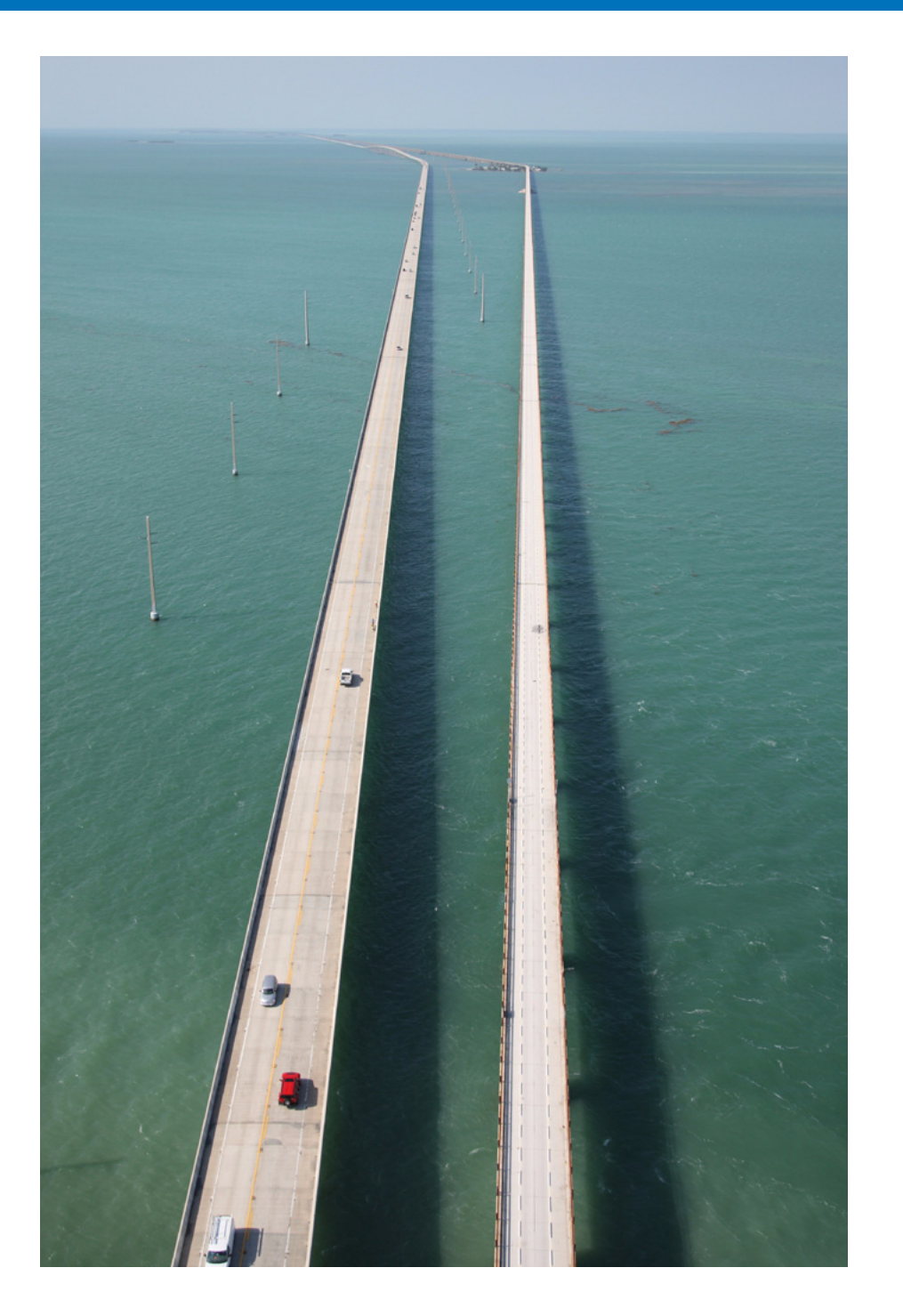

| 故障排除       | 79 |
|------------|----|
| 删除软件( 卸载 ) | 79 |
| 系统要求       | 80 |
| 支持的图像      | 80 |
| 主窗口功能列表    | 81 |
| 缩放模式       | 81 |
| 滚动模式       | 82 |
| 预览模式       | 83 |
| 查看器窗口功能列表  | 84 |
| 剪辑影片窗口功能列表 | 85 |
| 照片打印窗口功能列表 | 86 |
| 索引打印窗口功能列表 | 87 |
| 内容检索       | 88 |
| 索引         | 89 |
| 关于本使用手册    | 91 |
| 商标声明       | 91 |

目录 基本操作 高级操作 高级功能 预置 参考资料 内容检索 索引

简介

# 故障排除

如果 ZB 不正常工作,请参阅下列项目。

此外,请参阅 [帮助] 菜单的帮助文档或单击各窗口中的 [?] 按钮参阅显示的帮助文档。

### 不能正确完成安装

 如果选择了 [计算机管理员]或 [管理员] 权限以外的用户设置,则不能 安装软件。请在 Windows XP 中选择 [计算机管理员] 或在 Windows 7/Windows Vista 中选择 [管理员] 权限的用户设置。有 关选择用户设置的详细信息,请参阅计算机的用户手册。

### ZB 无法运行

- 如果计算机不满足系统要求,ZB无法正常运行。在兼容系统要求的计算机上使用ZB(p.80)。
- 即使计算机有系统要求中所述的 RAM 容量(内存)(p.80),如果有其他应用程序与 ZB 一起运行,也可能没有足够的 RAM(内存)。退出ZB 以外的所有应用程序。

#### 无法正确显示图像

- 不显示不受ZB支持的图像(p.80)。由于有多种类型的JPEG和TIFF图像,因此可能无法正确显示 Exif 2.2、2.21或 2.3 兼容图像以外的 JPEG 图像和 Exif 兼容图像以外的 TIFF 图像。
- 初始设置下,以 Adobe RGB 拍摄的图像色彩显得较弱。这种情况下,请查看首选项中的[常规]设置页并勾选[使用显示器配置文件调整图像的颜色](p.74)。执行色彩管理,使以 Adobe RGB 设置拍摄的图像色彩与以 sRGB 设置拍摄的图像色彩相匹配。

| <ul> <li>删除软件(卸载)</li> <li>卸载软件前,请退出所有程序。</li> <li>卸载软件时,以计算机管理员/系统管理员权限登录。</li> <li>为防止计算机系统出现故障,软件卸载完成后请务必重新启动计算机。如果不重新启动计算机而直接再次安装软件,特别容易导致计算</li> </ul> |
|----------------------------------------------------------------------------------------------------|
| 机发生故障。 1 选择[开始]按钮 (Windows 7/Windows Vista 中为<br>[] [] 按钮 ) ▶ [所有程序] ▶ [Canon Utilities] ▶ [ZoomBrowser EX] ▶ [ZoomBrowser EX] 1.                           |
| 2 根据屏幕提示继续进行软件卸载。<br>→ 软件被卸载。                                                                                                    |
|                                                                                                    |
|                                                                                                    |
|                                                                                                    |
|                                                                                                    |

S

简介

目录

基本操作

高级操作

高级功能

预置

参考资料

内容检索

索引

## 系统要求

#### 虽然下列为推荐的系统要求,但不能确保所有计算机功能。

| 操作系统                 | Windows 7*1<br>Windows Vista*2<br>Windows XP Professional/Home Edition*3 |                                                   |  |  |
|----------------------|--------------------------------------------------------------------------|---------------------------------------------------|--|--|
| 计算机                  | 预安装以上操作系统之-<br>* 需要 .NET Framework                                       | ─的 PC(不支持升级的计算机)<br>ork  2.0 或更高版本。* <sup>4</sup> |  |  |
|                      | Windows 7                                                                |                                                   |  |  |
| 中央处理器 * <sup>5</sup> | Windows Vista                                                            | Pentium 1.3GHz 或以上                                |  |  |
|                      | Windows XP                                                               |                                                   |  |  |
|                      | Windows 7(32位)                                                           | 最小 1GB                                            |  |  |
| 内友 * <sup>5</sup>    | Windows 7 (64位)                                                          | 最小 2GB                                            |  |  |
|                      | Windows Vista                                                            | 最小 1GB                                            |  |  |
|                      | Windows XP                                                               | 最小 512MB                                          |  |  |
| 显示器                  | 屏幕分辨率: 1024 ×<br>色彩质量: 中 (16 位 )                                         | 768 像素或以上<br>或以上                                  |  |  |

\*1 除 Starter Edition 之外,与所有版本的 32 位 /64 位系统兼容 \*2 除 Starter Edition 之外,与所有版本的 32 位 /64 位系统兼容

\*3 与 Service Pack 2 兼容 /Service Pack 3

\*<sup>4</sup> .NET Framework 是 Microsoft 软件。它与 ZB 一起被安装。 \*<sup>5</sup> 处理 MOV 电影时,请使用 Core 2 Duo 2.6GHz 或更高的 CPU、 2GB 或更大的内存。但是,即使电影文件没有问题,根据计算机的规 格,播放期间也可能丢帧和无法平滑播放。

## 支持的图像

|         | 图像类型                                                                       | 扩展名                            |
|---------|----------------------------------------------------------------------------|--------------------------------|
| JPEG 图像 | 用佳能数码相机拍摄的 JPEG 图像<br>(兼容 Exif 2.2、2.21 或 2.3 的 JPEG 图<br>像)               | .JPG,<br>.JPEG                 |
| RAW 图像  | 用 EOS D6000、EOS D2000、EOS<br>DCS1、EOS DCS3 以外的 EOS<br>DIGITAL 相机拍摄的 RAW 图像 | .CR2<br>.TIF<br>.CRW           |
| TIFF 图像 | 兼容 Exif 的 TIFF 图像                                                          | .TIF,<br>.TIFF                 |
| BMP 图像  | 位图图像                                                                       | .BMP                           |
| PCD 图像  | Photo CD 图像                                                                | .PCD                           |
| MOV 电影  | 用佳能数码相机拍摄的 MOV 电影                                                          | .MOV<br>.MOV <b>+</b><br>.THM* |
| AVI 电影  | 用佳能数码相机拍摄的 AVI 电影                                                          | .AVI +<br>.THM*                |

".THM"是用某些佳能数码相机拍摄电影时与电影文件一起生成和保 存的(缩略图)文件。

它与电影具有相同的文件名并包含拍摄信息等。当您用本相机播放与 ".THM" 文件一起保存的电影文件时,同时需要电影文件和

".THM" 文件。

内容检索

索引

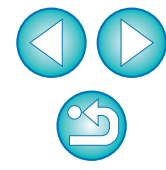

目录

基本操作

高级操作

高级功能

预置

参考资料

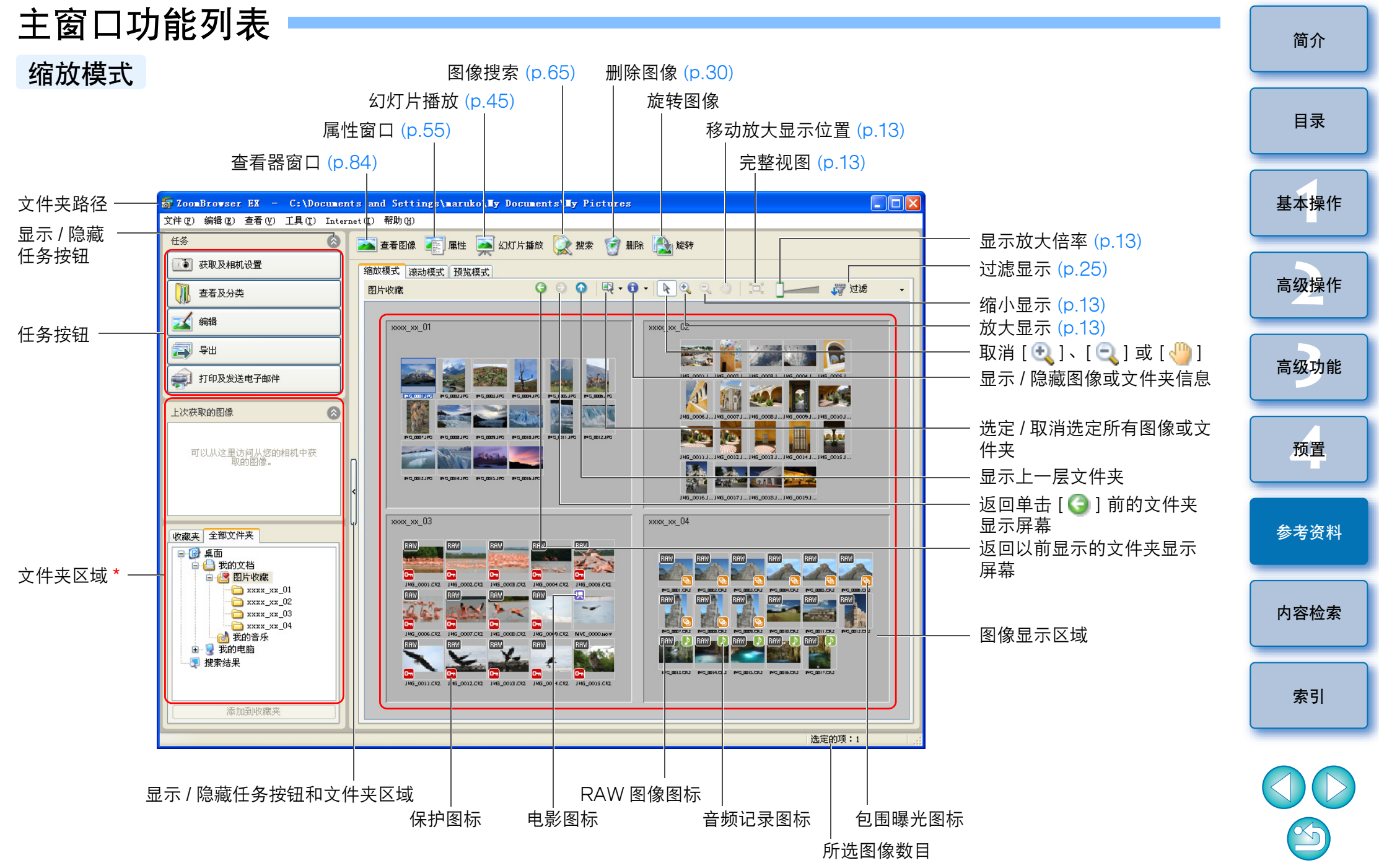

\* 文件夹中的图像和在此选择的文件夹显示在图像显示区域。

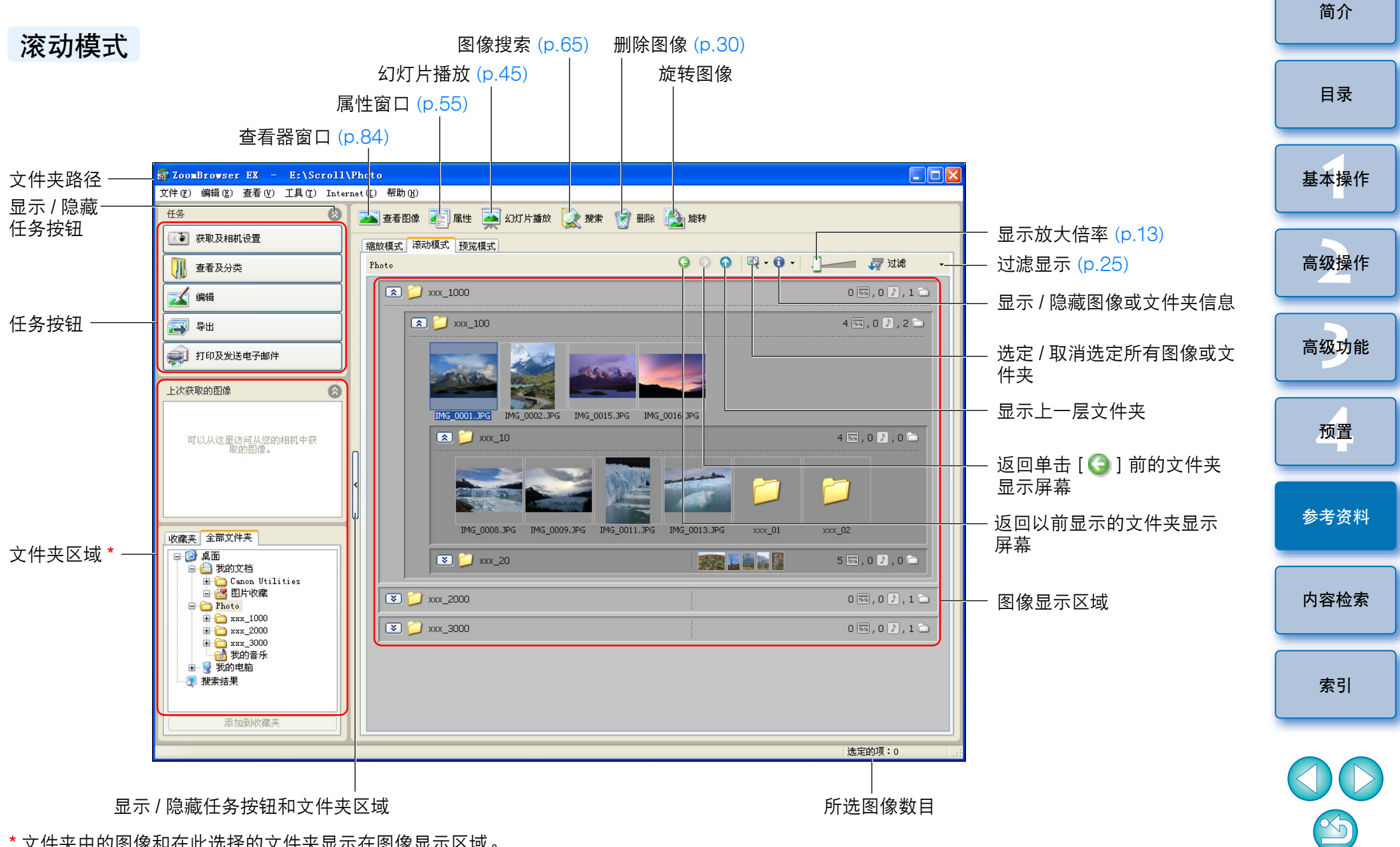

\* 文件夹中的图像和在此选择的文件夹显示在图像显示区域。

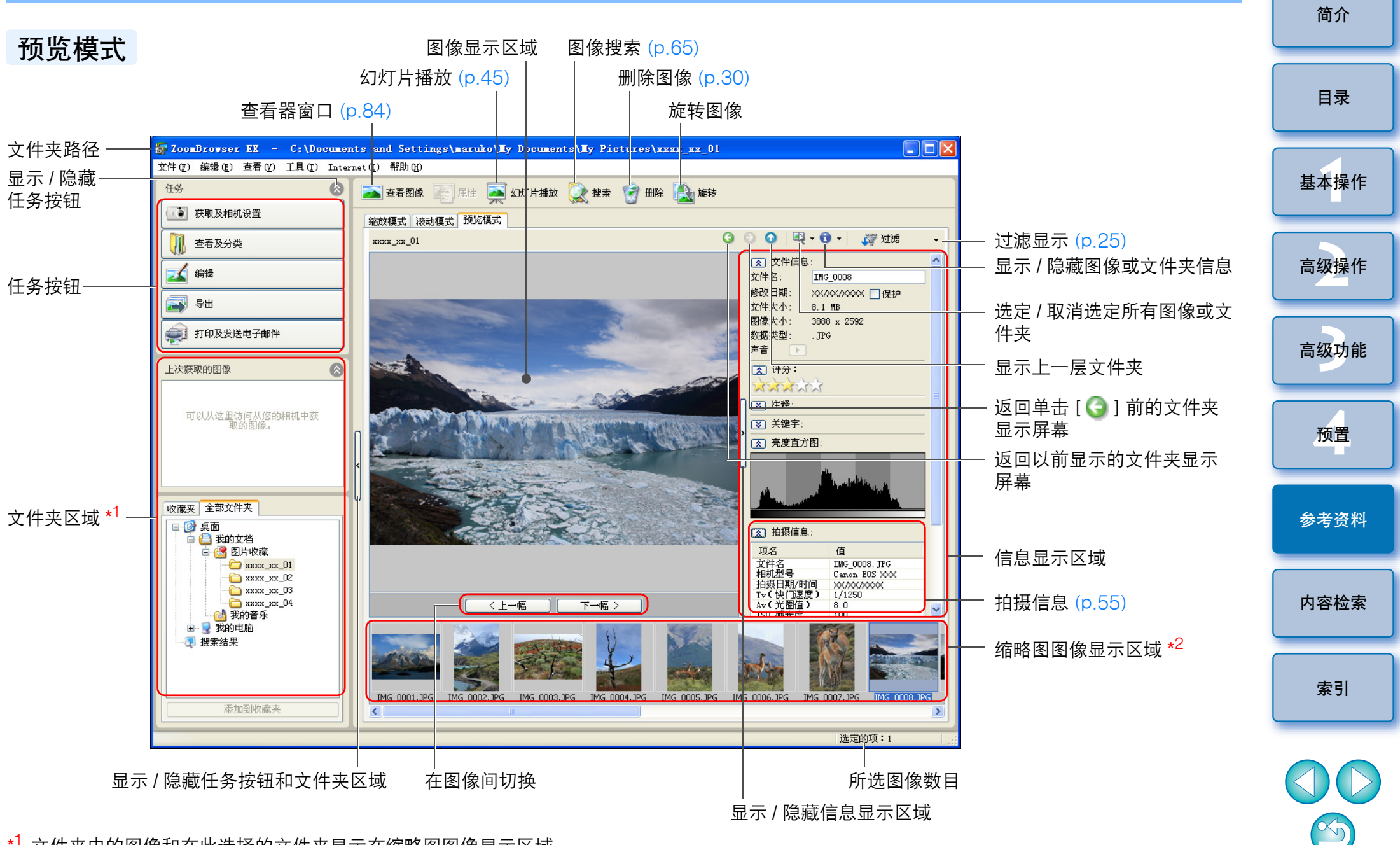

\*<sup>1</sup> 文件夹中的图像和在此选择的文件夹显示在缩略图图像显示区域。 \*<sup>2</sup> 在此选择的图像显示在图像显示区域。

# 查看器窗口功能列表

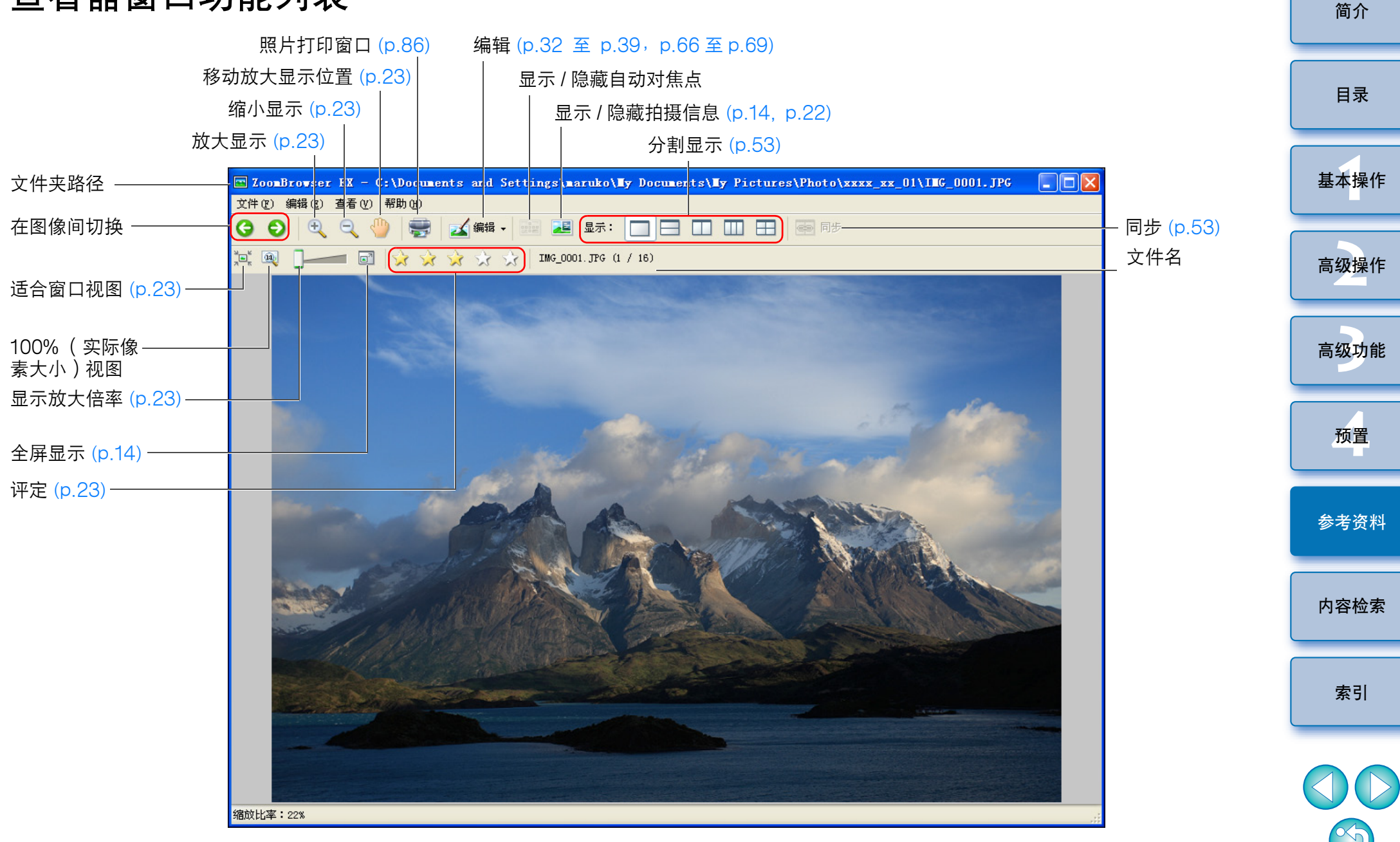

## 剪辑影片窗口功能列表(p.43)

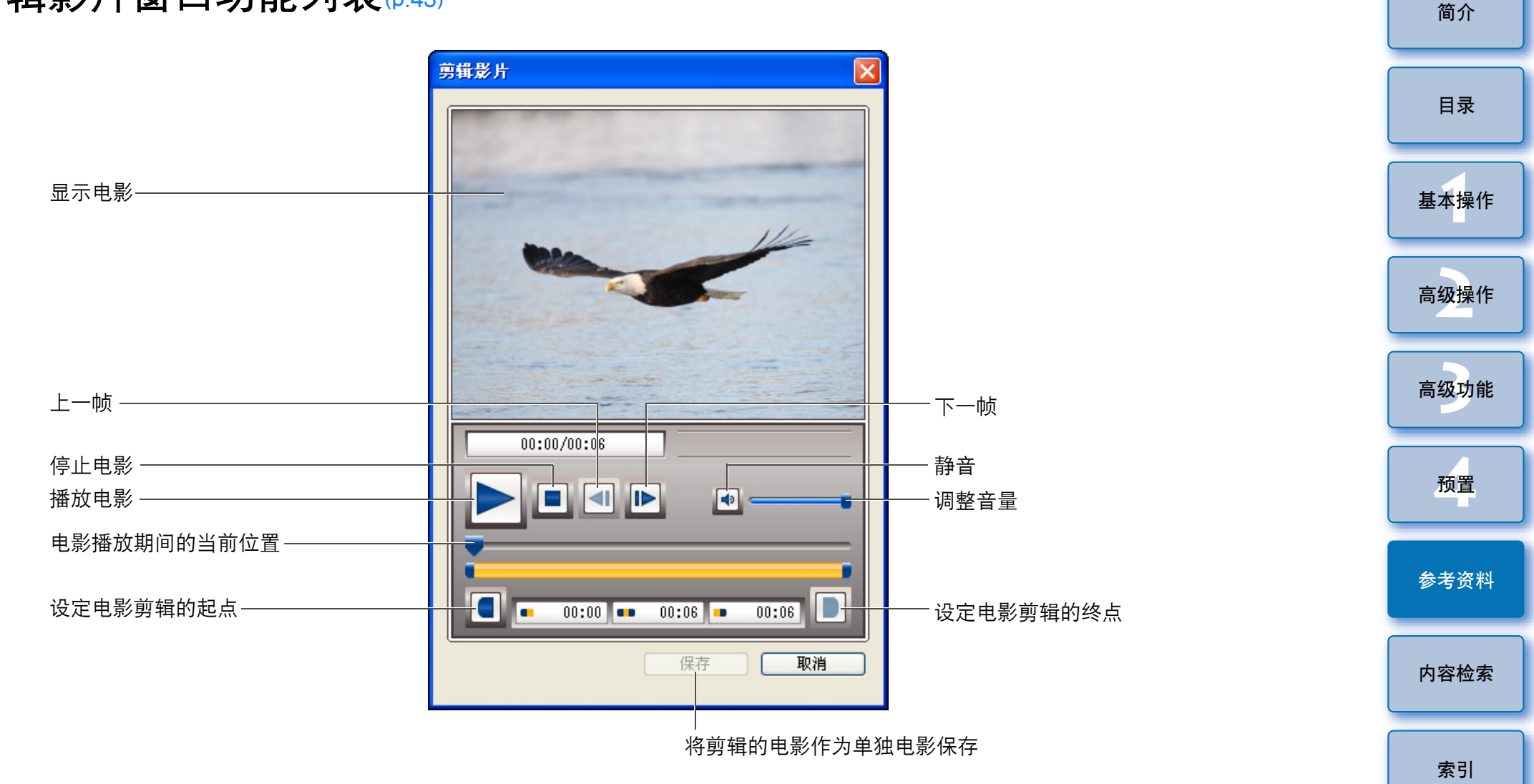

S

照片打印窗口功能列表

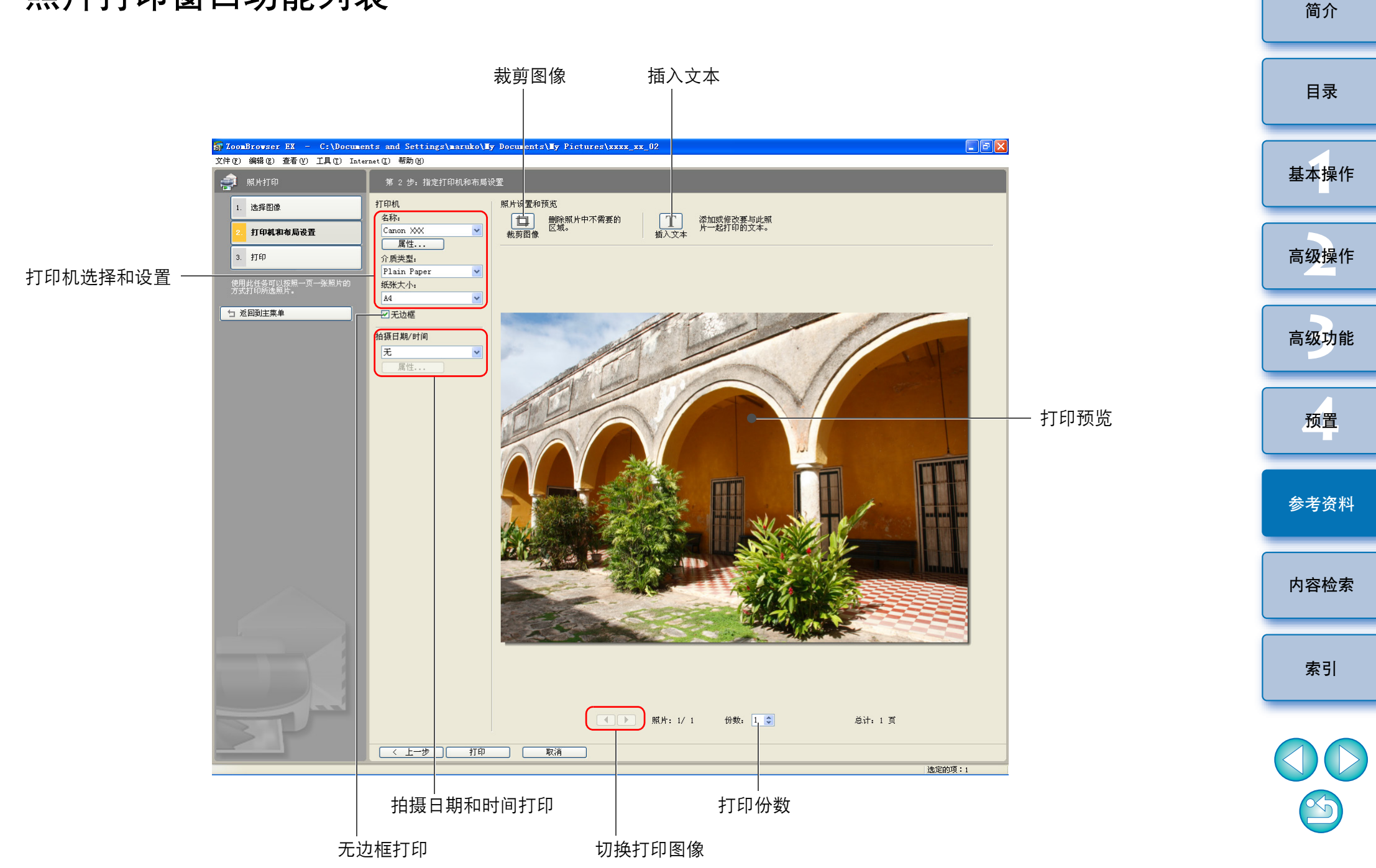

# 索引打印窗口功能列表

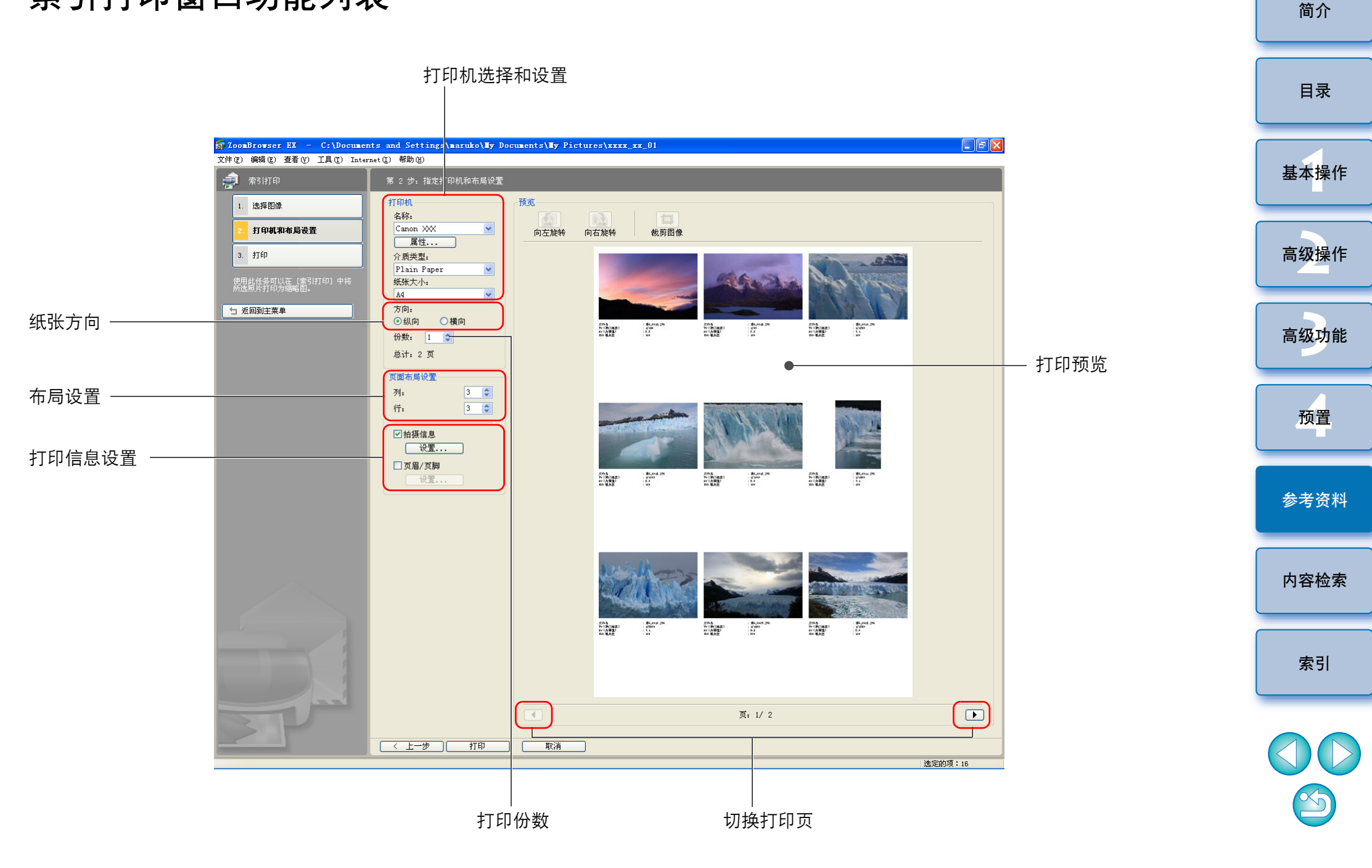

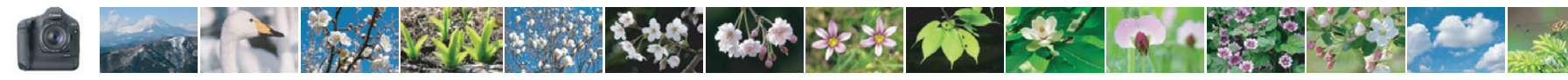

# 内容检索

| 下载图像到计算机                   |              |
|----------------------------|--------------|
| ● 通过连接相机和计算机下载图像           | → p.7        |
| ● 使用读卡器下载图像                | → p.9        |
|                            |              |
| 图像查看                       |              |
| ● 查看                       | → p.11       |
| ● 放大并查看                    | → p.13, p.22 |
| ●播放电影                      | → p.15       |
| ● 高效率地查看                   | → p.26       |
| ●比较多幅图像                    | → p.53       |
| ● 查看如拍摄日期等拍摄信息             | → p.55       |
| ● 以幻灯片播放方法查看               | → p.45       |
|                            |              |
| 图像打印                       |              |
| ● 在一页上打印一幅图像               | → p.17       |
| ● 使用 Easy-PhotoPrint EX 打印 | → p.18       |
| ● 在一页上排列多幅图像打印             | → p.51       |
|                            |              |
| 整理图像                       |              |
| ● 按评定排序                    | → p.23       |
| ● 移动到其他位置                  | → p.28       |
| ● 将整个文件夹移动到其他位置            | → p.29       |
| ● 改变文件名                    | → p.29       |
| ● 删除                       | → p.30       |
| ● 以拍摄日期进行分类                | → p.64       |
| ● 搜索                       | → p.65       |

| 图像编辑                 |        |
|----------------------|--------|
| ● 使用自动调整             | → p.32 |
| ● 调整亮度 / 暗度          | → p.34 |
| ● 使色彩更加生动            | → p.34 |
| ● 增加对比度              | → p.34 |
| ● 裁剪图像的一部分           | → p.35 |
| ● 指定高宽比以适合要打印图像的纸张尺寸 | → p.35 |
| ● 使图像锐度              | → p.37 |
| ● 插入文本               | → p.36 |
| ● 校正红眼               | → p.38 |
| ●合并                  | → p.69 |
| ● 编辑电影               | → p.40 |
| ● 从电影剪辑喜爱的场景         | → p.43 |
| ● 从电影中提取静止图像         | → p.60 |
|                      |        |
| 应用图像                 |        |
| ● 将图像附加到电子邮件         | → p.46 |
| ●制作成计算机墙纸            | → p.47 |
| ●制作成计算机屏幕保护程序        | → p.48 |
|                      |        |
|                      |        |

| 转换图像      |        |
|-----------|--------|
| ● 改变大小    | → p.56 |
| ● 转换为不同类型 | → p.56 |

目录

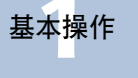

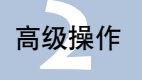

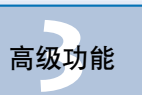

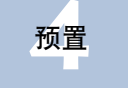

参考资料

内容检索

索引

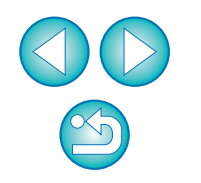

简介

-

## 索引

| В           |            |
|-------------|------------|
| 比较多幅图像      | 53         |
| 编辑          | → 调整       |
| 编辑电影        | 40         |
| 播放电影        | 15         |
| 2           |            |
|             | 0.5        |
| 裁野          |            |
| 裁剪图像        | 35         |
| 查看图像        | 11         |
| 查看拍摄信息      | 55         |
| 查看器窗口       | 14, 22, 84 |
| 插入文本        |            |
| 插入注释        | 62         |
| 常规设置( 首选项 ) |            |
| 成批改变图像的文件名  | 63         |
| 创建文件夹       |            |
| 从电影提取静止图像   |            |
| 从读卡器下载图像    | 9          |
|             |            |

#### D ttfn

| 1] El                     |          |
|---------------------------|----------|
| 索引打印                      | 51       |
| 用 Easy-PhotoPrint EX 打印图像 | 18       |
| 用 EPP EX 以外的打印软件进行打印      | 72       |
| 在一页纸上打印一幅图像               | 17       |
| 打印设置(首选项)                 | 76       |
| 导出电影                      | 58       |
| 导出拍摄信息                    | 57       |
| 导航器窗口                     | . 13. 23 |
| 对比度                       | 34       |
| F                         |          |
|                           |          |
| 放大图像                      | . 13, 23 |
| 放大文件夹                     | 12       |
|                           |          |

#### G

| 改变图像的大小和类型并保存 | 56     |
|---------------|--------|
| 改变文件夹层级设置     | 54     |
| 改变文件夹名        | 29     |
| 改变文件名         | 29     |
| 改变显示放大倍率      | 13     |
| 关键字设置         | 62     |
| 滚动模式(主窗口)     | 54, 82 |

### Н

| 合并全景图像 | 69   | ļ |
|--------|------|---|
| 幻灯片播放  | 45   | , |
| 回放声音   | . 71 |   |

| J                         |             |
|---------------------------|-------------|
| 剪辑电影                      | 43          |
| 简易显示                      | . 11        |
| 将图像附加到电子邮件                | 46          |
| 将图像重新写入存储卡                | . 16        |
| 将图像传输至其它图像编辑软件            | 69          |
| 将图像设置为屏幕保护程序              | 48          |
| 将图像设置为墙纸                  | 47          |
| 将图像写入 CD 光盘               | 50          |
| 校正红眼                      | 39          |
| P<br>拍摄信息设置(首选项)<br>评定    | 76<br>23    |
| <b>Q</b><br>启动 ZB<br>全屏显示 | . 7<br>. 14 |
| R<br>柔和掩模                 | 68          |

简介

| S                  |      |
|--------------------|------|
| 色彩管理               | 74   |
| 删除                 |      |
| 删除软件               | 79   |
| 删除图像               | 30   |
| 删除文件夹              | 30   |
| 删除软件( 卸载)          | 79   |
| 删除图像               | 30   |
| 删除文件夹              | 30   |
| 删除 ZB (卸载)         | 79   |
| 设置屏幕保护程序           | 48   |
| 设置墙纸               | 47   |
| 收藏夹                | 31   |
| 搜索图像               | 65   |
| 缩放模式 (主窗口)         | . 81 |
| 缩略图显示(主窗口)         | . 11 |
| 索引打印               | 51   |
| _                  | 01   |
| T                  |      |
| 调整饱和度              | 34   |
| 调整对比度              | 34   |
| 调整 JPEG 图像         | 66   |
| 调整亮度               | 34   |
| 调整亮度等级             | 67   |
| 调整锐度               | 37   |
| 调整色调曲线             | 67   |
| 调整(JPEG或 TIFF 图像)  | 66   |
| 校正红眼               | 39   |
| 柔和掩模               | 68   |
| 调整饱和度              | 34   |
| 调整对比度              | 34   |
| 调整亮度               | 34   |
| 调整员度等级             | 67   |
| <u> </u>           | 37   |
| 加定已间世     近     、  | 07   |
| ら NOD 洞正           | 32   |
| H-1 - 7 J - 1 - LE | 02   |

| 同步显示                                     | 简介     |
|------------------------------------------|--------|
| 退出 ZB 20                                 |        |
| ₩<br>为图像添加声音                             | 目录     |
| X                                        |        |
| 系统要求                                     | 基本操作   |
| 下载图像                                     |        |
| 人读卡器下载图像       9         人相机下载图像       7 | 高级操作   |
| 並示用 Adobe RGB 拍摄的图像                      |        |
| 与八 GD 元盈                                 | 高级功能   |
| 旋转图像                                     |        |
| Y<br>移动或复制图像                             | 预置     |
| 移动或复制文件夹                                 |        |
| 以拍摄日期分类图像                                | 参考资料   |
| 用 Easy-PhotoPrint EX 打印图像                |        |
| 用 EOS Utility 进行操作                       | 内容检索   |
| <u> </u>                                 |        |
| <sup>常规设直</sup>                          | 索引     |
| 选择设置                                     |        |
| 土巡ប直//                                   |        |
|                                          | $\sim$ |

90

简介

| _ |  |
|---|--|
| 7 |  |
| / |  |
| _ |  |
|   |  |

| 在图像中插入文本    | 36 |
|-------------|----|
| 在一页纸上打印一幅图像 | 17 |
| 支持的图像       | 80 |
| 主窗口         | 81 |
| 主题设置(首选项)   | 77 |
| 自动调整        | 32 |
|             |    |

### 关于本使用手册

- 未经许可,禁止复制本使用手册的全部或部分内容。
- 佳能公司可能更改软件规格和本使用手册的内容, 恕不另行通知。
- 本使用手册中印制的软件屏幕和显示与实际软件可能稍有不同。
- 本使用手册的内容已经过严格校勘。如果您发现任何错误或遗漏,请 联系佳能维修中心。
- 请注意,无论上述内容提及与否,佳能公司将不为软件操作造成的后 果承担责任。

### 商标声明

- Microsoft和Windows是微软公司在美国和/或其他国家的注册商标或 商标。
- 上面未提及的其他名称及产品,也可能为其各自公司的注册商标或商标。

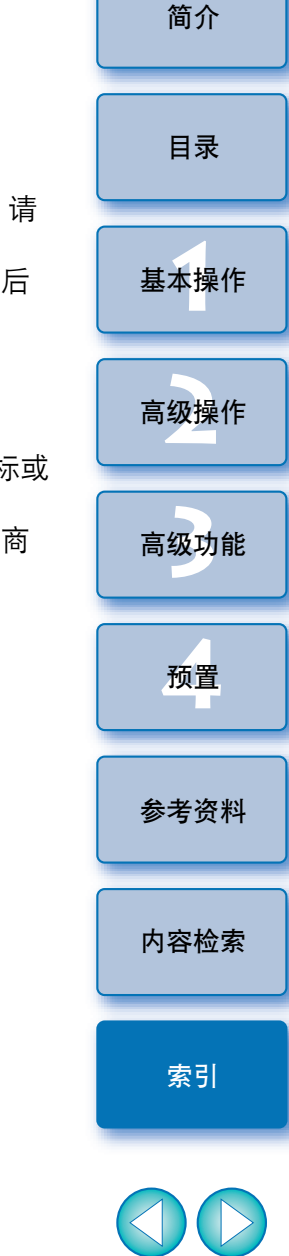

 $\sim$